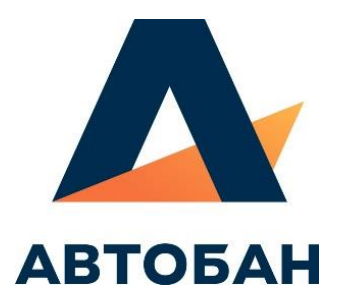

# ИНСТРУКЦИЯ ПОЛЬЗОВАТЕЛЯ «СИСТЕМЫ ИНТЕЛЛЕКТУАЛЬНОГО УПРАВЛЕНИЯ СТРОИТЕЛЬНОЙ ТЕХНИКОЙ «СМАРТ.Tex»

## Содержание

| 1.   | Установка приложения                                          |
|------|---------------------------------------------------------------|
| 2.   | Регистрация и вход на портал для сотрудников3                 |
| 3.   | Управление техникой6                                          |
| 3.1. | Закрепление и открепление техники6                            |
| 3    | .2. Перемещение техники                                       |
| 4.   | Дневное планирование                                          |
| 5.   | Распределение объемов дневного планирования по наряд-заданиям |
| 6.   | Работа с наряд-заданием для мастеров 32                       |
| Пор  | эядок заполнения данных по технике                            |
| 7.   | Формирование, редактирование и согласование сменного рапорта  |
| 8.   | Согласование суточного рапорта                                |
| 9.   | Ремонт техники                                                |
| 9.1. | Создание заявки на ремонт                                     |
| 9.3. | Согласование заявки на ремонт                                 |
| 9.4. | Начало и окончание ремонта60                                  |
| 9.5. | Подтверждение выхода из ремонта61                             |
| 10.  | Формирование заявок на наемную технику63                      |
| 10.1 | Создание заявки на наемную технику                            |
| 11.  | Регистрация и вход для контрагентов73                         |
| 12.  | Инструкция по получению Токена                                |

Инструкция пользователя «Системы интеллектуального управления строительной техникой» АО «ДСК «АВТОБАН»

## 1. Установка приложения

Мобильное приложение доступно для устройств на базе **Android** и **iOS**. Для того чтобы скачать и установить приложение зайдите в AppStore или PlayMarket и введите в строку поиска «AVTOBAN» на английском языке. Так же для быстрого перехода к приложению можно отсканировать QR-код предоставленный ниже:

Для телефонов на базе iOS (Apple) https://apps.apple.com/ru/app/avtoban-light/id1627091544

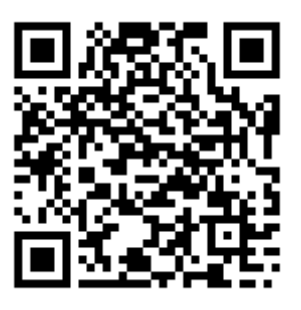

Для телефонов на базе Android https://play.google.com/store/apps/details?id=ru.avtobandigital.app.light

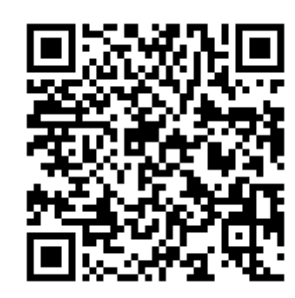

## 2. Регистрация и вход на портал для сотрудников

Каждому пользователю будет предоставлен персональный доступ к личному кабинету через веб-портал.

Требуется зайти на сайт компании ООО «АВТОБАН-Диджитал» <u>https://avtobandigital.ru/</u> и нажать на три горизонтальные полоски в правом углу экрана.

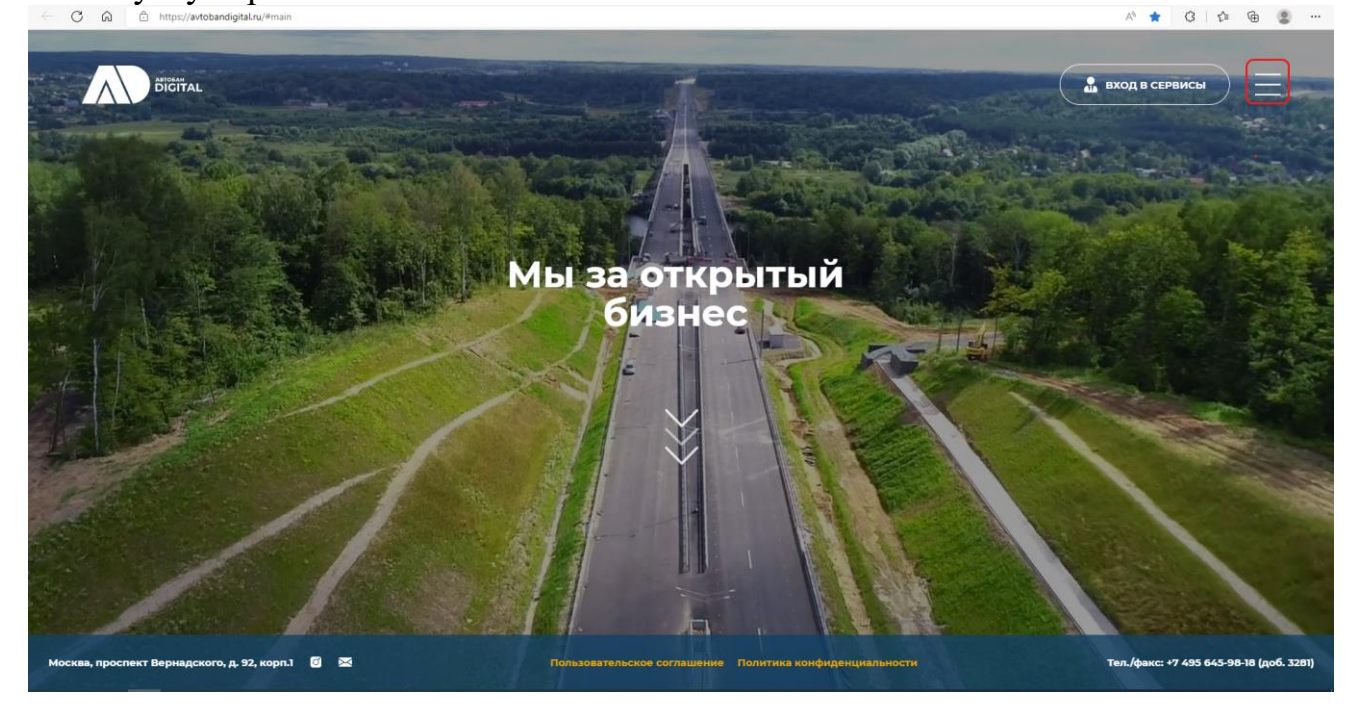

Далее необходимо нажать кнопку «Наши проекты».

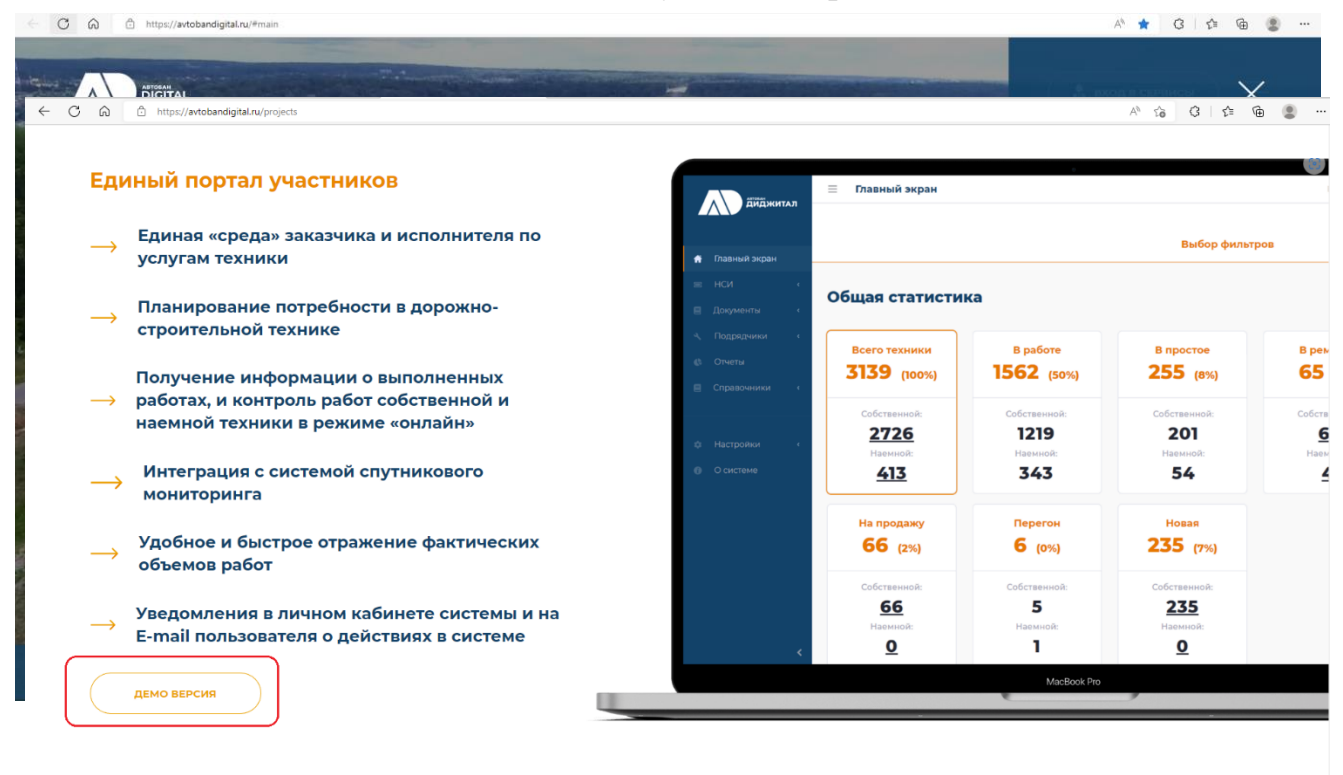

Вы перейдете в раздел «Наши проекты». Необходимо пролистать страницу вниз и нажать на кнопку «Демо версия».

После этого вы перейдете на страницу авторизации в системе. Необходимо ввести номер телефона учетной записи, нажать кнопку «Войти» и ввести пароль (номера телефонов и пароли необходимо взять из файла с логинами и паролями, направленного отдельно).

| ← C බ ☺ https://demo.avtobandigital.ru/li/#/         | A <sup>b</sup> tê                                                        | ; C C 🖨 😩 |
|------------------------------------------------------|--------------------------------------------------------------------------|-----------|
| фиджитал                                             | 🖓 Написать администр                                                     | moty      |
| Вход / Регистрация<br>номертелекона<br>+?[)<br>войти | Состанием<br>Состанируйте это приложением,<br>читобы войти без ввода SMS |           |
| <b>∳</b> сич                                         | ать приложение                                                           |           |

После активации администратором вашей учетной записи вы оказываетесь на Главной странице личного кабинета.

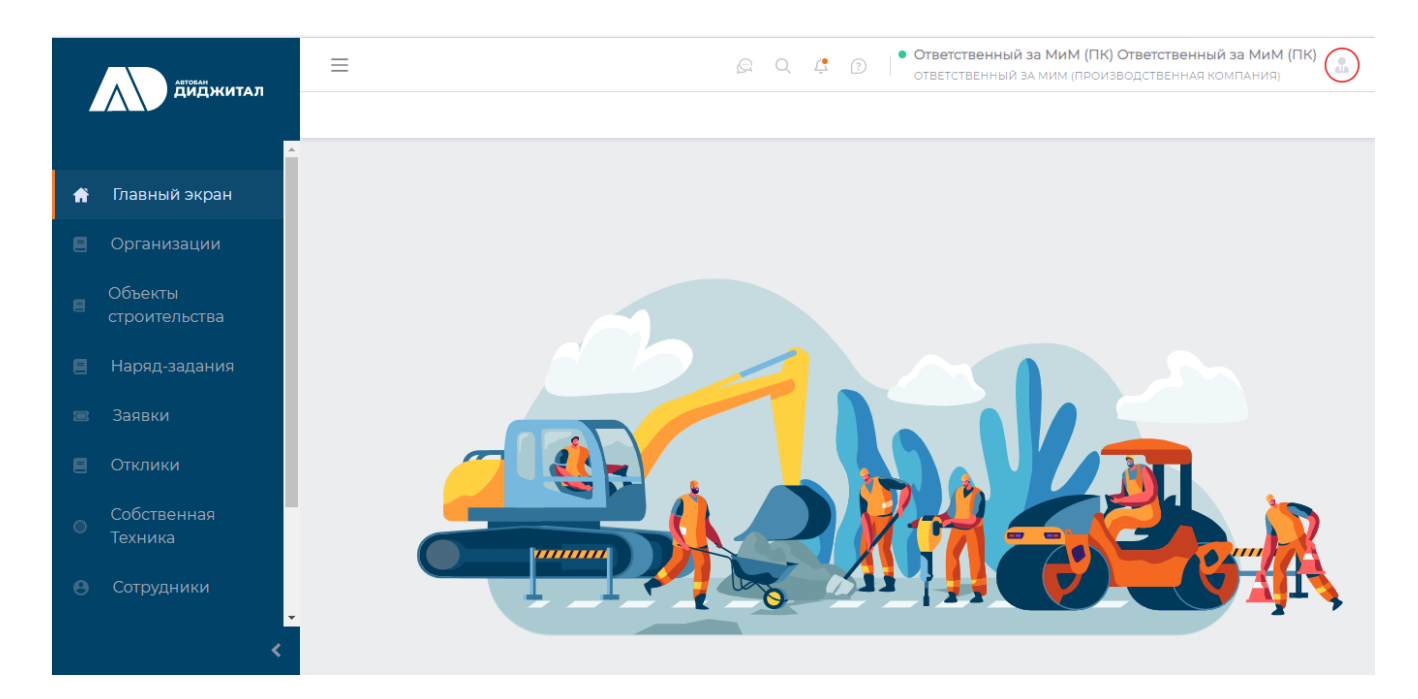

## 3. Управление техникой

## 3.1. Закрепление и открепление техники

- 3.1.1. Закрепление техники за СУ
  - 3.1.1.1.Пользователь с ролью «Ответственный за МИМ (ПК/УК)» входит на портал под своей учетной записью и попадает на главную страницу, далее, для собственной техники, необходимо выбрать раздел «НСИ» и пункт «Собственная техника», для наемной техники необходимо выбрать раздел «Подрядчики» и пункт «Техника подрядчиков».

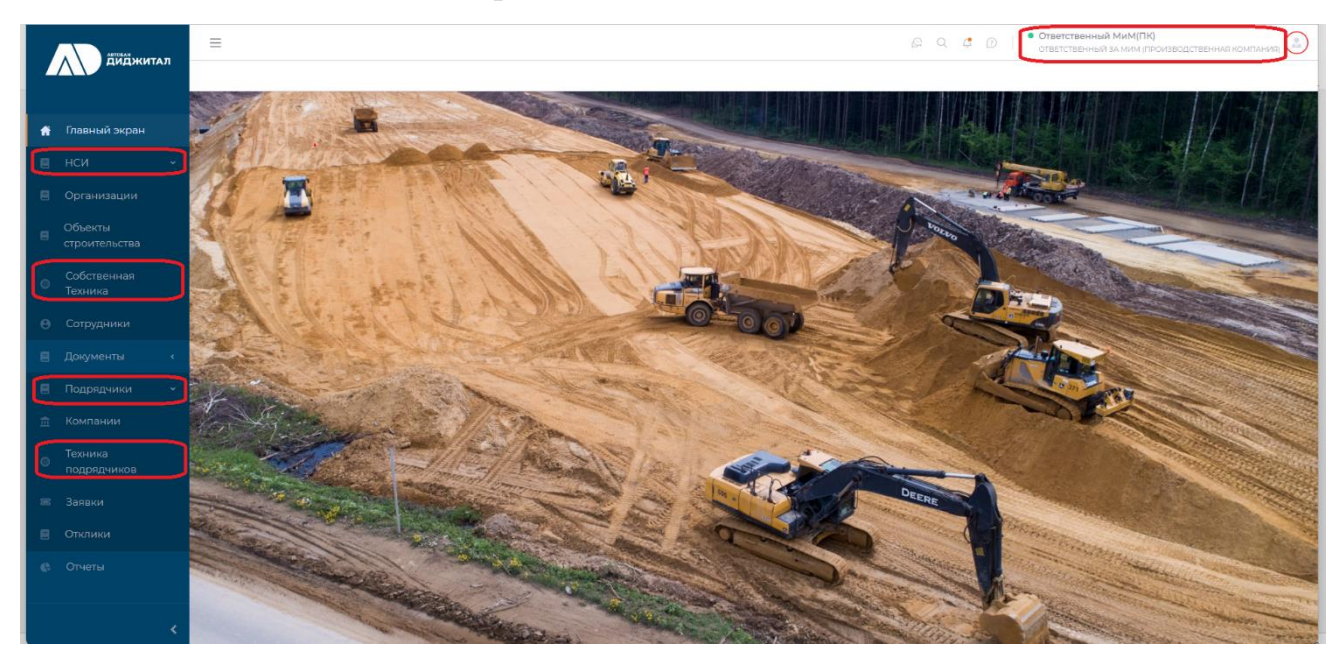

#### 3.1.1.2. Сверху над появившемся списком ставим галочку «Только без СУ».

|   |                        | С О, С D Ответственный МиМПК)<br>ответственный за мом производственния компания                                                                                                    |
|---|------------------------|----------------------------------------------------------------------------------------------------|
| 4 |                        | венная Технима                                                                                                    |
|   |                        |                                                                                                    |
|   |                        | Техника                                                                                                    |
|   |                        | 0                                                                                                    |
|   |                        | Смотреть по категориям                                                                                                    |
|   |                        |                                                                                                    |
|   |                        | Q Поиск Любой мастер Любая натегория                                                                                                    |
| 0 | Собственная<br>Техника | Только подключенные к Тетрон     Все смены     Любая марка     Любая марка                                                                                                    |
|   |                        | Только без участка     Только без участка     Любой участок     Любой участок     Любая модель                                                                                                    |
|   |                        | □ Только средства малой механизации любой подучасток ✓ любой статус ✓                                                                                                    |
|   |                        | □ fotavo 62 nogvacrea □ fotavo 62 nogvacrea □ fotavo 63 nogvacrea □ fotavo 63 nogvacrea |
|   |                        | Гос. номер   1 VIN-номер машины   Вид машины Марка Модель Категория техники                                                                                                    |
|   |                        | новла UNTEC-CSM4000 Асфальто-смесительная установка Асфальто-смесительная установка                                                                                                    |
|   |                        | НОВАЯ 2411 101921182411 Катки асфальтовые Катки дорожные до 10 тн                                                                                                    |
|   |                        | НОВАЯ 015679 Виброплита Виброплита                                                                                                    |
|   |                        | НОВАЯ 015675 Виброплита Виброплита                                                                                                    |
|   |                        | Новид 11725 11725 Шовнарезчик Нарезчики швов                                                                                                    |
|   |                        | Новид 11723 11723 Шовнарезчик Нарезчики швов                                                                                                    |

3.1.1.3. Слева от гос.номера техники проставляем галочки той технике, которую необходимо закрепить за конкретным С, и в правой части экрана нажимаем на кнопку «Выбрано 2 ТС».

|   |                        | ≡                                                                                            |                             |               |                                 | P                 | Q 🧔 🛛  | • Ответственный МиМ(ПК)<br>Ответственный за мим (производственная компания) |   |  |  |  |  |  |
|---|------------------------|----------------------------------------------------------------------------------------------|-----------------------------|---------------|---------------------------------|-------------------|--------|-----------------------------------------------------------------------------|---|--|--|--|--|--|
| 7 |                        | Собственная Техника                                                                          |                             |               |                                 |                   |        |                                                                             |   |  |  |  |  |  |
|   |                        |                                                                                              |                             |               |                                 |                   |        |                                                                             | + |  |  |  |  |  |
| Ħ |                        | Техника                                                                                      | Техника 2.                  |               |                                 |                   |        |                                                                             |   |  |  |  |  |  |
| 8 |                        | 📀 Вибрано 2 ТС                                                                               |                             |               |                                 |                   |        |                                                                             |   |  |  |  |  |  |
| 8 |                        |                                                                                              |                             |               |                                 |                   |        | 🗌 Смотреть по категориям                                                    | i |  |  |  |  |  |
| 8 |                        | Ф. Поиск                                                                                     |                             | лю            | бой мастер                      |                   | Любая  | категория                                                                   |   |  |  |  |  |  |
| • | Собственная<br>Техника | <ul> <li>Только подключенные</li> <li>Только прикрепленные</li> </ul>                        | к Тетрон<br>е к организации | Bce           | смены                           | ~                 | Любая  | марка                                                                       |   |  |  |  |  |  |
| • |                        | <ul> <li>Только без СУ</li> <li>Только без участка</li> <li>Только положно-строко</li> </ul> | тельная техника             | Люб           | 5ой участок                     |                   | Любая  | модель                                                                      |   |  |  |  |  |  |
| 8 |                        | <ul> <li>Только средства малой</li> <li>Только баз полицастка</li> </ul>                     | механизации                 | люб           | бой подучасток                  | ~                 | Любой  | статус 🗸                                                                    |   |  |  |  |  |  |
|   |                        | Только без подразделе                                                                        | ния                         |               | 🗆 Инвертировать выбор статуса   |                   |        |                                                                             |   |  |  |  |  |  |
| e |                        |                                                                                              | Гос. номер 🞼 VIN-н          | юмер машины 🗈 | Вид машины                      | Марка             | Модель | Категория техники                                                           |   |  |  |  |  |  |
|   |                        |                                                                                              | LINTEC-CSM4000              |               | Асфальто-смесительная установка |                   |        | Асфальто-смесительная установка                                             |   |  |  |  |  |  |
| 0 |                        | Новая                                                                                        | 2411 101921                 | 1182411       | Катки асфальтовые               |                   |        | Катки дорожные до 10 тн                                                     |   |  |  |  |  |  |
|   |                        | Новая                                                                                        | 015679                      |               | Виброплита                      |                   |        | Виброплита                                                                  |   |  |  |  |  |  |
|   |                        | Новая                                                                                        | 015675                      |               | Виброплита                      |                   |        | Виброплита                                                                  |   |  |  |  |  |  |
|   |                        | Новля                                                                                        | 11725 11725                 |               | Шовнарезчик                     | ик Нарезчики швов |        |                                                                             |   |  |  |  |  |  |
|   |                        | Новая                                                                                        | 11723 11723                 |               | Шовнарезчик                     |                   |        | Нарезчики швов                                                              |   |  |  |  |  |  |
|   |                        |                                                                                              |                             |               |                                 |                   |        |                                                                             |   |  |  |  |  |  |

3.1.1.4. В выпадающем окне необходимо нажать на кнопку «Закрепить за СУ».

|          | диджитал               |    |                                                                                             |                                |                  |      |                                 |                     | ß ( | Q 4 D   | • Ответственный МиМ(ПК)<br>ответственный за мим (производственная компания) |
|----------|------------------------|----|---------------------------------------------------------------------------------------------|--------------------------------|------------------|------|---------------------------------|---------------------|-----|---------|-----------------------------------------------------------------------------|
| <b>_</b> |                        | Co | бственная Техника                                                                           |                                |                  |      |                                 |                     |     |         |                                                                             |
| *        |                        |    | Техника                                                                                     |                                |                  |      |                                 |                     |     |         | +                                                                           |
| 8        |                        |    |                                                                                             |                                |                  |      |                                 |                     |     |         | Пакетные операции с техникой 🛛 🗙                                            |
| 8        |                        |    |                                                                                             |                                |                  |      |                                 |                     |     |         | Выбранная техника <b>Сбросить</b>                                           |
| 8        |                        |    | Ф. Поиск                                                                                    |                                |                  | Люб  | юй мастер                       |                     |     | Любая к | LINTEC-CSM4000 2411                                                         |
| 6        | Собственная<br>Техника |    | <ul> <li>Только подключенные</li> <li>Только прикрепленны</li> </ul>                        | е к Тетрон<br>ке к организации |                  | Bce  | смены                           |                     | ~   | Любая м | Закрепить за СУ (0 ед. техники)                                             |
| 0        |                        |    | <ul> <li>Только без СУ</li> <li>Только без участка</li> <li>Только дорожно-строи</li> </ul> | ительная техника               |                  | Люб  | іой участок                     |                     |     | Любая м | кодель                                                                      |
| 8        |                        |    | Только средства малої                                                                       | й механизации                  |                  | Люб  | ой подучасток                   |                     | ~   | Любой с | латус 🗸                                                                     |
|          |                        |    | 🗆 Только без подраздели                                                                     | ения                           |                  |      |                                 | ювать выбор статуса |     |         |                                                                             |
| ¢        |                        |    |                                                                                             | Гос. номер 🕼                   | VIN-номер машины | LIT. | Вид машины                      | Марка               | М   | одель   | Категория техники                                                           |
|          |                        |    | НОВАЯ                                                                                       | LINTEC-CSM4000                 |                  |      | Асфальто-смесительная установка |                     |     |         | Асфальто-смесительная установка                                             |
| 0        |                        |    |                                                                                             | 2411                           | 101921182411     |      | Катки асфальтовые               |                     |     |         | Катки дорожные до 10 тн                                                     |
|          |                        |    | HOBAR                                                                                       | 015679                         |                  |      | Виброплита                      |                     |     |         | Виброплита                                                                  |
|          |                        |    | НОВАЯ                                                                                       | 015675                         |                  |      | Виброплита                      |                     |     |         | Виброплита                                                                  |
|          |                        |    | НОВАЯ                                                                                       | 11725                          | 11725            |      | Шовнарезчик                     |                     |     |         | Нарезчики швов                                                              |
|          |                        |    | HOBAR                                                                                       | 11723                          | 11723            |      | Шовнарезчик                     |                     |     |         | Нарезчики швов                                                              |
|          |                        |    |                                                                                             |                                |                  |      |                                 |                     |     |         |                                                                             |

3.1.1.5. В появившемся окне выбираем СУ, за которым необходимо закрепить технику, и нажимаем кнопку «Закрепить». Выделенное количество техники закреплено за СУ.

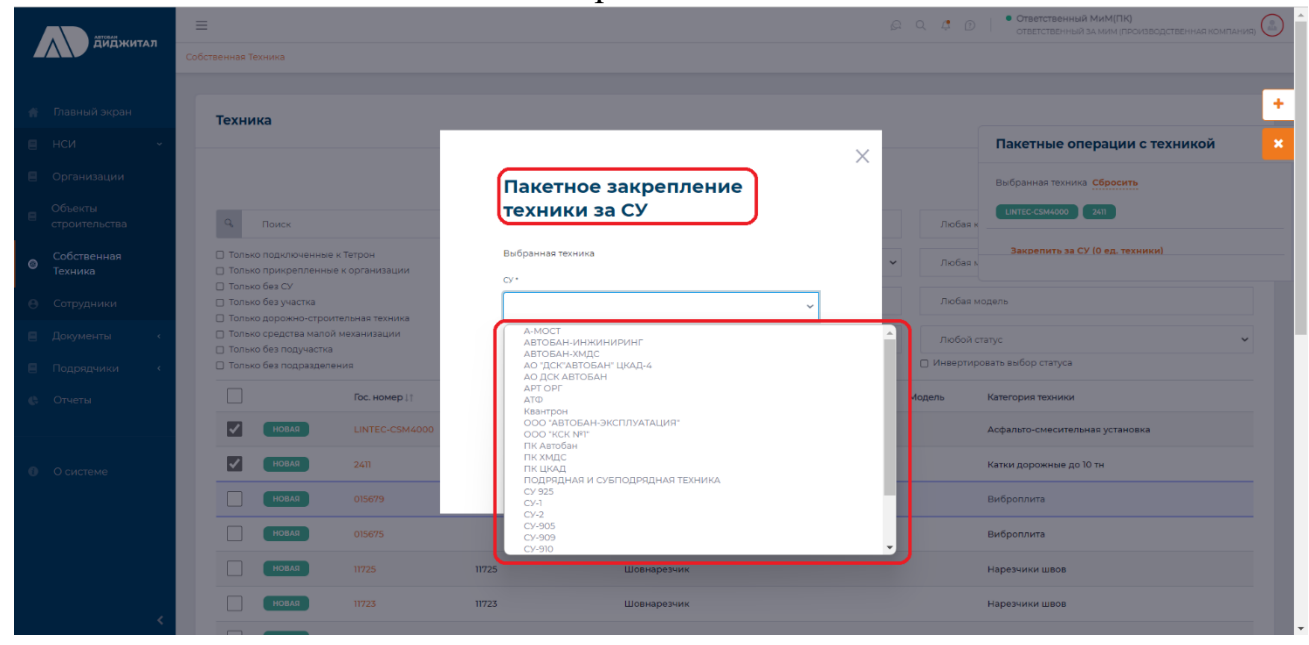

- 3.1.2. Открепление техники от СУ. Вся техника на портале ООО «Автобан-Диджитал» должна быть закреплена за СУ, открепление не предусмотрено, только перемещение техники в другое СУ (см. раздел «Перемещение техники в другое СУ»).
- 3.1.3. Закрепление техники за участком
  - 3.1.3.1.Закрепление техники возможно только в случае, когда техника была первоначально закреплена за СУ. Пользователь с ролью «Главный механик» входит на портал под своей учетной записью и попадает на главную страницу, далее, для собственной техники, необходимо выбрать раздел «НСИ» и пункт «Собственная техника», для наемной техники необходимо выбрать раздел «Подрядчики» и пункт «Техника подрядчиков».

Инструкция пользователя «Системы интеллектуального управления строительной техникой» АО «ДСК «АВТОБАН»

| диджитал                       | ≡                                                      |                    |                      | 8                     | Q 4 1 |
|--------------------------------|--------------------------------------------------------|--------------------|----------------------|-----------------------|-------|
|                                |                                                        |                    |                      |                       |       |
| 🗌 Главный экран                | Общество с ограниченной 🗸                              | ~                  |                      |                       |       |
| е нси ,                        | ответственностью<br>"Строительное управление<br>№ 910" | Участок            |                      |                       |       |
| Организации                    |                                                        |                    |                      |                       |       |
| Соъекты<br>строительства       | Общая статисти                                         | ka                 |                      |                       |       |
| Собственная<br>Техника         | Всего техники                                          | В работе           | В работе без мастера | В простое             |       |
| <ul> <li>Сотрудники</li> </ul> | 418                                                    | <b>321 -</b> 76%   | <b>209 -</b> 65%     | <b>418</b> - 100%     |       |
| 🗏 Документы                    | Собственной:                                           | Собственной:       | Собственной:         | Собственной:          |       |
| Подрядчики 🗸                   | <u>372</u>                                             | <u>300</u>         | 200                  | 372                   |       |
| о техника<br>подрядчиков       | Наемной:                                               | Наемной:           | Наемной:             | наемной:<br><b>46</b> |       |
| е Отчеты                       | <u>46</u>                                              | <u>21</u>          | <u>9</u>             |                       |       |
|                                |                                                        | Времонте           | На консервации       | На продажу            |       |
| Настройки «                    |                                                        | 20 - 4%            | 33 - 7%              | <b>0</b> - 0%         |       |
| О системе                      |                                                        |                    |                      |                       |       |
|                                |                                                        | Собственной:<br>17 | Собственной:         | Собственной:          |       |
| <                              |                                                        | Цаемцой            | Цаемиой              | Цаемиой               |       |

3.1.3.2.Сверху над появившемся списком ставим галочку «Только без участка»

|   | Диджитал                               | =   | =                                                                                           |                                |                       |                    |       |    |          | 🖓 Q. 🗳 🕖   🎙 Главный<br>главный          | механик | ) |
|---|----------------------------------------|-----|---------------------------------------------------------------------------------------------|--------------------------------|-----------------------|--------------------|-------|----|----------|------------------------------------------|---------|---|
|   |                                        | Cot | бственная Техника                                                                           |                                |                       |                    |       |    |          |                                          |         | _ |
|   |                                        |     |                                                                                             |                                |                       |                    |       |    |          |                                          |         |   |
|   | Главный экран                          |     | Техника                                                                                     |                                |                       |                    |       |    |          |                                          | Ľ       | - |
|   | нси ~                                  |     |                                                                                             |                                |                       |                    |       |    |          |                                          |         |   |
|   | Организации                            |     |                                                                                             |                                |                       |                    |       |    |          | Смотреть по кате                         | гориям  | i |
|   | Объекты<br>строительства               |     | 9. Поиск                                                                                    |                                |                       | Любой мастер       |       |    | Люба     | я категория                              |         |   |
| 0 | Собственная<br>Техника                 |     | <ul> <li>Только подключенны</li> <li>Только прикрепленни</li> </ul>                         | е к Тетрон<br>ые к организации |                       | Все смены          |       | ~  | Люба     | я марка                                  |         |   |
| Θ | Сотрудники                             |     | <ul> <li>Только без СУ</li> <li>Только без участка</li> <li>Только дорожно, стро</li> </ul> |                                |                       | Любой участок      |       |    | Люба     | амодель                                  |         |   |
|   | Документы 🗸                            |     | Полько средства мало                                                                        | ой механизации                 |                       | Любой подучасток   |       | ~  | Любоі    | й статус                                 | ~       | 2 |
|   | Наряд-задания                          |     | <ul> <li>Только без подраздег</li> </ul>                                                    | а<br>1ения                     |                       |                    |       |    | 🗆 Инверт | ировать выбор статуса                    |         |   |
|   | Сменные рапорты                        |     |                                                                                             | Гос. номер 🕸                   | VIN-номер машины Ц†   | Вид машины         | Марка | Mo | дель     | Категория техники                        |         |   |
|   | Суточные рапорты                       |     | НОВАЯ                                                                                       | 4814EP50                       | XKH718725L1026841     | Прицепы бортовые   |       |    |          | Прицепы тракторные 2 т                   |         |   |
|   | Месячные рапорты                       |     | НОВАЯ                                                                                       | 4076EP50                       | XKH718725L1023977     | Прицепы бортовые   |       |    |          | Прицепы тракторные 2 т                   |         |   |
|   | Заявки на ремонт                       |     | НОВАЯ                                                                                       | 9167EH50                       | X43817702K0016185     | Прицепы бортовые   |       |    |          | Прицепы тракторные 2 т                   |         |   |
|   | Подрядчики «                           |     | НОВАЯ                                                                                       | E899PO790                      | X9PXG10E2NW141900     | Грузовые самосвалы |       |    |          | Бортовые автомобили                      |         |   |
|   | Отчеты                                 |     | Новая                                                                                       | E907P0790                      | X9PXG10E7NW141911     | Грузовые самосвалы |       |    |          | Бортовые автомобили                      |         |   |
|   | <                                      |     | НОВАЯ                                                                                       | 71855                          | cep. Nº 4282-011-1628 | Воздуходувка       |       |    |          | Прочие механизмы и механизир. инструмент |         |   |
|   | `````````````````````````````````````` |     |                                                                                             |                                |                       |                    |       |    |          |                                          |         | - |

3.1.3.3. Слева от гос.номера техники проставляем галочки той технике, которую необходимо закрепить за конкретным участком, и в правой части экрана нажимаем на кнопку «Выбрано 2 TC».

|                        | =                                                                                                |                    | 🖓 Q. 🗳 D 🛑 Плавный Механик 🔔 🧉           |  |  |  |  |  |  |  |  |  |  |
|------------------------|--------------------------------------------------------------------------------------------------|--------------------|------------------------------------------|--|--|--|--|--|--|--|--|--|--|
| Диджитал               | Собственная Техника                                                                              |                    |                                          |  |  |  |  |  |  |  |  |  |  |
|                        |                                                                                                  |                    |                                          |  |  |  |  |  |  |  |  |  |  |
|                        | Техника                                                                                          |                    | 2                                        |  |  |  |  |  |  |  |  |  |  |
|                        |                                                                                                  |                    | 🖉 Выбрано 2 ТС                           |  |  |  |  |  |  |  |  |  |  |
|                        |                                                                                                  |                    | Смотреть по категориям                   |  |  |  |  |  |  |  |  |  |  |
|                        | С. Поиск                                                                                         | Любой мастер       | Любея категория                          |  |  |  |  |  |  |  |  |  |  |
|                        |                                                                                                  |                    |                                          |  |  |  |  |  |  |  |  |  |  |
| Собственная<br>Техника | Голько подключенные к тетрон     Только прикрепленные к организации                              | Все смены          | <ul> <li>Любая марка</li> </ul>          |  |  |  |  |  |  |  |  |  |  |
|                        | <ul> <li>только без участка</li> <li>Только без участка</li> </ul>                               | Любой участок      | Любая модель                             |  |  |  |  |  |  |  |  |  |  |
|                        | Полько средства малой механизации     Только средства малой механизации     Только баз полчистка | Любой подучасток   | <ul> <li>Любой статус</li> </ul>         |  |  |  |  |  |  |  |  |  |  |
|                        | Только без подразделения                                                                         |                    | Инвертировать выбор статуса              |  |  |  |  |  |  |  |  |  |  |
|                        | Гос. номер 11 VIN-номер машины 11                                                                | Вид машины Марка   | Модель Категория техники                 |  |  |  |  |  |  |  |  |  |  |
|                        | Новая 4814ЕР50 ХКН718725L1026841                                                                 | Прицепы бортовые   | Прицепы тракторные 2 т                   |  |  |  |  |  |  |  |  |  |  |
|                        | HOBAR 4076EP50 XKH718725L1023977                                                                 | Прицепы бортовые   | Прицепы тракторные 2 т                   |  |  |  |  |  |  |  |  |  |  |
|                        | Новая 9167ЕН50 Х43817702К0016185                                                                 | Прицепы бортовые   | Прицепы тракторные 2 т                   |  |  |  |  |  |  |  |  |  |  |
|                        | HOBAR E899P0790 X9PXG10E2NW141900                                                                | Грузовые самосвалы | Бортовые автомобили                      |  |  |  |  |  |  |  |  |  |  |
|                        | HOBAS E907P0790 X9PXG10E7NW141911                                                                | Грузовые самосвалы | Бортовые автомобили                      |  |  |  |  |  |  |  |  |  |  |
|                        | HOBAS 71855 Cep. Nº 4282-011-1628                                                                | Воздуходувка       | Прочие механизмы и механизир. инструмент |  |  |  |  |  |  |  |  |  |  |
| <pre></pre>            |                                                                                                  |                    |                                          |  |  |  |  |  |  |  |  |  |  |

3.1.3.4. В выпадающем окне необходимо нажать на кнопку «Закрепить за участком».

|   | ART/84.0               | :  |                                                                                                |                                    |                       |                    |       |                      | 🖓 🔍 🗳 🕐   • Главный Механик 💿            |
|---|------------------------|----|------------------------------------------------------------------------------------------------|------------------------------------|-----------------------|--------------------|-------|----------------------|------------------------------------------|
| 4 | Диджитал               | Co | бственная Техника                                                                              |                                    |                       |                    |       |                      |                                          |
|   |                        |    |                                                                                                |                                    |                       |                    |       |                      |                                          |
|   |                        |    | Техника                                                                                        |                                    |                       |                    |       |                      | <b>L</b>                                 |
|   |                        |    |                                                                                                |                                    |                       |                    |       |                      | Пакетные операции с техникой 🛛 🗙         |
|   |                        |    |                                                                                                |                                    |                       |                    |       |                      | Выбранная техника Сбросить               |
|   |                        |    | С, Поиск                                                                                       |                                    |                       | Любой мастер       |       | Любая                | 4814EP50 4076EP50                        |
| ۲ | Собственная<br>Техника |    | <ul> <li>Только подключенн</li> <li>Только прикреплен</li> </ul>                               | ные к Тетрон<br>нные к организации |                       | Все смены          | Ŷ     | Любая                | Закрепить за участком (2 ед. техники)    |
|   |                        |    | <ul> <li>Только без СУ</li> <li>Только без участка</li> <li>Только дорожно-страните</li> </ul> | роительная техника                 |                       | Любой участок      |       | Любая                | модель                                   |
|   |                        |    | <ul> <li>Только средства ма</li> <li>Только без получас</li> </ul>                             | лой механизации<br>тка             |                       | Любой подучасток   | ~     | Любой                | статус                                   |
|   |                        |    | 🗌 Только без подразд                                                                           | целения                            |                       |                    |       | ровать выбор статуса |                                          |
|   |                        |    |                                                                                                | Гос. номер 💵                       | VIN-номер машины ↓↑   | Вид машины         | Марка | Модель               | Категория техники                        |
|   |                        |    | HOBAR                                                                                          | 4814EP50                           | XKH718725L1026841     | Прицепы бортовые   |       |                      | Прицепы тракторные 2 т                   |
|   |                        |    | HOBAG                                                                                          | 4076EP50                           | XKH718725L1023977     | Прицепы бортовые   |       |                      | Прицепы тракторные 2 т                   |
|   |                        |    | HOBAR                                                                                          | 9167EH50                           | X43817702K0016185     | Прицепы бортовые   |       |                      | Прицепы тракторные 2 т                   |
|   |                        |    | HOBAG                                                                                          | E899PO790                          | X9PXG10E2NW141900     | Грузовые самосвалы |       |                      | Бортовые автомобили                      |
|   |                        |    | HOBAR                                                                                          | E907PO790                          | X9PXG10E7NW141911     | Грузовые самосвалы |       |                      | Бортовые автомобили                      |
|   |                        |    | HOBAG                                                                                          | 71855                              | cep. Nº 4282-011-1628 | Воздуходувка       |       |                      | Прочие механизмы и механизир, инструмент |
|   |                        |    |                                                                                                |                                    |                       |                    |       |                      |                                          |

3.1.3.5. В появившемся окне выбираем участок СУ, за которым необходимо закрепить технику, и нажимаем кнопку «Закрепить». Выделенное количество техники закреплено за конкретным участком СУ.

| ABTOLAH  | =                                                                                                  | Д Q 4 D   • Пааный Механик 🕼                                                                                                    |
|----------|----------------------------------------------------------------------------------------------------|----------------------------------------------------------------------------------------------------|
| Диджитал | Собственная Техника                                                                                |                                                                                                    |
|          |                                                                                                    | •                                                                                                    |
|          | Техника                                                                                            | Пакетные операции с техникой                                                                                                    |
|          |                                                                                                    | Пакетное закрепление                                                                                                    |
|          | Ф. Поиск                                                                                           | ТЕХНИКИ ЗА УЧАСТКОМ                                                                                                    |
|          | <ul> <li>Только подключенные к Тетрон</li> <li>Только проклоепленные к организации</li> </ul>      | Выбранная техника - Любая к                                                                                                    |
|          | Только без участка                                                                                 | 48жерзо 407керзо Любая модель                                                                                                    |
|          | <ul> <li>Только дорожно-строительная техника</li> <li>Только средства малой механизации</li> </ul> | Су-910                                                                                                    |
|          | <ul> <li>Только без подучастка</li> <li>Только без подразделения</li> </ul>                        | участок • Писоси статус                                                                                                    |
|          | Гос. номер                                                                                         | <ul> <li>Модель Категория техники</li> </ul>                                                                                                    |
|          | Новая 4814ЕР50                                                                                     | A-101 Калужскее шоссе этап 21 км 29 - 47 РЕКОНСТРУКЦИЯ > C/910-275-CTIP-08.201 от 1508.2018 (<0ртанизация: C/910 COO, <контрагент>: ШОССЕ АО)     A-108 Симферопольско-Брестское шоссе км 0 - км 11 КАЛРЕМОНТ >> (<-Ортанизация: C/910 COO, <Контрагент>: АВТОБАН ДСК АО (КПП 774550001))     P M-1 Подушинское Мокайское шоссе -> АБИ-42-ПР-061 9 г1 9 4/2019 (<0ртанизация: C/910 COO, <Контрагент>: АВТОБАН ДСК АО (КПП 774550001))                                                                                                    |
|          | HOBAS 4076EP50                                                                                     | ГР М-1 Успенсиое шоссе км 1600 CTP0ИTE/LCTB0 → AБИ-94-ПР-119 от 20.09.2019 - Успенсиое шоссе (<0 ранназацияа: CУ 910 000, <Контратент → ABT0БАН ДСК<br>ГР М-2 Крым км 55 - 82 РЕМОНТ → AБИ-95-ПР-119 от 20.11.2019 - М-2 Крым км 65-68 (<0 рганизация: CУ 910 000, <Контратент → ABT0БАН ДСК А0 (КПП 77455<br>ГР М-3 Украина км 124 - 173, 173 - 194 РЕКОНСТРУКЦИЯ → AБИ-19-ПР-03319 от 27.00.2019 - М-3 Украина км 124-194 (<0 рганизация: CУ 910 000, <Контратент                                                                                                    |
|          | HOBAS 9167EH50                                                                                     | [P M-7 Bonra w 83 - 94 sran 1 M0 KAIPEMOHT - > Δ6И-178-T[p-092] or 0107/202] ( <oprawasuuter: 910="" <kompareter:="" cy="" ooo,=""> ABTOEAH ДCK A0 (KIII 774550001) [P M-7 Bonra w 83 - 94 sran 2 M0 KAIPEMOHT -&gt; Δ6И-179-T[p-092] or 0107/202] (<oprawasuuter: 910="" <kompareter:="" cy="" ooo,=""> ABTOEAH ДCK A0 (KIII 774550001) [P M-7 M5K Opexoea-Syee CTPONTEID-CTB &gt;&gt; A5H-188-T[p-102] or 0107/202] (<oprawasuuter: 910="" <kompareter:="" cy="" ooo,=""> ABTOEAH ДCK A0 (KIII 774550001)</oprawasuuter:></oprawasuuter:></oprawasuuter:>                                                                                                    |
|          |                                                                                                    | ГР ЦКАД-3 -> («Организация»: СУ 910 ООО, «Контрагент»: АВТОБАН ДСК АО (КПП 774550001))                                                                                                    |
|          | HOBAS E899P0790 X9PXG10E2                                                                          | мн.с москва - казань км 24- зил запа н писих и инование и спол непоство - Авлиевс Поуз 201 кв/2012 м/24 зпа (чорпаназция): СУ 90 000, «Конт<br>М-2 Москва - Казань км 45- 268 зпа 6 договор СУ 967 и СУ 910 СОС СТРОИТЕЛЬСТВО - УКО995052-СП-0721 от 20072021 («Организация»): СУ 910 000, «Кон<br>М-3 "Украина" км 65- км 86 Реконструкция -> («Организация»: СУ 910 000, «Контрагент»: АВТОБАН ДСК АО (КПП 774550001))                                                                                                    |
|          | Новая Е907Р0790 Х9РХС1067                                                                          | M-5 Улваники-Непецино СТРОИТЕЛЬСТВО > № АБИ-79-СП-1019 от 2001/2020 - M5 (<0 ранизацика: V 910 000, <Контрагент: ABTOБАН ДСК А0 (КПП 774550001))<br M-7 Балашика: Ам 27 СТРОИТЕЛЬСТВО > № АБИ-57-СП-0719 от 01.07.2019 (<0 ранизацика: V 910 000, <Контрагент: ABTOБАН ДСК А0 (КПП 774550001))<br M-7 Волла км 83 - 94 этап 1 М0 КАПРЕМОНТ - СПР-2606/2017 от 26.06.2017 (<0 ранизацика:                                                                                                    |
|          | HOBAD 71855 cep. Nº 428                                                                            | M-7 Bonra xw 83 - 94 xma 2 k0 (KARPEMOHT - 3 K-2017 a72 k3 32017 (-Oprawicaauwa: CY 910 OOQ, -«Kovraparvir- ABTOBAH (JCK A0 (KRIT 77455000)))<br>M-7 MEK Opeosoa-3yee op ChVITE/hctCB - 5 953.CD (-7-2 036 rol 10:2036 - (Y) (-Oprawicaauwa: CY 910 OOQ, -«Kovraparvir- XBTOBAH (JCK A0 (KRIT 77455000)))<br>M-7 MEK Opeosoa-3yee op ceymatikaau kappepa - CY 910-286 - TT-1119 ar (11):2219 - MEK (Perymanisaauka expedia Contravisational and the contravisational and the contravisationand and the contravisational and the contravisationa |

3.1.4. Открепление техники от участка.

Вся техника на портале ООО «АВТОБАН-Диджитал» должна быть закреплена за конкретным участком СУ, открепление не предусмотрено, только перемещение техники на другой участок СУ (см. раздел «Перемещение техники на другой участок»).

3.1.5. Закрепление техники за мастером.

3.1.5.1.Пользователь с ролью «Старший прораб (прораб)» входит на портал под своей учетной записью и попадает на главную страницу, далее, для собственной техники, необходимо выбрать раздел «НСИ» и пункт «Собственная техника», для наемной техники необходимо

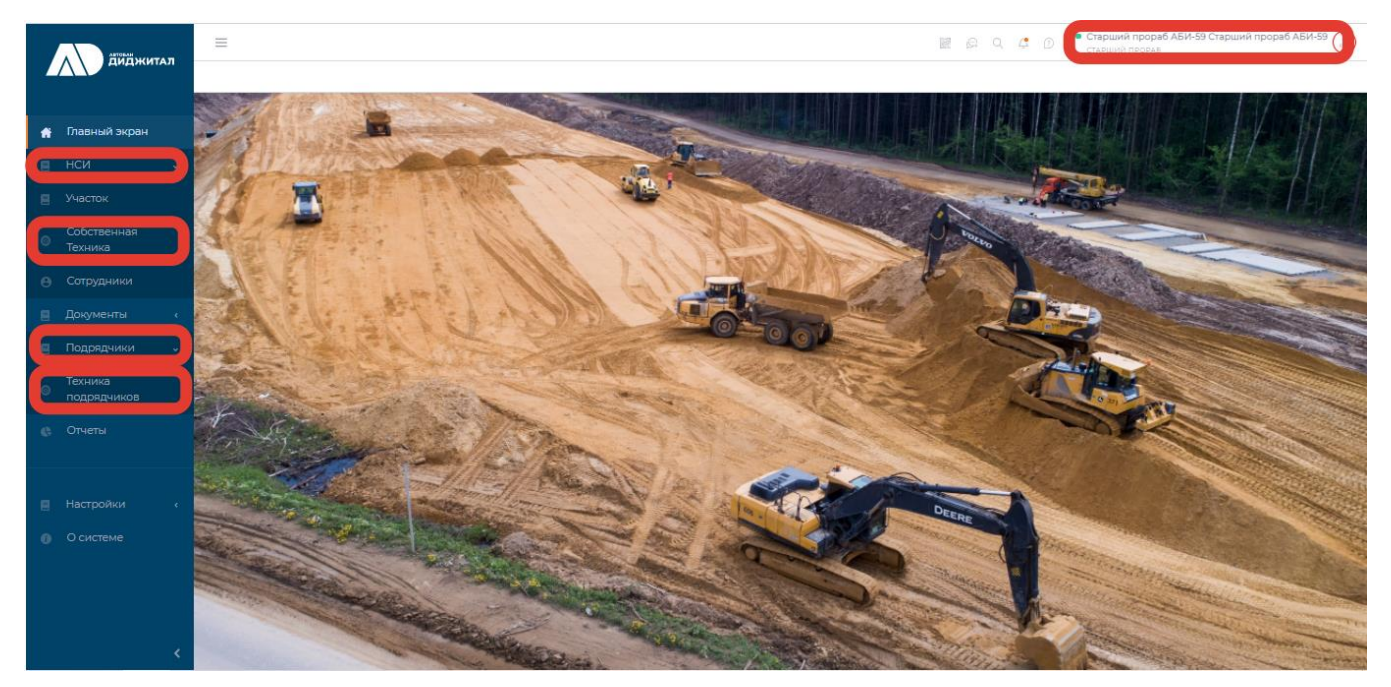

выбрать раздел «Подрядчики» и пункт «Техника подрядчиков»

3.1.5.2.Слева от гос.номера техники проставляем галочки той технике, которую необходимо закрепить за конкретным мастером, и в правой части экрана нажимаем на кнопку «Выбрано 2 TC».

|   |                                                                                                    |   | =                                                                                                    |                               |                        |                                |                               |                  |                                    |                             |               | 🕞 Q. 4 D Старший Прораб<br>старший прораб | $\odot$ |
|---|----------------------------------------------------------------------------------------------------|---|----------------------------------------------------------------------------------------------------|-------------------------------|------------------------|--------------------------------|-------------------------------|------------------|------------------------------------|-----------------------------|---------------|-------------------------------------------|---------|
| 4 |                                                                                                    | C | обстве                                                                                                    | нная Техник                   | a                      |                                |                               |                  |                                    |                             |               |                                           |         |
|   |                                                                                                    |   |                                                                                                    |                               |                        |                                |                               |                  |                                    |                             |               |                                           |         |
|   |                                                                                                    |   | т                                                                                                    | ехника                        |                        |                                |                               |                  |                                    |                             |               | 2. 🕑 Выбрано 2 ТС                         |         |
|   |                                                                                                    | v |                                                                                                    |                               |                        |                                |                               |                  |                                    |                             |               |                                           | i       |
|   |                                                                                                    |   |                                                                                                    |                               |                        |                                |                               |                  |                                    |                             |               | Смотреть по категориям                    |         |
| ۲ | Собственная<br>Техника                                                                                         |   |                                                                                                    | Ф. Пои                        | ск                     |                                |                               | Любой мастер     |                                    |                             |               | Любая категория                           |         |
| Θ |                                                                                                    |   |                                                                                                    | ) Только под                  | ключенны               | е к Тетрон<br>ые к организации |                               | Все смены        |                                    |                             | ~             | Любая марка                               |         |
| 8 |                                                                                                    | ¢ | <ul> <li>только прикрепленные к организации</li> <li>Только без участка</li> <li>Только дорожно-строительная техника</li> </ul> |                               |                        |                                |                               | Любой подучасток |                                    |                             |               | Любая модель                              |         |
| 8 |                                                                                                    | < |                                                                                                    | ) Только сре;<br>) Только без | дства мал<br>подучастн | ой механизации<br>а            |                               |                  |                                    |                             |               |                                           |         |
| ¢ |                                                                                                    |   |                                                                                                    | ) Только без                  | подразде               | пения                          |                               |                  |                                    |                             |               | Любой статус                              |         |
|   |                                                                                                    |   |                                                                                                    |                               |                        |                                |                               |                  |                                    |                             |               | ) Инвертировать выбор статуса             |         |
|   |                                                                                                    |   |                                                                                                    |                               |                        | Гос. номер 🞼                   | VIN-номер                     | машины↓†         | Вид машины                         | Марка                       | Модель        | Категория техники                         |         |
|   |                                                                                                    |   | 1.                                                                                                    | мов                           | RA                     | LINTEC-CSM4000                 |                               |                  | Асфальто-смесительная<br>установка |                             |               | Асфальто-смесительная установка           |         |
|   |                                                                                                    |   |                                                                                                    |                               | RA                     | 123AA45                        | 00000000                      | 99998765         | Строительная техника               | ABG                         | Titan<br>5870 | Асфальтоукладчики                         |         |
|   |                                                                                                    |   | B PAGOTE K6910E186 XTA212                                                                                                    |                               | XTA212300M             | 40810143                       | Легковые общего<br>назначения |                  |                                    | Легковой транспорт          |               |                                           |         |
|   |                                                                                                    |   | новля 98744 кран автомоби                                                                                                    |                               |                        | юбильный ход ар                | Промышленные установки        |                  |                                    | Краны на автомобильном ходу |               |                                           |         |
|   |                                                                                                    |   |                                                                                                    | нов                           | RA                     | 123456                         | кран гусен                    | ичный ар         | Средства малой<br>механизации      |                             |               | Краны на гусеничном ходу                  |         |
|   | , and the second second second second second second second second second second second second second second se | < |                                                                                                    | ВРА                           | БОТЕ                   | у777гу                         | 5645пирва                     | 45а5пвк6ш5       | Строительная техника               |                             |               | Краны                                     |         |

#### 3.1.5.3. В появившемся окне нажимаем на кнопку «Закрепить за мастером».

|   | ABTOBAN                | _  | =                                                                  |                                    |                                |                  |                                    |                             |               | 🖓 Q. 🗳 D   Старший Прораб 🏥                                                              |
|---|------------------------|----|--------------------------------------------------------------------|------------------------------------|--------------------------------|------------------|------------------------------------|-----------------------------|---------------|------------------------------------------------------------------------------------------|
|   | Диджита                | ., | Собственная Техника                                                |                                    |                                |                  |                                    |                             |               |                                                                                          |
|   |                        |    | Техника                                                            |                                    | Пакетные операции с техникой 🗙 |                  |                                    |                             |               |                                                                                          |
|   |                        | ~  |                                                                    |                                    | Выбранная техника Сбросить     |                  |                                    |                             |               |                                                                                          |
|   |                        |    |                                                                    |                                    |                                |                  |                                    |                             |               | LINTEC-CSM4000 123AA45                                                                   |
| 0 | Собственная<br>Техника |    | 9, Поиск                                                           |                                    |                                | Любой мастер     |                                    |                             |               | Закрепить за мастером (2 ед. техники)<br>Любая к<br>Открепить от мастера (2 ед. техники) |
|   |                        |    | <ul> <li>Только подключен</li> <li>Только прикреплен</li> </ul>    | ные к Тетрон<br>нные к организации |                                | Все смены        |                                    |                             | • I           | Любая в Закрепить за подразделением (2 ед. техники)                                      |
|   |                        | <  | <ul> <li>Только без участка</li> <li>Только дорожно-ст</li> </ul>  | гроительная техника                |                                | Любой подучасток |                                    |                             | <b>~</b>      | Любая модель                                                                             |
|   |                        | ۲. | <ul> <li>Только средства ма</li> <li>Только без подучає</li> </ul> | алой механизации<br>стка           |                                |                  |                                    |                             |               | Defei men                                                                                |
|   |                        |    | 🗌 Только без подраз,                                               | деления                            |                                |                  |                                    | Инвертировать выбор статуса |               |                                                                                          |
|   |                        |    |                                                                    | Гос. номер 🞼                       | VIN-номер м                    | ашины↓↑          | Вид машины                         | Марка                       | Модель        | Категория техники                                                                        |
|   |                        |    | Новая                                                              | LINTEC-CSM4000                     |                                |                  | Асфальто-смесительная<br>установка |                             |               | Асфальто-смесительная установка                                                          |
|   |                        |    | НОВАЯ                                                              | 123AA45                            | 000000009                      | 9998765          | Строительная техника               | ABG                         | Titan<br>5870 | Асфальтоукладчики                                                                        |
|   |                        |    | В РАБОТЕ                                                           | K691OE186                          | XTA212300N0                    | 0810143          | Легковые общего<br>назначения      |                             |               | Легковой транспорт                                                                       |
|   |                        |    | НОВАЯ                                                              | 98744                              | кран автомо                    | бильный ход ар   | Промышленные установки             |                             |               | Краны на автомобильном ходу                                                              |
|   |                        |    | Новая                                                              | 123456                             | кран гусени                    | чный ар          | Средства малой<br>механизации      |                             |               | Краны на гусеничном ходу                                                                 |
|   |                        | <  | В РАБОТЕ                                                           | у777гу                             | 5645пирва4                     | Ба5пвк6ш5        | Строительная техника               |                             |               | Краны                                                                                    |

3.1.5.4. В появившемся окне выбираем смену и мастера, за которым необходимо закрепить технику, и нажимаем кнопку «Закрепить». Обратите внимание, что уже назначенная на смену техника не будет закреплена за мастером (помечена желтым). Пользователю с ролью «Мастер» приходит заявка на закрепление техники в раздел мобильного приложения «Техника» - пункт «Заявки на закрепление техники», которую он принимает или отклоняет. При принятии выделенное количество техники будет закреплено за конкретным мастером в конкретную смену. Обращаем внимание, что указанный пример был осуществлен для 1 смены участка. Закрепление техники за мастером необходимо осуществить и для 2 смены участка в такой же последовательности действий.

|          | Сарший Прораб 🛞                                                                                                    |
|----------|----------------------------------------------------------------------------------------------------|
| Диджитал | Собственная Техника                                                                                                    |
|          | Администратияная консоль была изменена, обнов                                                                                                    |
|          | Пакетное закрепление         Выбранная техника         Сброкная техника           Техника         техники за мастером         шитессимное         техника                                                                                                    |
|          | СмЕна* Открепить от мастера (2 ед. техники)<br>Открепить от мастера (2 ед. техники)                                                                                                    |
|          | 1 смена · Закоепить за подразделением 12 ед. техники!                                                                                                    |
|          | Q. Поиск. Техника будет закреплена                                                                                                    |
|          | Только подилоченные к Тетрон Только причеряленные к организации Только причеряленные к организации Техника не будет закреплена (уже назначена для этой смень)                                                                                                    |
|          | Стопько дорожно-строительная техника СШПЕССИНДОО ГОЛько дорожно-строительная техника ПОПЕССИНДОО ГОЛько дорожно-строительная техника ПОПЕССИНДОО ГОЛько дорожно-строительная техника ПОПЕССИНДОО ГОЛько дорожно-строительная техника ПОПЕССИНДОО ГОЛько дорожно-строительная техника ПОПЕССИНДОО ГОЛько дорожно-строительная техника ПОПЕССИНДОО ГОЛько дорожно-строительная техника ПОПЕССИНДОО ГОЛько дорожно-строительная техника ПОПЕССИНДОО ГОЛько дорожно-строительная техника ПОПЕССИНДОО ГОЛько дорожно-строительная техника ПОПЕССИНДОО ГОЛько дорожно-строительная техника ПОПЕССИНДОО ГОЛько дорожно-строительная техника ПОПЕССИНДОО ГОЛько дорожно-строительная техника ПОПЕССИНДОО ГОЛько дорожно-строительная техника ПОПЕССИНДОО ГОЛЬКА                                                                                                    |
|          | Столько без подразделения  С22 ту  С22 ту  С2 |
|          | С 2X<br>Кок-99 Мастер-Прораб<br>Аск-99 Мастер-Прораб<br>Аск-99 Мастер-Прораб                                                                                                    |
|          | ✓         новла         LINTEC-CSM4000         Асфальто-синсительная установка           Мастер 1АБИ-39 Мастер 1АБИ-39         Асфальто-синсительная установка           Мастер 1АБИ-39 Мастер 1АБИ-39         Асфальто-синсительная установка                                                                                                    |
|          | №         Носкер 4 Мастерр 4 Мастерр 4 Мастерр 4 Мастерр 4 Мастерр 4 Мастерр 5970         Тітап 3970         Асфальтоукладчики           Москерр 100000000000000000000000000000000000                                                                                                    |
|          | Проды Мастер<br>Проникале Ванетин Легиовой транспорт<br>ОМР Мастер<br>ОМР Мастер                                                                                                    |
|          | повла 98744 Сронтендер Мастер Краны на автомобильном ходу                                                                                                    |

3.1.6. Открепление техники от мастера.

Для перезакрепления техники от одного мастера другому предварительно требуется реализовать функционал по откреплению техники.

3.1.6.1.Пользователь с ролью «Старший прораб (прораб)» входит на портал под своей учетной записью и попадает на главную страницу, далее, для собственной техники, необходимо выбрать раздел «НСИ» и пункт «Собственная техника», для наемной техники необходимо выбрать раздел «Подрядчики» и пункт «Техника подрядчиков».

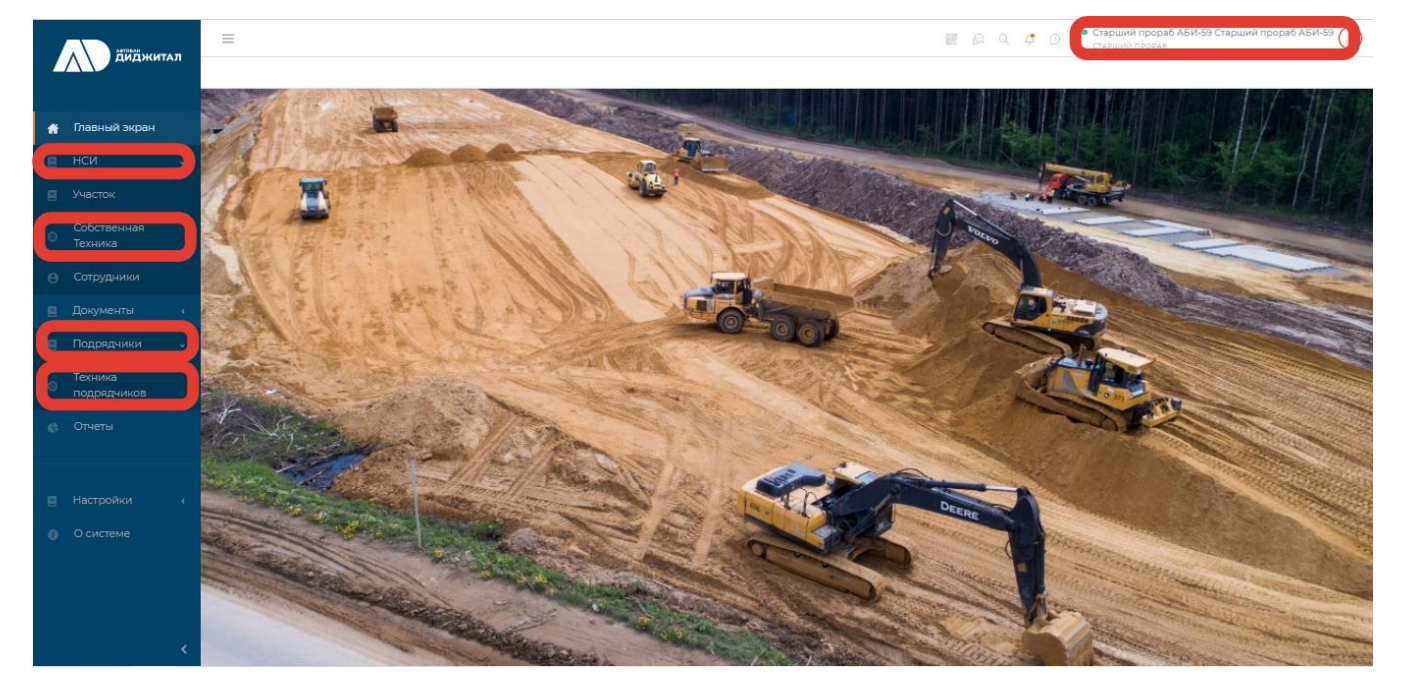

3.1.6.2.Слева от гос.номера техники проставляем галочки той технике, которую необходимо открепить от конкретного мастера и смены, и

|             |          |     |                                                                         |                                  |             |                                                 |                                    |       |               |                                      | 🖉 Q. 📮 D 🕴 Старший Прораб 🍰<br>старший прораб | 1 |
|-------------|----------|-----|-------------------------------------------------------------------------|----------------------------------|-------------|-------------------------------------------------|------------------------------------|-------|---------------|--------------------------------------|-----------------------------------------------|---|
|             | диджитал | Col | бственная Техника                                                       |                                  |             |                                                 |                                    |       |               |                                      |                                               |   |
| 🌴 Главныі   |          |     | Техника                                                                 |                                  |             |                                                 |                                    |       |               | Пакетные операции с техникой         | l                                             |   |
| ∎ нси       |          |     |                                                                         |                                  |             |                                                 |                                    |       |               |                                      | Выбранная техника Сбросить                    |   |
| 🗏 Участок   |          |     | 0                                                                       |                                  | Rufež uzero |                                                 |                                    |       | 2-6           | LINTEC-CSM4000 (K6910E186            |                                               |   |
| Ø _ Собстве | енная    |     | Поиск                                                                   |                                  |             | Любой мастер                                    |                                    |       |               | Любаят                               | х<br>Закрепить за мастером (2 ед. техники)    |   |
| Техника     |          |     | <ul> <li>Только подключенн</li> <li>Только прикреплен</li> </ul>        | ые к Тетрон<br>ные к организации | Все смены   |                                                 |                                    | ~     | Любая і       | Открепить от мастера (2 ед. техники) |                                               |   |
| 🕒 Сотрудн   |          |     | <ul> <li>Только без участка</li> <li>Только дорожно-страните</li> </ul> | ооительная техника               |             | Любой подучасток 🗸 Любая и                      |                                    |       |               |                                      | Закрепить за подразделением (2 ед. техники)   |   |
| 🗏 Докуме    |          |     | Только средства ма<br>П Только без получас                              | пой механизации<br>тка           |             | πιοδοίλ                                         |                                    |       |               |                                      |                                               |   |
| 📃 Подряд    |          |     | 🗆 Только без подразд                                                    | еления                           |             |                                                 |                                    |       |               |                                      | статус                                        |   |
| 🕒 Отчеты    |          |     |                                                                         | Гос. номер 🕼                     | VIN-номер м | машины↓↑                                        | Вид машины                         | Марка | Модел         | ь Катег                              | гория техники                                 | ľ |
|             |          |     | Новая                                                                   | LINTEC-CSM4000                   |             |                                                 | Асфальто-смесительная<br>установка |       |               | Асфа                                 | льто-смесительная установка                   |   |
| 🚯 О систе   |          |     | Новая                                                                   | 123AA45                          | 000000009   | 99998765                                        | Строительная техника               | ABG   | Titan<br>5870 | Асфа                                 | льтоукладчики                                 |   |
|             |          |     | В РАБОТЕ                                                                | K691OE186                        | XTA212300N  | овіої43 Легковые общего Легу<br>назначения Легу |                                    |       | Легко         | овой транспорт                       |                                               |   |
|             |          |     | НОВАЯ                                                                   | 98744                            | кран автомо | обильный ход ар                                 | Промышленные установки Кран        |       | Кран          | ы на автомобильном ходу              |                                               |   |
|             |          |     | НОВАЯ                                                                   | 123456                           | кран гусени | ячный ар                                        | Средства малой<br>механизации      |       |               | Кран                                 | ы на гусеничном ходу                          |   |
|             |          |     | В РАБОТЕ                                                                | у777гу                           | 5645пирва4  | 5а5пвк6ш5                                       | Строительная техника               |       |               | Кран                                 | ы                                             |   |
|             | <        |     | В РАБОТЕ                                                                | Электростанция АРЕФ              | Электростан | нция АРЕФ                                       | Промышленные установки Электр      |       | Элект         | тростанции                           |                                               |   |

в правой части экрана нажимаем на кнопки выбрано «Выбрано 2 TC» и «Открепить от мастера».

3.1.6.3.В появившемся окне проверяем смену и мастера, от которого необходимо открепить технику, и нажимаем кнопку «Открепить». Выделенное количество техники откреплено от конкретного мастера в конкретную смену. Обращаем внимание, что указанный пример был осуществлен для 1 смены участка. Открепление техники от мастера необходимо осуществить и для 2 смены участка в такой же последовательности действий.

|   |             | E   |                                                                    |                                   |            |                                          |              |       |               |                                 | ) ^ |  |  |
|---|-------------|-----|--------------------------------------------------------------------|-----------------------------------|------------|------------------------------------------|--------------|-------|---------------|---------------------------------|-----|--|--|
| 4 | Диджитал    | Cof | Собственная Техника                                                |                                   |            |                                          |              |       |               |                                 |     |  |  |
|   |             |     | Техника                                                            |                                   |            |                                          |              |       |               |                                 |     |  |  |
|   |             |     |                                                                    |                                   |            |                                          |              |       |               |                                 |     |  |  |
|   |             |     |                                                                    |                                   |            |                                          |              |       | _             | Смотреть по категориям          | i   |  |  |
|   |             |     | 0                                                                  |                                   |            | Trafa X usanan                           |              |       |               | 2-6                             |     |  |  |
| 6 | Собственная |     | Поиск                                                              |                                   |            | любой мастер                             | _            |       |               | любая категория                 |     |  |  |
|   | Техника     |     | <ul> <li>Только подключени</li> <li>Только прикреплени</li> </ul>  | ные к Тетрон<br>ные к организации |            | Любой мастер                             |              |       | ~             | Любая марка                     |     |  |  |
|   |             |     | <ul> <li>Только без участка</li> <li>Только дорожно-ст</li> </ul>  | роительная техника                |            | Без мастера                              | - 1          |       | ~             | Любая модель                    |     |  |  |
|   |             |     | Полько средства ма<br>Полько средства ма                           | лой механизации                   |            | ZZ YY                                    | - 1          |       |               |                                 |     |  |  |
|   |             |     | <ul> <li>Только без подучас</li> <li>Только без подраз;</li> </ul> | еления                            |            | z x                                      |              |       |               | Любой статус 🗸 🗸                |     |  |  |
|   |             |     |                                                                    |                                   |            | Аби-59 Мастер-Прораб                     |              |       | C             | I Инвертировать выбор статуса   |     |  |  |
|   |             |     |                                                                    | Гос. номер 🞼                      | VIN-HOME   | Арефьев Мастер<br>м                      | _            | Марка | Модел         | Категория техники               |     |  |  |
|   |             |     | НОВАЯ                                                              | LINTEC-CSM4000                    |            | Мастер 1 АБИ-59 Мастер 1 АБИ-59          | - 1          |       |               | Асфальто-смесительная установка |     |  |  |
|   |             |     |                                                                    |                                   |            | Мастер 2 АБИ-59 Мастер 2 АБИ-59          |              |       |               |                                 |     |  |  |
|   |             |     | НОВАЯ                                                              | 123AA45                           | 0000000    | мастер-прораб АБИ-59 Мастер-прораб       | АБИ-59       | ABG   | Titan<br>5870 | Асфальтоукладчики               |     |  |  |
|   |             |     | ВРАБОТЕ                                                            | K6910E186                         | XTA212300  | Мастер4 Мастер4<br>«(<br>Мастеров Мастер |              |       |               | Легковой транспорт              |     |  |  |
|   |             |     | НОВАЯ                                                              | 98744                             | кран автог | к Московкин Павел                        | -            |       |               | Краны на автомобильном ходу     |     |  |  |
|   |             |     | HOBAR                                                              | 123456                            | кран гусен | Средства мало механизации                | ой           |       |               | Краны на гусеничном ходу        |     |  |  |
|   |             |     | В РАБОТЕ                                                           | у777гу                            | 5645пирва  | 45а5пвк6ш5 Строительная                  | техника      |       |               | Краны                           |     |  |  |
|   |             |     | ВРАБОТЕ                                                            | Электростанция АРЕФ               | Электроста | анция АРЕФ Промышленны                   | ые установки |       |               | Электростанции                  |     |  |  |

Для пакетного перезакрепления/открепления техники за мастером требуется, чтобы каждая единица техники была закреплена за одним и тем же мастером в одну и ту же смену.

| ABFORAN  | Ξ                                                                                            |                                                      | Q Q Ф D Старший Прораб 🔊 .                                                                                 |  |  |  |  |  |  |  |
|----------|----------------------------------------------------------------------------------------------|------------------------------------------------------|----------------------------------------------------------------------------------------------------|--|--|--|--|--|--|--|
| Диджитал | бственная Техника                                                                            |                                                      |                                                                                                    |  |  |  |  |  |  |  |
|          | Техника                                                                                      |                                                      | Пакетные операции с техникой 🗙                                                                             |  |  |  |  |  |  |  |
|          |                                                                                              |                                                      | Выбранная техника Сбросить                                                                                 |  |  |  |  |  |  |  |
|          | 9. Dower                                                                                     |                                                      |                                                                                                    |  |  |  |  |  |  |  |
|          | <ul> <li>Только подключенные к Тетрон</li> <li>Только прикрепленные к организации</li> </ul> | Пакетное открепление<br>техники от мастера           | Закрепить за мастером (2 ед. техники)<br><ul> <li>Любая н. Открепить от настера (2 ед. техники)</li> </ul> |  |  |  |  |  |  |  |
|          | <ul> <li>Только без участка</li> <li>Только дорожно-строительная техника</li> </ul>          |                                                      | Закоепить за подразделением (2 ед. техники)<br>Любая к                                                     |  |  |  |  |  |  |  |
|          | <ul> <li>Только средства малой механизации</li> <li>Только без подучастка</li> </ul>         | Смена                                                |                                                                                                    |  |  |  |  |  |  |  |
|          | 🗌 Только без подразделения                                                                   |                                                      | ПИнеертировать выбор статуса                                                                               |  |  |  |  |  |  |  |
|          | Гос. номер                                                                                   | техника будет откреплена<br>UNTEC-CSM4000 (коязоета6 | Модель Категория техники                                                                                   |  |  |  |  |  |  |  |
|          | HOBAR LINTEC-CSM4000                                                                         |                                                      | Асфальто-смесительная установка                                                                            |  |  |  |  |  |  |  |
|          | HOBAR 123AA45                                                                                | ОТМЕНА ОТКРЕПИТЬ                                     | Тіtan Асфальтоукладчики<br>5870                                                                            |  |  |  |  |  |  |  |
|          | <b>B PABOTE</b> K691OE186                                                                    |                                                      | Легковой транспорт                                                                                         |  |  |  |  |  |  |  |
|          | HOBAS 98744                                                                                  | кран автомобильный ход ар Промышленные установки     | и Краны на автомобильном ходу                                                                              |  |  |  |  |  |  |  |
|          | Новая 123456                                                                                 | кран гусеничный ар Средства малой<br>механизации     | Краны на гусеничном ходу                                                                                   |  |  |  |  |  |  |  |
|          | В РАБОТЕ У777гу                                                                              | 5645пирва45а5пекбш5 Строительная техника             | Краны                                                                                                    |  |  |  |  |  |  |  |
|          | в работе Электростанция АРЕФ                                                                 | Электростанция АРЕФ Промышленные установки           | и Электростанции                                                                                           |  |  |  |  |  |  |  |

Для более удобного поиска и дальнейшего перезакрепления/открепления техники на портале были реализованы фильтры по мастерам участка.

Для единичного закрепления/открепления техники за мастером вы можете войти в карточку техники и нажать на соответствующее действие.

|   |                        | ≡                                                                                                    | Сарший Прораб<br>Старший прораб<br>Старший прораб    |
|---|------------------------|----------------------------------------------------------------------------------------------------|------------------------------------------------------|
|   | диджитал               | Собственная Техника / Машина КДМ АРЕФ                                                                                                    |                                                      |
| ŧ |                        | Павная История закрепления за мастерами                                                                                                    |                                                      |
|   |                        |                                                                                                    | Перейти к заявке на ремонт Привязать к подразделению |
| 8 |                        | в мыоте<br>Название: Машина КДМ АРЕФ                                                                                                    |                                                      |
| ۲ | Собственная<br>Техника | Гос. номер: Машина КДМ АРЕФ<br>VIN-номер машина: Машина КДМ АРЕФ                                                                                                    |                                                      |
| Θ |                        | Вид машины: Автотранспорт<br>Расширенная модель: АБЗ                                                                                                    |                                                      |
| 8 |                        | Категория техники: Машины КДМ                                                                                                    |                                                      |
| 8 |                        | Участок: ЦКАД-4 СТРОИТЕЛЬСТВО -> АБИ-59-СП-0518 от 29.06.2018 («Организация»: СУ 910.000, «Контрагент» АВТОБАН ДСК АО (КПП 774550001))<br>Подравляещия: Подучасток 1 1смена 2смена |                                                      |
| e |                        | ДСУ                                                                                                    |                                                      |
|   |                        | Тип владения: Собственность<br>Минимальное количество моточасов в смену: 8                                                                                                    |                                                      |
| 0 |                        | Максимальное количество моточасов в смену: 11<br>GUID: -                                                                                                    |                                                      |
|   |                        | Назначенные мастера<br>Томых аребье Мастер Откратить мастера                                                                                                    |                                                      |
|   |                        | 2 смена: Арефьев Мастер Открепить мастера                                                                                                    |                                                      |
|   |                        | Дата добавления в систему: 12.03.2021                                                                                                    |                                                      |
|   |                        |                                                                                                    |                                                      |

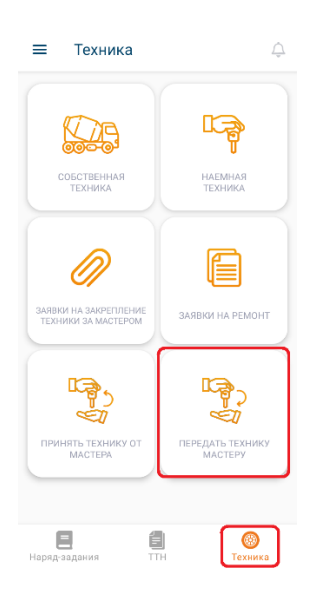

3.1.7. Закрепление техники от одного мастера другому. Данный функционал реализован в мобильном приложении и для его осуществления пользователю с ролью «Мастер» необходимо войти в учетную запись со своего мобильного телефона.

Перейдите в раздел «Техника» (внизу экрана) и нажмите кнопку «Передать технику мастеру», откроется список закрепленной за вами техники, вы можете выбрать технику, которую необходимо передать другому мастеру.

#### Передача техники

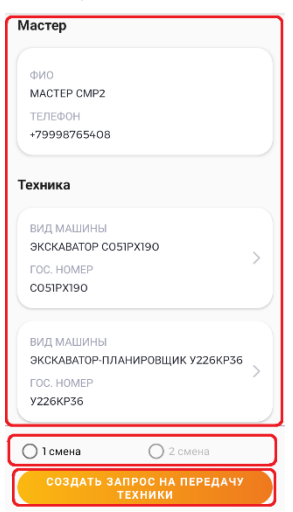

Можно выбрать одну или несколько единиц техники для передачи другому мастеру, для поиска необходимой техники можно так же воспользоваться поиском и фильтрами. Выбрав технику для передачи нажмите на кнопку «Перейти к выбору мастера».

| 🗲 Передача техники              |
|---------------------------------|
| Мастер                          |
|                                 |
|                                 |
| MACTEP CMP2                     |
|                                 |
| +79998765408                    |
|                                 |
| Те                              |
| Внимание                        |
| Создать заявку на передачу      |
| техники?                        |
|                                 |
| отменить ДА                     |
|                                 |
|                                 |
| ЭКСКАВАТОР-ПЛАНИРОВЩИК У226КР36 |
| FOC. HOMEP                      |
| 72208730                        |
|                                 |
| C remend                        |
|                                 |

В открывшемся меню выберите мастера, которому хотите передать технику и нажмите кнопку «**Продолжить**».

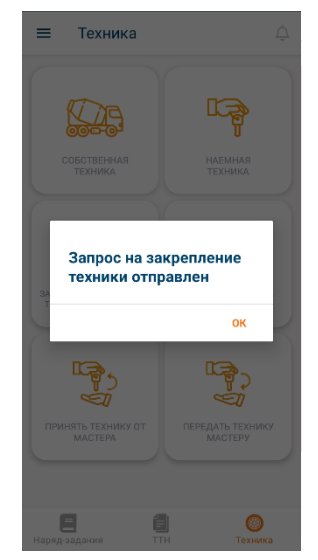

Далее необходимо выбрать, в какую смену передать технику (технику можно передать только в ту смену, в которую техника закреплена за вами), после выбора смены нажмите на кнопку «Создать запрос на передачу техники».

Далее нужно подтвердить заявку на передачу техники, или отменить, если где-то ошиблись. После этого запрос на передачу техники будет отправлен мастеру, которому передается техника, придет уведомление о новой заявке на закрепление, также в разделе «Техника» - «Заявки на закрепление техники» появится новая заявка на закрепление от другого мастера, которую необходимо принять или

отклонить. После принятия данной заявки техника будет закреплена за новым мастером.

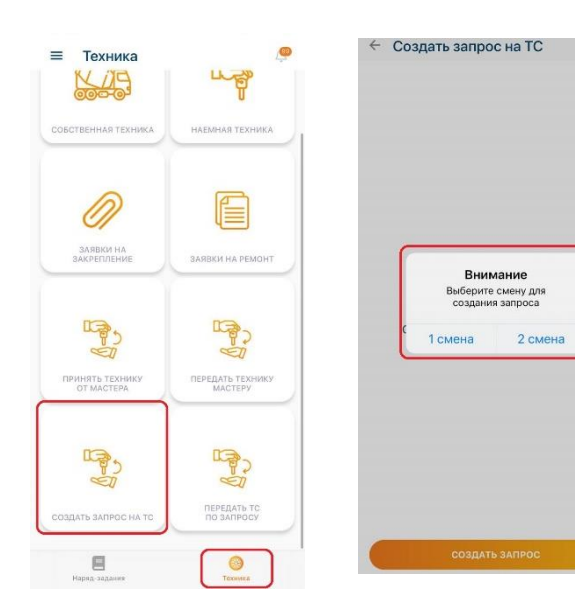

Также мастер может создать запрос на TC, закрепленное за тем же участком, что и мастер. Для этого необходимо перейти в раздел «Техника» и нажать на кнопку «Создать запрос на TC». Далее необходимо выбрать смену и нажать на кнопку «Создать запрос».

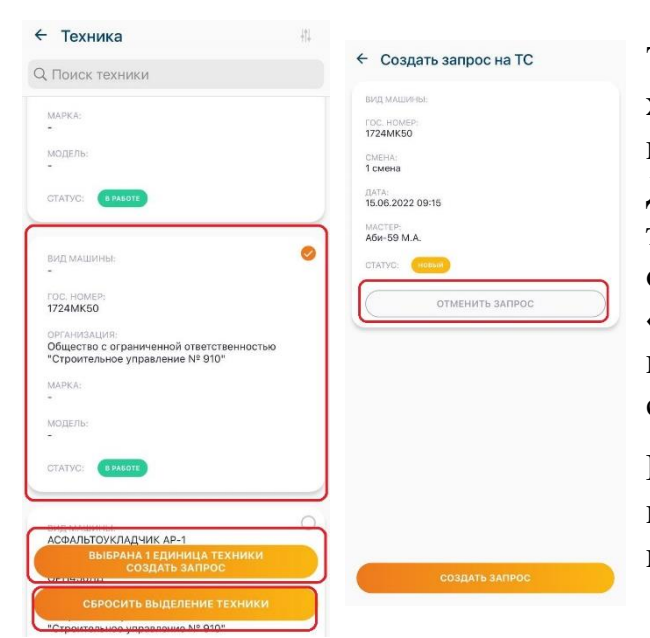

Теперь необходимо выбрать TC, на которые вы хотите создать запрос, поставив «галочку» в правом верхнем углу соответствующей техники. Далее нажмите кнопку «Выбрана х единица техники, создать запрос». Если вам необходимо отменить выбор техники, вы можете снять «галочку» у конкретной техники или нажать на кнопку «Сбросить выделение техники» - тогда снимутся «галочки» у всех TC.

После этого созданный вами запрос отобразится в списке запросов. Вы можете отменить запрос, нажав на кнопку «Отменить запрос».

| 15:49 🕫                       |                             | 15:49 🕫                              | all 🕈 🗊 |
|-------------------------------|-----------------------------|--------------------------------------|---------|
| ≡ Техника                     | ĹL ⊒¥0                      | ← Передать TC по запро-              | су      |
|                               |                             | вид машины:<br>Асфальтоукладчик ар-1 |         |
| СОБСТВЕННАЯ ТЕХНИКА           | НАЕМНАЯ ТЕХНИКА             | гос. номер:<br>орп456лд              |         |
|                               |                             | смена:<br>1 смена                    |         |
| M                             |                             | DATA:<br>15.06.2022 15:48            |         |
|                               | ()                          | MACTEP<br>CMP M.T.                   |         |
| Закрепление                   | ЗАЯВКИ НА РЕМОНТ            | CTATVC: (HOBBIN                      |         |
|                               |                             | ПЕРЕДАТЬ ТС                          |         |
|                               |                             | ОТМЕНИТЬ ЗАПРОС                      |         |
| ПРИНЯТЬ ТЕХНИКУ<br>ОТ МАСТЕРА | ПЕРЕДАТЬ ТЕХНИКУ<br>МАСТЕРУ |                                      |         |
|                               |                             |                                      |         |
| 19.5<br>V                     |                             |                                      |         |
| СОЗДАТЬ ЗАПРОС НА ТС          | ПЕРЕДАТЬ ТС<br>ПО ЗАПРОСУ   |                                      |         |
| Нарад-задания                 | С                           |                                      |         |

Далее мастер, за которым закреплено запрашиваемое TC, должен ответить на запрос, нажав на кнопку «Передать TC по запросу» в разделе «Техника» и нажать на кнопку «Передать TC», если он согласен передать TC, или же отклонить запрос, нажав на кнопку «Отменить запрос». В первом случае TC будет закреплена за мастером, который создал запрос, во втором случае останется за мастером, за которым закреплена в текущий момент.

### 3.2. Перемещение техники.

- 3.2.1. Перемещение техники на другой участок.
  - 3.2.1.1.Пользователи с ролью «Главный механик» или «Ответственный за МиМ (СУ)» входят на портал под своей учетной записью и попадают на главную страницу, далее, для собственной техники, необходимо выбрать раздел «НСИ» и пункт «Собственная техника», для наемной техники необходимо выбрать раздел «Подрядчики» и пункт «Техника подрядчиков».

|   | диджитал               | :  | _                                                                                                    |                                  |                     |                                 |       | Q Q 🧔      | Ответственный МиМ(СУ)<br>ответственный за мим (строительное управление) | ) |
|---|------------------------|----|----------------------------------------------------------------------------------------------------|----------------------------------|---------------------|---------------------------------|-------|------------|-------------------------------------------------------------------------|---|
| 1 |                        | Co | бственная Техника                                                                                      |                                  |                     |                                 |       |            |                                                                         |   |
|   |                        |    | Техника                                                                                                |                                  |                     |                                 |       |            | େ                                                                       |   |
| 8 | нси ~                  |    |                                                                                                    |                                  |                     |                                 |       |            | i                                                                       |   |
|   |                        |    |                                                                                                    |                                  |                     |                                 |       |            | Смотреть по категориям                                                  |   |
|   |                        |    | Ф. Поиск                                                                                               |                                  |                     | Любой мастер                    |       | Любая н    | атегория                                                                |   |
| ۰ | Собственная<br>Техника |    | <ul> <li>Только подключення</li> <li>Только прикрепленя</li> </ul>                                     | ые к Тетрон<br>ные к организации |                     | Все смены                       | ~     | Любая м    | арка                                                                    |   |
|   |                        |    | Только без СУ     Только без участка     Только проучалистка     Только проучалисти поитальная тахника |                                  |                     | Любой участок                   |       | кодель     |                                                                         |   |
|   |                        |    | П Только средства мал                                                                                  | юй механизации                   |                     | Любой подучасток                | ~     | Любой с    | татус 🗸                                                                 |   |
| 8 |                        |    | П Только без подразде                                                                                  | ления                            |                     |                                 |       | 🗌 Инвертир | ювать выбор статуса                                                     |   |
|   |                        |    |                                                                                                    | Гос. номер 🕸                     | VIN-номер машины ↓↑ | Вид машины                      | Марка | Модель     | Категория техники                                                       |   |
|   |                        |    | HOBAR                                                                                                  | LINTEC-CSM4000                   |                     | Асфальто-смесительная установка |       |            | Асфальто-смесительная установка                                         |   |
|   | 2000///                |    | Новая                                                                                                  | 123AA45                          | 0000000099998765    | Строительная техника            | ABG   | Titan 5870 | Асфальтоукладчики                                                       |   |
|   |                        |    | ВРАБОТЕ                                                                                                | K691OE186                        | XTA212300N0810143   | Легковые общего назначения      |       |            | Легковой транспорт                                                      |   |
|   |                        |    | НОВАЯ                                                                                                  | 9167EH50                         | X43817702K0016185   | Прицепы бортовые                |       |            | Прицепы тракторные 2 т                                                  |   |
|   |                        |    | НОВАЯ                                                                                                  | 4076EP50                         | XKH718725L1023977   | Прицепы бортовые                |       |            | Прицепы тракторные 2 т                                                  |   |
|   |                        |    | НОВАЯ                                                                                                  | 4814EP50                         | XKH718725L1026841   | Прицепы бортовые                |       |            | Прицепы тракторные 2 т                                                  |   |
|   |                        |    |                                                                                                    |                                  |                     |                                 |       |            |                                                                         |   |

3.2.1.2. Далее выбираем из списка необходимую единицу техники и переходим в карточку техники, для удобства поиска можно воспользоваться различными фильтрами.

### 3.2.1.3. Далее нужно нажать кнопку «Переместить на другой участок».

|   | and and a second |                                                                                                    |
|---|------------------|----------------------------------------------------------------------------------------------------|
| 4 |                  | Coferences Tensors / ABTOTPUQED 3360                                                                                                   |
|   |                  |                                                                                                    |
| * | Главный экран    | Главнаат Тепрон Перенецения техники. История закратления за кастерани                                                                  |
|   | нси              | / Радактироват. Перемлетить на другой учистик. В промлетить в другов. СУ. Содать заваку на римонт. На нинсервации                      |
| - |                  |                                                                                                    |
| 8 | Организации      | HARRINGE, ABIOTPHADED 3360                                                                                                    |
|   | Объекты          | For. wowep: 3360                                                                                                    |
| 8 | строительства    | вид машины. Авторийдоры средного класса                                                                                                |
|   | Собствина        | Magank: JOHN DEERE 672 G (JD POWERTECH 6000H - 254.25)                                                                                 |
| ۰ | Техника          | Kareropus rexurks, Astorphotophot                                                                                                    |
|   |                  | VIN-wowep watariwa: U2572C/TMC00360                                                                                                    |
| Θ | Сотрудники       | Oprawsaulas. Offunction c orplanariannesh oraesterationology of particular Net 310"                                                    |
|   | Покоменти (      | Участок: ЦКАД-4 СТРОИТЕЛЬСТВО → АВИ-59-СП-05.№ 97 280.6.2018 («Организация») СУ 390 000, «Контрагент» ( АВТОВАН ДСК АО (КПП 77455800)) |
|   |                  | Ten angeleum: Cofferences                                                                                                    |
| 8 | Подрядчики с     | Минимальное количество моточасов в сченур 10                                                                                           |
|   |                  | Максимальное количество молочасов в слевнур 11                                                                                         |
| e | Отчеты           | Изменить халичество молочав в смену                                                                                                    |
|   |                  |                                                                                                    |
|   |                  | Назначенные мастера                                                                                                    |
| 8 | Настройки с      | Теменж Мастер Арифьев                                                                                                    |
|   |                  | 2 (MAHR: MacTep Apathen                                                                                                    |
| • | О системе        |                                                                                                    |
|   |                  | Дита добаления в систему: 31.06.2021                                                                                                   |
|   |                  |                                                                                                    |
|   |                  |                                                                                                    |

3.2.1.4. Далее необходимо выбрать на какой участок нужно переместить технику.

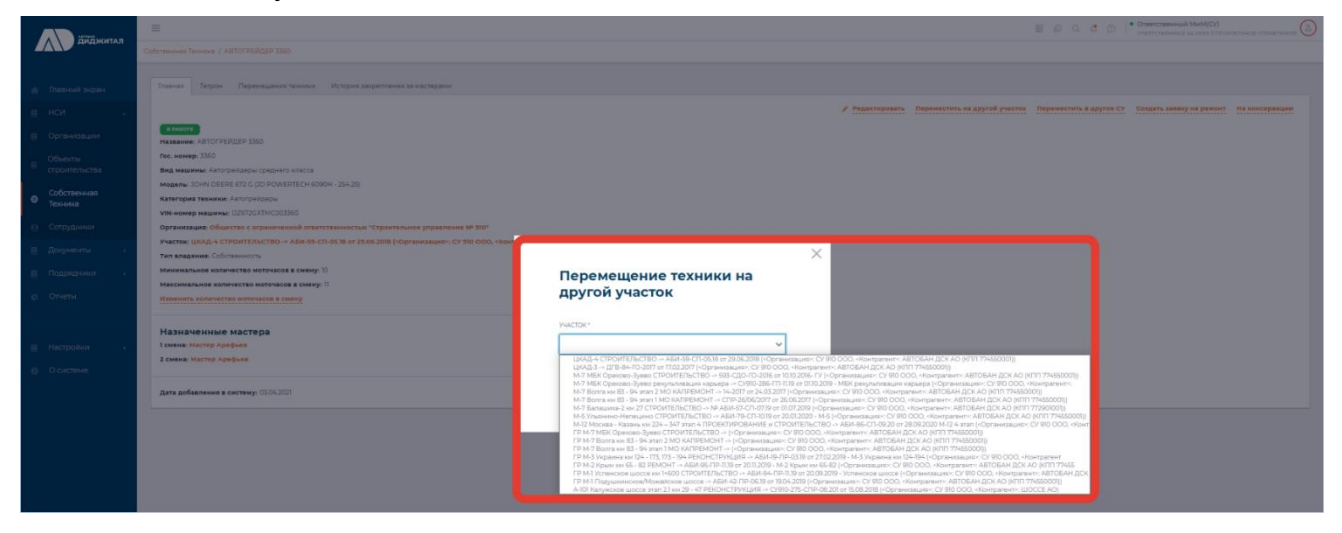

### 3.2.1.5. После того как выбрали участок, нужно нажать кнопку «Переместить».

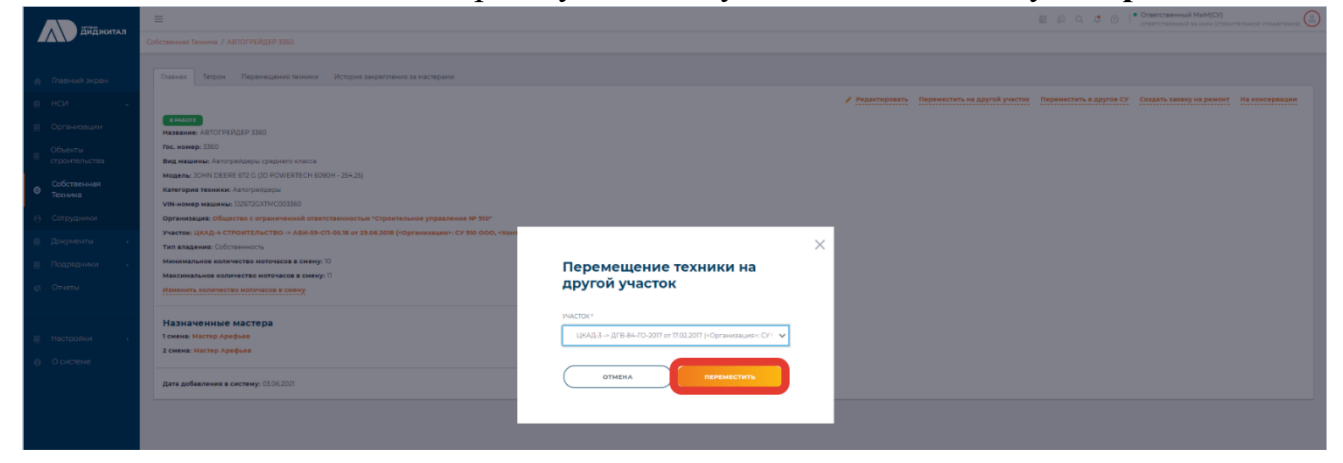

3.2.1.6. Далее необходимо подтвердить отбытие техники, для этого нужно нажать кнопку «Подтвердить отбытие».

|                                                  | =                                                                                                    | 🔠 бр. Q. Ф. D.   • Ответственный МиМ(D)<br>ответственный за мом (строительное управление)                                                                                                    |  |  |  |  |  |  |  |  |
|--------------------------------------------------|----------------------------------------------------------------------------------------------------|----------------------------------------------------------------------------------------------------|--|--|--|--|--|--|--|--|
| диджитал                                         | Colomanoau Tenova / AETOCHERQEP 3350                                                                                                    |                                                                                                    |  |  |  |  |  |  |  |  |
|                                                  | Павная Террон Пареникцения техники История закратитения за настярани                                                                                                    |                                                                                                    |  |  |  |  |  |  |  |  |
|                                                  |                                                                                                    | Редактировать Содать закаку на ремонт                                                                                                    |  |  |  |  |  |  |  |  |
|                                                  | B MANDYR<br>Hassaniere ABTOT FERILEE 3360                                                                                                    | Техника на перемещении                                                                                                    |  |  |  |  |  |  |  |  |
| Сбъекты<br>строительства                         | гос, номер: зако<br>Вид машины: Автогрейдеры среднего класса                                                                                                    |                                                                                                    |  |  |  |  |  |  |  |  |
| <ul> <li>Собственная</li> <li>Техника</li> </ul> | Magama: 30HN DEEEE ECG JOD POWERTCH 6000H- 254-25)<br>Karrengen Tekkene, Astropologia<br>Valenaege kulturalum, UKTROCH 400300                                                                                                    | Concept Interaction     Variant enforces UVA.9.4 CTR0ITER.CTB0 - A 684-95-CR-6518 er 29.65.2018 (-Oprimeragenet: CY 39.000, -Riserparent: A ATOBAN (2CK A0 (XRIT 754550018)     Variant endformat.UVA.9.4 CTR0ITER.CTB0 - A 684-95-CR-6518 er 29.65.2018 (-Oprimeragenet: CY 39.000, -Riserparent: A ATOBAN (2CK A0 (XRIT 754550018)     Variant endformat.UVA.9.4 CTR0ITER.CTB0 - A 684-95-CR-6518                                                                                                    |  |  |  |  |  |  |  |  |
|                                                  | Организация: Общество с ограниченной ответственностью "Строительное управление № 930"                                                                                                    | Акт приема-передник Акт приема-передачи                                                                                                    |  |  |  |  |  |  |  |  |
|                                                  | Valetne, UAA, 4 CTIONTERGETIS - ABM-35 CH 93, 19 12 20 82 811 (Oprimiziaume: C7 310 COO, Hamparenti, Astoban (201 7163000))<br>Tan Marana Colorences:<br>Marana Algorie Sancestis Marana Sancestis (2010)<br>Marana Algorie Mancestis Marana Sancestis (2010) | Byone offerine: 2010/201544 Byone offerine: 2010/20154 Charageon information of any provide and any provide any provide any pr |  |  |  |  |  |  |  |  |
|                                                  | Изменить ноличество моточасов в смену                                                                                                    |                                                                                                    |  |  |  |  |  |  |  |  |
|                                                  | Назначенные мастера<br>тонны мастер дороня<br>2 сина. Мастер дороня<br>2 сина. Мастер дороня<br>Для добаления в систику. 01063007                                                                                                    |                                                                                                    |  |  |  |  |  |  |  |  |
|                                                  |                                                                                                    |                                                                                                    |  |  |  |  |  |  |  |  |

3.2.1.7. Далее необходимо указать дату и время отбытия и нажать кнопку «Подтвердить».

|                            | #.                                                                                                    |                                 |                                                        |                                                        |                                  | ¥60.00                          | Oranternanouski MeM(D))     Ernerensessel za oser Ernerense |                  |
|----------------------------|----------------------------------------------------------------------------------------------------|---------------------------------|--------------------------------------------------------|--------------------------------------------------------|----------------------------------|---------------------------------|-------------------------------------------------------------|------------------|
| Andonian                   |                                                                                                    |                                 |                                                        |                                                        |                                  |                                 |                                                             |                  |
| 🍈 Пафний экран             | Платнас Терран Переницинов ленине История занаеточния за настерани                                                              |                                 |                                                        |                                                        |                                  |                                 |                                                             |                  |
| е нои -                    |                                                                                                    |                                 |                                                        |                                                        |                                  |                                 | / Редактировать Спадать на                                  | ancy sin present |
| Организаций                | RANDOR<br>Nestanne: Astorrender 1550                                                                                            |                                 | Техника на переме                                      | цении                                                  |                                  |                                 |                                                             |                  |
| В Обности<br>строительства | гос. намер: 3380<br>Вид мезаные: Антогрепанры среднего члысса                                                                   |                                 |                                                        |                                                        |                                  |                                 |                                                             |                  |
| © Собственная<br>Техника   | Maganne Down Deebe 672 G (D) POWRITECH 6000H - 254-28)<br>Kateropies tesseen Ammigantapu                                        |                                 | очнала отнилатания<br>Участан отбытия: ШКАД А С        | гроительство -> Аби 35-сп. 013                         | 8 of 29.06.2018 (*Opravidations+ | су это оос, несктратенто АВТОВА | H ACK AD [knin 174350001]                                   |                  |
| В Сотрудники               | организация. Общество с ограниченной итветственностью "Странтельное управлёние № 510"                                           |                                 | Участок прибытие: ЦЛАД/З<br>Акт привна передачи: Акт : | → ДГВ-8+-ГО-2017 от 17.82.2517 [+0<br>транима-паредачи |                                  |                                 |                                                             |                  |
| е Документы к              | Участек: ШКАД-4 СТРОИТЕЛЬСТВО -> АБИ-85-СП-85.38 ит 28.06.2018 («Организация»- СУ 510.000), «Ком-<br>Тил владения: Собставность |                                 |                                                        | ×                                                      |                                  |                                 |                                                             |                  |
| 🗐 Подрядников 🥡            | Мининальное количество моточасов в смену 10                                                                                     | Подтверждени                    | е отбытия                                              | BARRY TRANSMIT                                         |                                  |                                 |                                                             |                  |
| g. Orama                   | Marcanazarane konarentze kotoregoe e cenerg: 11<br>Bitanenata konarentzea katoregoe e cenerg                                    | техники                         |                                                        |                                                        |                                  |                                 |                                                             |                  |
| E Hacroollor               | Мазначенные мастера<br>Конка колту орадия<br>2 сине Интор Арария                                                                | Дата отвытия *<br>61 20.07.2021 | BPEMR Officitive *                                     |                                                        |                                  |                                 |                                                             |                  |
|                            | Дата добавления в снотему 01/6.202                                                                                              | ОТМЕНА                          | подтвердить                                            |                                                        |                                  |                                 |                                                             |                  |
|                            |                                                                                                    |                                 |                                                        |                                                        |                                  |                                 |                                                             |                  |

3.2.1.8. После фактического прибытия техники на другой участок, необходимо подтвердить прибытие техники, для этого в карточке техники нужно нажать на кнопку «Подтвердить прибытие».

| айджитал |                          | =                                                                                                    | 🔠 😥 Q, 🔅 D 📔 Orbert Cheeveuld Mukh(CV)<br>Orbert Cheeveuld Bal Aural (Chock Intractioned International                                                                                                    |  |  |  |  |  |
|----------|--------------------------|----------------------------------------------------------------------------------------------------|----------------------------------------------------------------------------------------------------|--|--|--|--|--|
|          |                          | Собственных Техника / АВТОГРЕЙДЕР 3360                                                                                                    |                                                                                                    |  |  |  |  |  |
|          | Главный экран            | Павная Тетрон Перемещения техники. История закрепления за настерани                                                                                                    |                                                                                                    |  |  |  |  |  |
| 8        | нси +                    |                                                                                                    | Редактировать Создать заевку на ремонт                                                                                                    |  |  |  |  |  |
| 8        | Организации              | RANKON<br>HV338MARE ARTOFREATER 3560<br>Dec Market                                                                                                    | Техника на перемещении                                                                                                    |  |  |  |  |  |
| 8        | Объекты<br>строительства | на намина сало в на на на на на на на на на на на на на                                                                                                    |                                                                                                    |  |  |  |  |  |
| •        | Собственная<br>Техника   | Мадень ОНО СОНКЬ 127 С. D.D. KONSTRUCK (ASUN) 294<br>Категрана техникак. Апторельски и Анторельски и Каларии (Каларии) 294<br>Менеевер нацинан. 1272/CCT/CC00350 Ум.   | Caractere informat. U/U/L 4 CTPOINTER/CTBO -> ABM-35 CT 61:51 or 25.05.2018 (-Optimicialitation -> (27.950.000), (0on-particular), ADV 63.00 ((20) 77455000))     Variative application, U/U/L 3 -> (27.97.4 -> 0.2017 or 17.05.2007) (-Optimicialitation -> (27.950.000), (ADV 63.000 ((20) 77455000))     Variative application, U/U/L 3 -> (27.97.4 -> 0.2017 or 17.05.2007) (-Optimicialitation -> (27.950.000), (ADV 63.0 -> (2017 or 17.05.2007)) |  |  |  |  |  |
| θ        | Сотрудники               | Организация: Общество с ограниченной ответственностью "Строительное управление № 310"                                                                                  | Ахт приемь-передачи, Ахт приемь-передачи                                                                                                    |  |  |  |  |  |
| 8        | Документы «              | Участан: ЦКАД-4 СТРОИТЕЛЬСТВО — АВИ-39-СП-03.18 от 25.08.2018 («Организация»: СУ 310 0.00, «Контрагент»: АВТОВАН ДСК АО (КПП 774550001)<br>Тип владения: Собственность | Время отбытие: 2021.07.20.18.54<br>Время прибытие: 2021.07.20.18.57                                                                                                    |  |  |  |  |  |
| 8        | Подрядчиюи с             | Минимальное количество моточасов в смену: 10<br>Максимальное количество моточасов в смену: 11                                                                          | Consessors porfure                                                                                                    |  |  |  |  |  |
| ¢        | Отчеты                   | Изменить количество моточасов в смену                                                                                                    |                                                                                                    |  |  |  |  |  |
| e<br>0   | Настройки «<br>О системе | Назначенные мастера<br>Ісонах містер Арфия<br>2 свені Містер Арфия<br>Дата добалення в систему: 6164202                                                                |                                                                                                    |  |  |  |  |  |
|          |                          |                                                                                                    |                                                                                                    |  |  |  |  |  |

- 3.2.1.9. Далее необходимо указать фактическую дату и время прибытия и нажать кнопку «Подтвердить», после этого перемещение техники на другой участок будет завершено.
- 3.2.2. Перемещение техники в другое СУ.
  - 3.2.2.1. Необходимо зайти в карточку техники, которую нужно переместить, порядок действий такой же как в п. 1.1.1 и 1.1.2,

| 7 |                          |                                                                                                    |                 | 🔠 🚑 Q. 🧔 D                                            | • Ответственный МиМ(СУ)<br>опветственный за мим (строительное иправление) |
|---|--------------------------|----------------------------------------------------------------------------------------------------|-----------------|-------------------------------------------------------|---------------------------------------------------------------------------|
|   | диджитал                 | Собствянная Техника / АВТОГРЕЙДЕР 3360                                                                                    |                 |                                                       |                                                                           |
|   |                          |                                                                                                    |                 |                                                       |                                                                           |
|   |                          | Плавная Тетрон Перемещения техники История закрепления за мастерами                                                       |                 |                                                       |                                                                           |
|   |                          |                                                                                                    | / Редактировать | Переместить на другой участок Переместить в другое Су | Создать заявку на ремонт На консервации                                   |
|   |                          | A PALOTE                                                                                                    |                 |                                                       | -                                                                         |
|   |                          | Toc. Homes: 3360                                                                                                    |                 |                                                       |                                                                           |
| 8 | объекты<br>строительства | Вид машины: Автогрейдеры среднего класса                                                                                  |                 |                                                       |                                                                           |
|   |                          | Mogenia JOHN DEERE 672 G (JD POWERTECH 6090H - 254,25)                                                                    |                 |                                                       |                                                                           |
| 0 | Собственная<br>Тахначка  | Категория техники: Автогрейдеры                                                                                           |                 |                                                       |                                                                           |
|   |                          | VIN-номер машины: 132672CXTMC003360                                                                                       |                 |                                                       |                                                                           |
| Θ |                          | Организация: Общество с ограниченной ответственностью "Строительное управление № 910"                                     |                 |                                                       |                                                                           |
| - |                          | Участон: ЦКАД-3 -> ДГВ-84-ГО-2017 от 17.02.2017 («Организация»: СУ 910 ООО, «Контрагент»: АВТОВАН ДСК АО (КПП 774550001)) |                 |                                                       |                                                                           |
| - |                          | Тип владения: Собственность                                                                                               |                 |                                                       |                                                                           |
| 8 |                          | Минимальное количество моточасов в смену: 10                                                                              |                 |                                                       |                                                                           |
|   |                          | Максимальное количество моточасов в смену: 11                                                                             |                 |                                                       |                                                                           |
|   |                          | Изменить холичество моточасов в смену                                                                                     |                 |                                                       |                                                                           |
|   |                          |                                                                                                    |                 |                                                       |                                                                           |
|   |                          | Назначенные мастера                                                                                                    |                 |                                                       |                                                                           |
| 8 |                          | 1 CMMHA: SIE DADHANEH                                                                                                    |                 |                                                       |                                                                           |
| 0 |                          | 2 CMENE: HE RADIANER                                                                                                    |                 |                                                       |                                                                           |
|   |                          |                                                                                                    |                 |                                                       |                                                                           |
|   |                          | Дата добавления в систему: 03.06.2021                                                                                     |                 |                                                       |                                                                           |
|   |                          |                                                                                                    |                 |                                                       |                                                                           |
|   |                          |                                                                                                    |                 |                                                       |                                                                           |
|   |                          |                                                                                                    |                 |                                                       |                                                                           |

далее нужно нажать кнопку «Переместить в другое СУ».

3.2.2.2. Далее необходимо выбрать, в какое СУ нужно переместить технику.

|                 | H                                                                                                    |                                                                                                    |                                            | # # Q \$ @  *           | Ormerenessish Mark(Cr)<br>martering and a second pressure these |             |
|-----------------|----------------------------------------------------------------------------------------------------|----------------------------------------------------------------------------------------------------|--------------------------------------------|-------------------------|-----------------------------------------------------------------|-------------|
| Дидиситал       |                                                                                                    |                                                                                                    |                                            |                         |                                                                 |             |
| ф Плавный экран | Пладолія     Таррані Паранінцьким технони. Истррих закрантична за кастарани                                                       |                                                                                                    |                                            |                         |                                                                 |             |
| в ном -         |                                                                                                    | 1 74                                                                                                    | адактидиалть Парамастить на другой участик | Паранистить в другая СУ | Создать канаму на ремонт на н                                   | онсярявалия |
|                 | RANNER ATTOTTENDER 3500                                                                                                    |                                                                                                    |                                            |                         |                                                                 |             |
|                 | Рос. менеер: 1300<br>Вид неконик: Актографиян правлето класса                                                                     |                                                                                                    |                                            |                         |                                                                 |             |
|                 | маралы, колин Бекек ала с од Ролик Масник (1999)<br>Каланарии законски, Аланарии Саран<br>ЧИН нинер Мациина, 1927/2023/14/003380  |                                                                                                    |                                            |                         |                                                                 |             |
|                 | Организация: Общиство с ограниченный ответственностью "Строительное управление № 910"                                             |                                                                                                    |                                            |                         |                                                                 |             |
|                 | Участии: ЦКАД-5 -> Д/3-84-70-2017 ат 12.02.2017 («Организация»: С// 310.000. «Книтрагант»: АВТОВАР<br>Тип аладения: Собственность | ×                                                                                                    |                                            |                         |                                                                 |             |
|                 | Мининальное количество ноточасов в синну: 10                                                                                      | Перемещение техники в                                                                                                    |                                            |                         |                                                                 |             |
|                 | Максинальное количество моточасов в смену: 11<br>Изнанить количества инструмства в смену                                          | другое СУ                                                                                                    |                                            |                         |                                                                 |             |
|                 | Hashavelensie Macrepa<br>Tores access<br>2 course access                                                                          | 01<br>Канал Максийский фелент АС "Деронно стротечник натичик" АНГОИАН<br>Подотраник суплорящина теленун                                                                                                    | -                                          |                         |                                                                 |             |
|                 | Apre addissesses a cantery (8206.302                                                                                              | Операто высокнерное общество "УАНТЫ-МАНСИЙСОДОСТРОЙ "<br>Оператов высокнерное общество "Строитичные управляние №009"<br>Общество сограничанной товетствичествои "О 905"<br>Общество сограничанной товетствичествои "О 905"<br>Общество сограничанной товетствичествои "СтРОИТЕЛьнОЕ УПРАИЛЕНИЕ №067"<br>Общество сограничанной товетствичествои "СтРОИТЕЛьнОЕ УПРАИЛЕНИЕ №067"<br>Общество сограничанной товетствичествои "СтРОИТЕЛьнОЕ УПРАИЛЕНИЕ №067"                                                                                                    |                                            |                         |                                                                 |             |
|                 |                                                                                                    | Olustratic of gradenession Starting Starting and Starting Starting Startin | Andrik Mit-                                |                         |                                                                 |             |

3.2.2.3.После того, как выбрали СУ, нужно нажать кнопку «Подтвердить».

|                                              | =                                                                                                    |                                                               |                                                                 | E & Q & Ø  * Oraccia              | energia Mathi(CH)               |
|----------------------------------------------|----------------------------------------------------------------------------------------------------|---------------------------------------------------------------|-----------------------------------------------------------------|-----------------------------------|---------------------------------|
| Диджитал                                     |                                                                                                    |                                                               |                                                                 |                                   |                                 |
| п Парный экран                               | Полиния Перрон Перенационские Истории дарагиение да настерание                                                                              |                                                               |                                                                 |                                   |                                 |
| е неи -                                      |                                                                                                    |                                                               | <ul> <li>Редактировать тороностить на другой участоя</li> </ul> | Параместить в другое СУ Создать ) | анаку на резелет На консертните |
| П Организации                                | HANDY HARDANE ARTOFPERUEP 3310                                                                                                    |                                                               |                                                                 |                                   |                                 |
| e Oficerta croomenuctea                      | Per, Henry 1907<br>Beg Healmer, Altrigendation application interca                                                                          |                                                               |                                                                 |                                   |                                 |
| <ul> <li>Собственная<br/>Техновоз</li> </ul> | Maaamin 2014 DEBES KIT G DD HANDER HELK KONDER - 294-201<br>Nath General Handerski, Achterphilasou<br>VM-Honey Haaamini, ISSATSISKI KOOSSIG |                                                               |                                                                 |                                   |                                 |
| <ul> <li>Compytheese</li> </ul>              | Организация: Общества с ограниченией ответственностью "Строительное управление № 510"                                                       |                                                               |                                                                 |                                   |                                 |
| E Anysemitta (                               | YNGETGE: LEAG, 3 - GFB 84 FO-2017 of 17.02.2017 [Hipprocessmanne: CV 910 DDO, Historipateste: ABTORAN ]<br>Ten enagester: Coffreestors      | ×                                                             |                                                                 |                                   |                                 |
| B Danserson -                                | Menutakankané konartectes betrokoce e chergy 10<br>Menutakankané konartectes betrokoce e chergy 11                                          | Перемещение техники в                                         |                                                                 |                                   |                                 |
| © Otherna                                    | Managements and an experience a case of                                                                                                    | другое СУ                                                     |                                                                 |                                   |                                 |
| E Hactpolien -                               | Haseavennae wacrepa<br>Lower Calendar<br>Journe Calendar                                                                                    | 0.4<br>Опринята воционерной общество "Строительное управлен у |                                                                 |                                   |                                 |
|                                              | дата добекления в систему: 03.06.2021                                                                                                    | OTMENA TREMEMOCTATE                                           |                                                                 |                                   |                                 |
|                                              |                                                                                                    |                                                               |                                                                 |                                   |                                 |
|                                              |                                                                                                    |                                                               |                                                                 |                                   |                                 |

3.2.2.4. Далее сотрудники, с ролью «Главный механик» или «Ответственный за МиМ (СУ)» из того СУ, куда делается перемещение техники, входят на портал под своей учетной записью и попадают на главную страницу. Далее необходимо выбрать раздел «НСИ» и пункт «Организации». В открывшемся списке необходимо выбрать свое СУ и перейти на страницу своего СУ.

|                                                   | =                                                                                                    | 🔠 😥 Q. 👶 D.   • Ответственный МыМ(СУ)<br>ответственный за мим (строительное управление) 🙆 |
|---------------------------------------------------|----------------------------------------------------------------------------------------------------|-------------------------------------------------------------------------------------------|
| диджитал                                          | Организации                                                                                                    |                                                                                           |
|                                                   |                                                                                                    |                                                                                           |
| 👘 Главный экран                                   | Организации                                                                                                    |                                                                                           |
| е нси 🗸                                           | j                                                                                                    |                                                                                           |
| Организации                                       |                                                                                                    |                                                                                           |
| Объекты<br>строительства                          | Организации                                                                                                    | N4 TIONEX                                                                                 |
| Собственная                                       | Hasawe                                                                                                    | Ter<br>AX                                                                                 |
| • техника                                         | هو         Ton           المالية المحافظة المحافظة المحاف<br>المحافظة المحافظة المحافظة المحافظة المحافظة المحافظة المحافظة المحافظة المحافظة المحافظة المحافظة المحافظة المحافظة المحافظة المحافظة المحافظة المحافظة المحافظة المحافظة المحافظة المحافظة المحافظة المحافظة المحافظة المحافظة المحافظة المحافظة المحافظة المحافظة المحافظة المحافظة المحافظة المحافظة ال<br>المحافظة المحافظة المحافظة المحافظة المحافظة المحافظة المحافظة المحافظة المحافظة المحافظة المحافظة المحافظة المحافظة المحافظة المحافظة المحافظة المحافظة المحافظة المحافظة المحافظة المحافظة المحافظة المحافظة المحافظة المحافظة المحافظة |                                                                                           |
| 🗧 Документы                                       | ABTOEAH-RMQC                                                                                                    | AX                                                                                        |
| Подрядчики «                                      |                                                                                                    |                                                                                           |
| © Отчеты                                          | AO TICK/ABTOEANY LIVAR23                                                                                                    |                                                                                           |
|                                                   | AD 12CICABTOBAIN UKAD4                                                                                                    |                                                                                           |
| <ul> <li>Настройки є</li> <li>Осистеме</li> </ul> | AD (ICPATIOEAN" (IXA2 4<br>AD (Igoponio-organizations VABTOBAH"                                                                                                    |                                                                                           |
|                                                   |                                                                                                    |                                                                                           |
|                                                   | Автотранспортный филикал АО "ДСК"АВТОБАН"                                                                                                    | ΑΦ                                                                                        |
|                                                   | Акционерное общество "ДСКУАВТОБАН"                                                                                                    | ук                                                                                        |
|                                                   | Общество с огранительной отметственностью УАТОБАН-МОСТ                                                                                                    | Cr.                                                                                       |
|                                                   | Общество с огранителной ответственностью ЧОНЦЕССИОННИЯ СТРОИТЕЛЬНИЯ ЮМПАНИЯ МУ                                                                                                    |                                                                                           |
|                                                   | Общество с отранительной отмественностью "СТРОИТЕЛЬНОЕ УПРАВЛЕНИЕ 520"                                                                                                    | ۵٬                                                                                        |
|                                                   | Общество с огранителной ответственностью "СТРОИТЕЛЬНОЕ УПРИВЛЕНИЕ МУКО"                                                                                                    | ۵٬                                                                                        |
|                                                   | Общество с ограниченной ответственностью "СУ 905"                                                                                                    | 0/                                                                                        |

3.2.2.5. Далее необходимо перейти на вкладку «Прибытие техники» и найти в общем списке перемещений нужное. 3.2.2.6. В нужном перемещении необходимо нажать на кнопку «Выбрать участок прибытия» и в появившемся диалоговом окне выбрать нужный участок СУ, в которое перемещается техника, и нажать на кнопку «Подтвердить».

| อัสอีพสาลภ                                    | =                                                                                                    | С. О. С. О. Стретственны<br>отвятственны | й МиМ(СУ)<br>В за мим (строительное управление) |
|-----------------------------------------------|----------------------------------------------------------------------------------------------------|------------------------------------------|-------------------------------------------------|
|                                               | Организация / Опрытов виднонернов общество "Строительнов управление 920" (ЛАО "СУ-920") / Прибитке техники                                                                                                    |                                          |                                                 |
| 🌴 Главный экран                               | Тевник Инстин Сорудовон Тевник Проблем техники Обилин техники                                                                                                    |                                          |                                                 |
| ⊟ НСИ ~                                       |                                                                                                    |                                          |                                                 |
| Организации                                   |                                                                                                    | Любой статус 🗸 🗸                         | Поиск                                           |
| <ul> <li>Объекты<br/>строительства</li> </ul> |                                                                                                    | Отбытие                                  | Прибытие I Т                                    |
| О Собственная<br>Техника                      | Teasona: ABTOTPERGEP 3160 H segnession: Comparison of transformation (Comparison of the Comparison of the Comparison of     | 21.07.2021 09:34                         | 21.07.2021 09:34                                |
| 😑 Сотрудники                                  | 8 years <u>Califary and Andrea</u>                                                                                                    |                                          |                                                 |
| 🗏 Документы                                   | Акт приняа-передачи: Хат принай-передачи<br>Отноность оптражу техники                                                                                                    |                                          |                                                 |
| 🗏 Подрядчики <                                | Темика: грузовой фунон казетти                                                                                                    |                                          |                                                 |
| 🚯 Отчеты                                      | восольно из ереминациих общество с отранитенной втаетственность о "стронтельная управления И 310"<br>Из участва ЦИАД 4 СТРОИТЕЛЬСТВО - АБИ-80 СП-0518 ог 20 05 2018 (-0 размазыная: СУ 500 000, «Кантраленат: АВТОБАН ДСК АО (ИПП 774550001))                                                                                                    | 01.07.202114:41                          | 01.07.2021 14:43                                |
|                                               | B yvetne UAQ,4 < TPOHTEINE / ABH-4C-H-538 or 386-2016 (>0;Feastaugue-CV-328 0A0, -Komparetr- ABT08AH (2CK A0 (KIT) 79-65000))<br>ART hyperhead-separate Art provide separate and the second and the second a |                                          |                                                 |
| 🗧 Настройки 🦂                                 | Tauna School and                                                                                                    |                                          |                                                 |
| O системе                                     | Removation         Response Strategy constraints         Constraints         Provide Strategy constraints         Constraints         Provide Strategy constraints         Provide Strategy constandated Strategy constraints                                                                                                    | 30.06.202118:45                          | 30.06.2021 18:46                                |
|                                               | B presence (UAA) 4 CTPOHTEDIACTED - A ABIA BLCR 638 of 2608 2008 (HOpronessinger), CP-508 0AO, Honorpartery, ABTOBAH (CK AO (KRIT 77655000))<br>Art transformer operation of the state of the state of the  |                                          |                                                 |

3.2.2.7. Пользователь с ролью «Ответственный за МиМ (СУ)» или «Главный механик» СУ, из которого происходит перемещение техники, заходит в раздел «НСИ» и переходит в пункт «Организации», выбирает свое СУ и переходит на вкладку «Отбытие техники». В общем списке требуется найти нужное перемещение.

| Диджитал | Организации / Открытое акционерное общество "Строительное управление 920" (ОАО 'СУ-920') / Прибытие техники                                                                                                    |  |  |  |  |  |  |  |  |  |  |  |
|----------|----------------------------------------------------------------------------------------------------|--|--|--|--|--|--|--|--|--|--|--|
|          | Главнав Ухастки Сотрудники Техника Прибытие техники Отбытие техники                                                                                                    |  |  |  |  |  |  |  |  |  |  |  |
|          |                                                                                                    |  |  |  |  |  |  |  |  |  |  |  |
|          | Любоя статус 🗸 🔍 Поиск                                                                                                    |  |  |  |  |  |  |  |  |  |  |  |
|          | Х Отбытие () Прибытие ()                                                                                                    |  |  |  |  |  |  |  |  |  |  |  |
|          | техника: АВТОГРЕЙДЕР ВЫБОР УЧАСТКА ПРИБЫТИЯ 23.07.2021 10.50 23.07.2021 10.50                                                                                                    |  |  |  |  |  |  |  |  |  |  |  |
|          | В участок: Выбрать учас                                                                                                    |  |  |  |  |  |  |  |  |  |  |  |
|          |                                                                                                    |  |  |  |  |  |  |  |  |  |  |  |
|          | Testing and the second second secon                 |  |  |  |  |  |  |  |  |  |  |  |
|          | В участик: ЦиАД-4 СТРО     ГРАД №2 КРЫМ Общаг с датех № 475 - ми 442 СТРОИТЕЛЬСТВО - К Организацие" СУ 920 САД, «Контратент» АВТСБАН ДСК АО (ИПТ 77455000))     РУ АД №2 СРБИМ Общаг с датех № 475 - ми 34 в Бранизинов, СТРОИТЕЛЬСТВО - № 2010-04, «Контратент» АВТСБАН ДСК АО (ИПТ 77455000))     РУ АД №2 СРБИМ Общаг с датех № 475 - ми 34 в Бранизинов, СТРОИТЕЛЬСТВО - № 2010-04, «Контратент» АВТСБАН ДСК АО (ИПТ 77455000))     РУ АД №2 СРБИМ Общаг с датех № 475 - ми 34 в Бранизинов, СТРОИТЕЛЬСТВО - № 2010-04, «Контратент» АВТСБАН ДСК АО (ИПТ 77455000))     РУ АД №2 СРБИМ Общаг с датех № 475 - ми 34 в Бранизинов, СТРОИТЕЛЬСТВО - № 2010-07-2010 ст 7722.2012, (Ирранизацие: СУ 920 АО, «Контратент»:     ГРАНЗ ЦИАД 3 ст ТР № 11 ЦИД 3 ст ТР № 11 ЦИД 3 СТ ТР № 11 ЦИД 3 СТ ТР № 11 ЦИД 3 СТ ТР № 11 ЦИД 3 СТ ТР № 11 ЦИД 3 СТ ТР № 11 ЦИД 3 СТ ТР № 11 ЦИД 3 СТ ТР № 11 ЦИД 3 СТ ТР № 11 ЦИД 3 СТ ТР № 11 ЦИД 3 СТ ТР № 11 ЦИД 3 СТ ТР № 11 ЦИД 3 СТ ТР № 11 ЦИД 3 СТ ТР № 11 К 0 А СТ ЛО 3 СТ ЛО 3 СТ ЛО 3 СТ ЛО 3 СТ ЛО 3 СТ ЛО 3 СТ ЛО 3 СТ ЛО 3 СТ ЛО 3 СТ ЛО 3 СТ ЛО 3 СТ ЛО 3 СТ ЛО 3 СТ ЛО 3 СТ ЛО 3 СТ ЛО 3 СТ ЛО 3 СТ ЛО 3 СТ ЛО 3 СТ ЛО 3 СТ ЛО 3 СТ ЛО 3 СТ ЛО 3 СТ |  |  |  |  |  |  |  |  |  |  |  |
|          | Из участка: ЦИАД 3 -> ДГВ-84-ГО-2017 от 17.02.2017 («Организация»: СУ 910 ООО, «Контрагент»: АВТОБАН ДСК АО (КПП 774550001))<br>В участок: ЦИАД 4 СТРОИТЕЛЬСТВО -> АВИ-81-СП-05.18 от 26.06.2018 («Организация»: СУ-920 ОАО, «Контрагент»: АВТОБАН ДСК АО (КПП 774550001))<br>Акт приема-передачи: Алт приема-передачи:                                                                                                    |  |  |  |  |  |  |  |  |  |  |  |
|          |                                                                                                    |  |  |  |  |  |  |  |  |  |  |  |

3.2.2.8. Далее пользователь подтверждает или опровергает необходимость перемещения нужной техники, нажимая на кнопки «Подтвердить отбытие» или «Отменить отправку техники». При подтверждении отбытия пользователю необходимо указать фактическую дату и время начала перемещения техники и нажать на кнопку «Подтвердить».

Инструкция пользователя «Системы интеллектуального управления строительной техникой» АО «ДСК «АВТОБАН»

|                          | ≡ ₩ & Q. C. D.  • 3a M                                                                                                    | иМ Ответственный       |                      |
|--------------------------|----------------------------------------------------------------------------------------------------|------------------------|----------------------|
| ййджитал                 | Организации / Общество с ограниченной ответственностью "Строительное управление № 910" / Отбытие техники                                                                        | тственный за мим (стро | ИТЕЛЬНОЕ УПРАВЛЕНИЕ) |
|                          |                                                                                                    |                        |                      |
|                          | Главная Участки Сотрудники Техника Прибытие техники Отбытие техники                                                                                                    |                        |                      |
| е нси 🗸                  |                                                                                                    |                        |                      |
| 📃 Организации            | Любой статус                                                                                                    | • 9 Поиск              | <                    |
| Объекты<br>строительства |                                                                                                    | Отбытие 🞼              | Прибытие↓↑           |
| Собственная              | Техника: АВТОГРЕЙДЕР 6752АСЗ6                                                                                                    | 20.07.2021             | 20.07.2021           |
|                          | из участка:<br>ЦКАД-4 СТРОИТЕЛЬСТВО -> АБИ-59-СП-05.18 от 29.06.2018 («Организация»: СУ 910 ООО, «Контрагент»: АВТОБАН ДСК АО (КПП 774550001))                                  | 09:00                  | 18:28                |
|                          | В участок: ЦКАД-3 « ДГВ-84-ГО-2017 от 17.02.2017 («Организацик»: СУ 910 ООО, «Контрагент»: АВТОВАН ДСК АО (КПП 774550001))<br>Акт приема-передачи: Акт приема-передачи          |                        |                      |
|                          | Техника: Кран-манипулятор АРЕФ                                                                                                    |                        |                      |
|                          | выполнено     Из участка:     ЦКАД-4 СТРОИТЕЛЬСТВО → АБИ-59-СП-05.18 от 29.06.2018 («Организацие»: СУ 910 ООО, «Контрагент»: АВТОБАН ДСК АО (КПП 774550001))                    | 20.07.2021 18:24       | 20.07.2021<br>18:26  |
|                          | В участок: ЦКАД-3 ↔ ДГВ-84-ГО-2017 от 17.02.2017 («Организацик»: СУ 910 ООО, «Контрагент»: АВТОВАН ДСК АО (КПП 774550001))<br>Акт пликиз-перерачи: Акт пликиз-перерачи          |                        |                      |
|                          |                                                                                                    |                        |                      |
|                          | Техника: АВТОГРЕЙДЕР 3360<br>Ожидает отправления<br>Из участка: ЦКАД-3 ~ ДГВ-84-ГО-2017 от 17.02.2017 («Организация»: СУ 910 000, «Контрагент»: АВТОБАН ДСК АО (КПП 774550001)) | 23.07.2021 10:53       | 23.07.2021 10:53     |
|                          | В организацию: Открытое акционерное общество "Строительное управление 920" (ОАО "СУ-920")<br>В участок:                                                                         |                        |                      |
|                          | ЦКАД-4 СТРОИТЕЛЬСТВО -> АБИ-61-СП-05.18 от 26.06.2018 («Организация»: СУ-920 ОАО, «Контрагент»: АВТОБАН ДСК АО (КПП 774550001))<br>Акт приема-передачи: Акт приема-передачи     |                        |                      |
|                          | Подтвердить отбытие Отменить отправку техники                                                                                                    |                        |                      |
|                          | Техника: АВТОГРЕЙДЕР 3360                                                                                                    |                        |                      |
| <                        | выполною Из участка:<br>ЦКАД-4 СТРОИТЕЛЬСТВО -> АБИ-59-СП-05.18 от 29.06.2018 («Организация»: СУ 910 ООО, «Контрагент»: АВТОБАН ДСК АО (КПП 774550001)                          | 20.07.2021 15:54       | 20.07.2021 15:57     |
| айджитал                 | E Opraнизации / Общество с ограниченной ответственностью "Строительное управление № 910" / Отбытие техниких                                                                     |                        |                      |
|                          | Главная Участки Сотрудники Техника Прибытие техники Отбытие техники                                                                                                    |                        |                      |
|                          |                                                                                                    |                        |                      |
|                          | Любой статус                                                                                                    | • 9. Поиск             |                      |
|                          | ×                                                                                                    | Отбытие 🕼              | Прибытие↓↑           |
|                          | техника: АВТО ПОДТВЕРЖДЕНИЕ ОТБЫТИЯ                                                                                                    | 20.07.2021             | 20.07.2021           |
|                          | евлолнено из участка: ТСХНИКИ<br>ЦКАД-4 СТРОК ОБАН ДСК АО (КПП 774550001))                                                                                                    | 09:00                  | 18:28                |
|                          | в участок: цко<br>Акт приема-па<br>ПАТА ОТБЫТИЯ * ВРЕМЯ ОТБЫТИЯ *                                                                                                    |                        |                      |
|                          | 06.07.2021 15:05                                                                                                    |                        |                      |
|                          |                                                                                                    | 20.07.2021 18:24       | 20.07.2021<br>18:26  |
|                          | В участок: ЩО ОТМЕНА ПОДТВЕРДИТЬ (К ПП 774550001))                                                                                                    |                        |                      |
|                          | Акт приема-пе                                                                                                    |                        |                      |
|                          | Техника: АВТО<br>(мидает отпавлено)<br>Из участка: ЦКАД-3 → ДГ8-84-ГО-2017 от 17.02.2017 («Организация»: СУ ЭЮ ООО, «Контрагент»: АВТОБАН ДСК АО (КПП 774550001))               | 23.07.2021 15:05       | 23.07.2021 15:05     |
|                          | В организацию: Открытое акционерное общество "Строительное управление 920" (ОАО "СУ-920")                                                                                       |                        |                      |
|                          | в участок:<br>ЦКАД-4 СТРОИТЕЛЬСТВО -> АБИ-61-СП-05.18 от 26.06.2018 («Организация»: СУ-920 ОАО, «Контрагент»: АВТОБАН ДСК АО (КПП 774550001))                                   |                        |                      |
|                          | Акт приема-передачи: Акт приема-передачи<br>Подтвердить отбытие Отменить отправку техники                                                                                       |                        |                      |
|                          | Техника: АВТОГРЕЙДЕР 3360                                                                                                    |                        |                      |
|                          |                                                                                                    | 20.07.2021 15:54       | 20.07.2021 15:57     |

3.2.2.9. Пользователи с ролью «Ответственный за МиМ (СУ)» или «Главный механик» того СУ, в которое осуществляется перемещение, в разделе «НСИ», пункте «Организации», вкладке «Прибытие техники» нажимают на кнопку «Подтвердить прибытие», указывают фактическое время и дату прибытия техники в СУ и нажимают кнопку «Подтвердить».

Инструкция пользователя «Системы интеллектуального управления строительной техникой» АО «ДСК «АВТОБАН»

| диджитал |   | =                              |                                                                                                    |                                                                              |                                                              | 800.           | 🙊 Q. 🗳 🗊   <sup>•</sup> Ответс | ственный МиМ(СУ)<br>твенный за мим (стр | оительное управлен |  |
|----------|---|--------------------------------|----------------------------------------------------------------------------------------------------|------------------------------------------------------------------------------|--------------------------------------------------------------|----------------|--------------------------------|-----------------------------------------|--------------------|--|
|          |   | Организации / Открытое акцион  | нерное общество "Строительное управ                                                                        | аление 920° (ОАО "СУ-920") / Приб                                            | ытие техники                                                 |                |                                |                                         |                    |  |
|          |   | Главная Участки Сотр           | рудники Техника Прибытие те                                                                                | ахники Отбытие техники                                                       |                                                              |                |                                |                                         |                    |  |
|          |   |                                |                                                                                                    |                                                                              |                                                              |                |                                |                                         |                    |  |
|          |   |                                |                                                                                                    |                                                                              |                                                              | - 1            | Любой статус                   | • 9 Пои                                 | ск                 |  |
|          |   |                                |                                                                                                    |                                                                              |                                                              | ×              |                                | Отбытие !!                              | Прибытие ⊥†        |  |
|          |   | техн<br>в поти<br>Из о<br>Из у | ника: АВТОГРЕЙДЕР П<br>организации: общес ТС<br>участка: ЦКАД-3 -> ДГ                                      | одтверждение<br>ехники                                                       | приоытия                                                     | 774550         |                                | 22.07.202115:05                         | 23.07.2021 15:27   |  |
|          |   | Вуч                            | насток: ЦКАД-4 СТРО                                                                                        | ГА ПРИБЫТИЯ *                                                                | время прибытия *                                             | тобан          | ндск ао (кпп 774550001))       |                                         |                    |  |
|          |   | (                              | приема-передачи: у                                                                                         | 23.07.2021                                                                   | 15:27                                                        |                |                                |                                         |                    |  |
|          |   | Техн                           | ника: ГРУЗОВОЙ ФУГ                                                                                         |                                                                              |                                                              |                |                                | 01 07 2021 14:41                        | 01 07 2021 14:43   |  |
|          |   | Изо                            | организации: Общес<br>участка: ЦКАД-4 СТРО                                                                 | отмена                                                                       | подтвердить                                                  | обан Д         | 1CK AO (КПП 774550001))        | 0101202114.41                           | 0101202114.40      |  |
|          |   | AKT                            | приема-передачи: 4                                                                                         |                                                                              |                                                              | 100A           |                                |                                         |                    |  |
|          |   | Техн                           | ника: БУЛЬДОЗЕР 83489                                                                                      |                                                                              |                                                              |                |                                |                                         |                    |  |
|          |   | Выполнено Из о                 | организации: Общество с ограничен<br>участка: ЦКАД-3 -> ДГВ-84-ГО-2017 от 1                                | ной ответственностью "Строител<br>17.02.2017 (<Организация>: СУ 910 (        | ьное управление № 910"<br>)ОО, «Контрагент»: АВТОБАН ДСК А   | 0 (КПП 774550  |                                | 30.06.2021 18:45                        | 30.06.2021 18:46   |  |
|          |   | Вуч                            | насток: ЦКАД-4 СТРОИТЕЛЬСТВО -> А<br>приема-передачи: <u>Акт приема-пере</u>                               | АБИ-61-СП-05.18 от 26.06.2018 («Ор<br>адачи                                  | ганизация>: СУ-920 ОАО, <Контраго                            | ент>: АВТОБАН  | ндск ао (кпп 774550001))       |                                         |                    |  |
|          | < | Техн<br>Выполнено Из о<br>Из у | ника: электрическая станция оос<br>организации: Общество с ограничен<br>участка: ЦКАД-4 СТРОИТЕЛЬСТВО -> / | 0056<br>ной ответственностью "Строите/<br>АБИ-59-СП-05.18 от 29.06.2018 («Ор | ьное управление № 910°<br>ганизация>: СУ 910 ООО, «Контраген | ит»: ABTOБAH J | QCK AO (КПП 774550001))        | 24.06.2021 19:01                        | 24.06.2021 19:03   |  |

3.2.2.10. Для удобства пользователей на портале предусмотрена выгрузка Акта приема-передачи в формате Excel.

| диджитал |                          |    | ■ ◎ ◎ ↓ ◎ ◎ ◎ ◎ ◎ ◎ ◎ ◎ ◎ ◎ ◎ ◎ ◎ ◎ ◎ ◎                                                                                                    | етственный МиМ(СУ)<br>етственный за мим (ст | роительное управление) |
|----------|--------------------------|----|----------------------------------------------------------------------------------------------------|---------------------------------------------|------------------------|
|          |                          | АЛ | Организации / Открытое акционерное общество "Строительное управление 920" (ОАО "СУ-920") / Прибытие техники                                                                                                    |                                             |                        |
|          |                          |    | Главнаа Участки Сотрудники Техника Прибытие техники Отбытие техники                                                                                                    |                                             |                        |
|          |                          | ÷  |                                                                                                    |                                             |                        |
|          | Организации              |    | Любой статус                                                                                                    | • 9 Пон                                     | тск                    |
|          | Объекты<br>строительства |    |                                                                                                    | Отбытие⊥†                                   | Прибытие⊥†             |
|          | Собственная<br>Техника   |    | Техника: АВТОГРЕЙДЕР 3360<br>выполнано<br>из организации: общество о граниченной ответственностью "строительное управление № 910"<br>из учетки: ШКАВ. Э и ЕРЕ-8-ГО-2017 от 17.02.2017 (-Организация»: СУ 910 ОСО, «Контратент» АВТОБАН ДСК АО (КПП 774550001))                                                                                                    | 22.07.2021 15:05                            | 23.07.2021 15:27       |
|          |                          |    | 1-05.18 от 26.06.2018 («Организация»: СУ-920 ОАО, «Контрагент»: АВТОВАН ДСК АО (КПП 774550001))<br>Акт приема-передачи: Ект приема-передачи                                                                                                    |                                             |                        |
|          |                          | ٢  |                                                                                                    |                                             |                        |
|          |                          | ٢  | выполнено Из организации: Общество с ограниченной ответственностью "Строительное управление № 910"                                                                                                    | 01.07.2021 14:41                            | 01.07.2021 14:43       |
|          |                          |    | Из участиа: ЦКАД-4 СТРОИТЕЛЬСТВО -> АБИ-59-СП-05.18 от 29.06.2018 (-Opraнизация>: СУ 910 ООО, «Контрагент>: АВТОВАН ДСК АО (КПП 774550001))<br>В участок: ЦКАД-4 СТРОИТЕЛЬСТВО -> АВИ-61-СП-05.18 от 26.06.2018 («Организация»: СУ-920 ОАО, «Контрагент>: АВТОВАН ДСК АО (КПП 774550001))<br>Акт приема-передачи: <u>Ант приема-передачи</u>                                                                                    |                                             |                        |
|          |                          | ĸ  | техника: БУЛЬДОЗЕР 83489<br>выполнено<br>Из организации: Общество с ограниченной ответственностью "Строительное управление № 910"                                                                                                    | 30.06.2021 18:45                            | 30.06.2021 18:46       |
|          |                          |    | Из участка: ЦКАД-3 -> ДГВ-84-ГО-2017 от 17.02.2017 (-Организация:>: СУ 910 ООО, «Контрагент>: АВТОБАН ДСК АО (КПП 774550001))<br>В участок: ЦКАД-4 СТРОИТЕЛЬСТВО -> АБИ-61-CП-05.18 от 26.06.2018 («Организация»: СУ-920 ОАО, «Контрагент>: АВТОБАН ДСК АО (КПП 774550001))<br>Акт приема-передачи: Ант приема-передачи                                                                                                    |                                             |                        |
|          |                          | <  | техника: ЭЛЕКТРИЧЕСКАЯ СТАНЦИЯ 000056<br>из организации: общество с ограниченной ответственностью "Строительное управление № 910"<br>из учетик: ЦКАД.4 СТРОИТЕЛЬСТВО >> АБИ.95 - СП-0518 от 250 6 2018 («Организация»: СУ 910 ОСО, «Контрагент»: АВТОБАН ДСК АО (КПП 774550001))<br>из учетик: ЦКАД.4 СТРОИТЕЛЬСТВО >> АБИ.95 - СП-0518 от 250 6 2018 («Организация»: СУ 910 ОСО, «Контрагент»: АВТОБАН ДСК АО (КПП 774550001)) | 24.06.2021 19:01                            | 24.06.2021 19:03       |

Инструкция пользователя «Системы интеллектуального управления строительной техникой» АО «ДСК «АВТОБАН»

## 4. Дневное планирование

Пользователь с ролью «Начальник участка» на портале должен на ежедневной основе формировать дневной план. В основе распределения лежит калькуляция конструктива по каждому строительному участку. Распределять объемы можно как на ежедневной основе, так и на несколько дней вперед. Для этого:

4.1. Пользователь с ролью «Начальник участка» входит на портал под своей учетной записью и попадает на главную страницу. Далее необходимо выбрать раздел «НСИ» и пункт «Участок».

|   |               |    | -   | -         |                                |                    |                       |                        |                  |             |                      |           | III @ Q | ¢ 🤉 🗋 | начальник участка АБИ- | 59 нач. участка Ав<br>ч | ы-ээ ( <u>"</u> |
|---|---------------|----|-----|-----------|--------------------------------|--------------------|-----------------------|------------------------|------------------|-------------|----------------------|-----------|---------|-------|------------------------|-------------------------|-----------------|
|   |               | АЛ | Уча | сток      |                                |                    |                       |                        |                  |             |                      |           |         |       |                        |                         |                 |
|   |               |    |     |           |                                |                    |                       |                        |                  |             |                      |           |         |       |                        |                         |                 |
| Ħ | Главный экран |    |     | Главная   | Планирование                   | Дневной план       | Наряд-задания         | Сменные рапорты        | Сотрудники       | Техника     | Прибытие техники     | Отбытие т | ехники  |       |                        |                         |                 |
|   | нси           |    | 1.  | Название  | : ЦКАД-4 СТРОИТЕ               | льство -> АбИ-59-і | СП-05.18 от 29.06.201 | 8 («Организация»: СУ 9 | 10 000, «Контраг | ент»: АВТОБ | АН ДСК АО (КПП 77455 | 0001))    |         |       |                        |                         |                 |
|   | Участок       |    | 2.  | организа  | ция:                           |                    |                       |                        |                  |             |                      |           |         |       |                        |                         |                 |
|   | Coferroruman  |    |     | объект ст | гроительства: ЦКА              | д-4 СТРОИТЕЛЬСТЕ   | 10                    |                        |                  |             |                      |           |         |       |                        |                         |                 |
| ۲ | Техника       |    |     | Конечны   | й пикет: 2037<br>й пикет: 2280 |                    |                       |                        |                  |             |                      |           |         |       |                        |                         |                 |
| Θ |               |    |     | Часовой   | DORC: GMT+3                    |                    |                       |                        |                  |             |                      |           |         |       |                        |                         |                 |
|   | Документы     | ĸ  |     |           |                                |                    |                       |                        |                  |             |                      |           |         |       |                        |                         |                 |
|   |               |    |     | Добавлен  | : 17.12.2020                   |                    |                       |                        |                  |             |                      |           |         |       |                        |                         |                 |
|   | подрядчики    | Ś  |     |           |                                |                    |                       |                        |                  |             |                      |           |         |       |                        |                         |                 |
| ¢ |               |    |     |           |                                |                    |                       |                        |                  |             |                      |           |         |       |                        |                         |                 |
|   |               |    |     |           |                                |                    |                       |                        |                  |             |                      |           |         |       |                        |                         |                 |
| _ |               |    |     |           |                                |                    |                       |                        |                  |             |                      |           |         |       |                        |                         |                 |
|   |               | <  |     |           |                                |                    |                       |                        |                  |             |                      |           |         |       |                        |                         |                 |
| 0 |               |    |     |           |                                |                    |                       |                        |                  |             |                      |           |         |       |                        |                         |                 |
|   |               |    |     |           |                                |                    |                       |                        |                  |             |                      |           |         |       |                        |                         |                 |
|   |               |    |     |           |                                |                    |                       |                        |                  |             |                      |           |         |       |                        |                         |                 |
|   |               |    |     |           |                                |                    |                       |                        |                  |             |                      |           |         |       |                        |                         |                 |
|   |               |    |     |           |                                |                    |                       |                        |                  |             |                      |           |         |       |                        |                         |                 |
|   |               |    |     |           |                                |                    |                       |                        |                  |             |                      |           |         |       |                        |                         |                 |
| _ |               | <  |     |           |                                |                    |                       |                        |                  |             |                      |           |         |       |                        |                         |                 |
|   |               |    |     |           |                                |                    |                       |                        |                  |             |                      |           |         |       |                        |                         |                 |

4.2. Выбрать вкладку «Планирование» и нажать кнопку «Начать планирование».

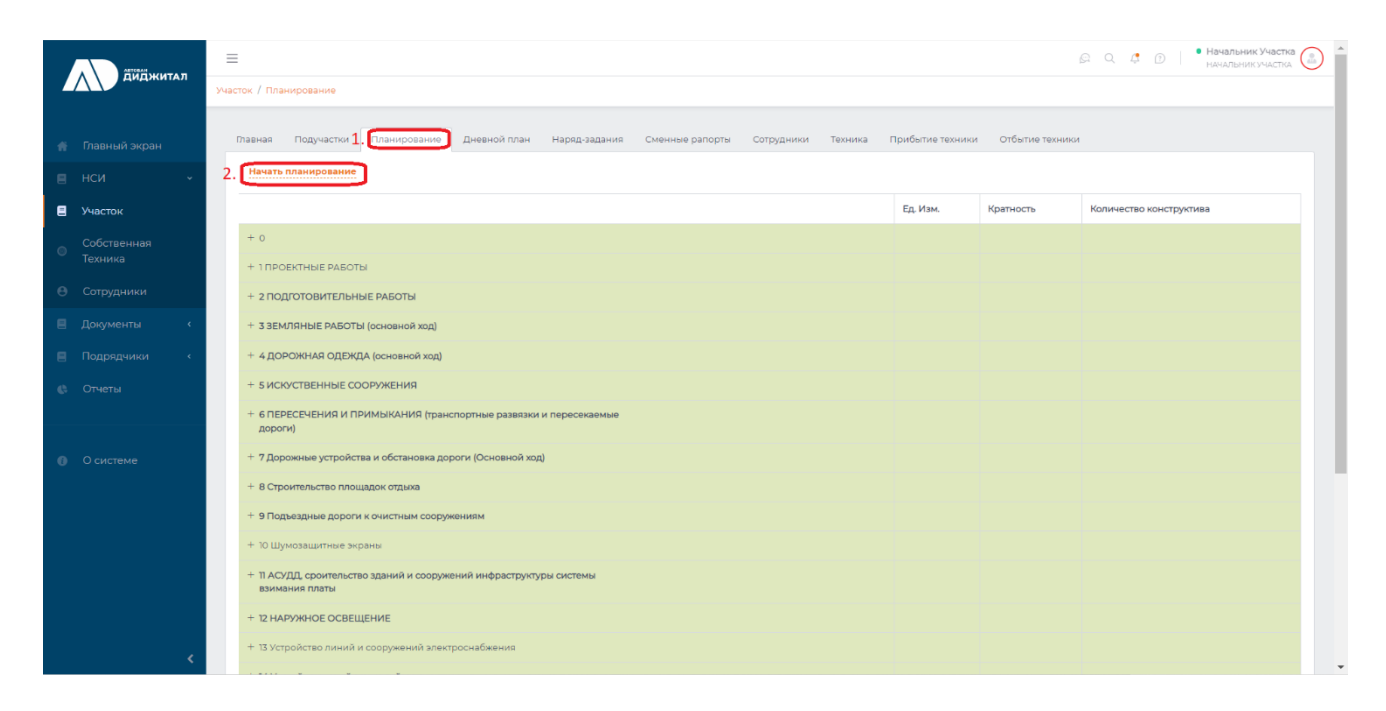

4.3. Выбрать необходимый к исполнению конструктивный элемент и проставить объемы на каждый день в разрезе смены. После нажать кнопку «Закончить планирование».

| аний житал |         | гал | =    | 1                                                                                                    |               |                          |                 |           |          | ß (      | 2, 4 10   • | Начальник Участка |  |  |  |  |
|------------|---------|-----|------|----------------------------------------------------------------------------------------------------|---------------|--------------------------|-----------------|-----------|----------|----------|-------------|-------------------|--|--|--|--|
|            |         |     | Учас | участок / Планирование                                                                                                    |               |                          |                 |           |          |          |             |                   |  |  |  |  |
|            |         |     |      | Закончить планирование Закончить планирование "Закончить планирован                                                                     | чие"          |                          |                 |           |          |          |             |                   |  |  |  |  |
|            |         | ÷   |      |                                                                                                    | Дни 🔿         | ₫ 02.06.202 <sup>X</sup> | 03.06.22        | 04.06.22  | 05.06.22 | 06.06.22 | 07.06.22    | 08.06.22          |  |  |  |  |
| 8          | Участок |     |      | + o                                                                                                    |               |                          |                 |           |          |          |             |                   |  |  |  |  |
|            |         |     |      | + 1 ПРОЕКТНЫЕ РАБОТЫ                                                                                                    |               |                          |                 |           |          |          |             |                   |  |  |  |  |
|            |         |     |      | + 2 ПОДГОТОВИТЕЛЬНЫЕ РАБОТЫ                                                                                                    |               |                          |                 |           |          |          |             |                   |  |  |  |  |
|            |         |     |      | — 3 ЗЕМЛЯНЫЕ РАБОТЫ (основной ход)                                                                                                    | 1. Выбираем   | конструктивный э         | лемент          |           |          |          |             |                   |  |  |  |  |
|            |         | ¢   |      | — 3.1 Участок № 8 (ПК 1415+15,36 - ПК 2037+00)                                                                                          |               |                          |                 |           |          |          |             |                   |  |  |  |  |
|            |         | ĸ   |      | <ul> <li>— 3.1.1 Снятие растительного грунта (с откосов<br/>существующей насыпи, из-под подошвы насыпей<br/>основной дороги)</li> </ul> |               |                          |                 |           |          |          |             |                   |  |  |  |  |
|            |         |     |      | 3.1.2.1 Снятие растительного грунта с откосов<br>существующей насыпи толщиной до 0,32 м                                                 | м3            | 2. Проставляе            | ем объемы за ка | ждый день |          |          |             |                   |  |  |  |  |
|            |         |     |      | <ul> <li>— 3.1.2.2 Снятие растительного грунта</li> </ul>                                                                               | доп: 195788м3 | 1000                     | 2000            | 0         | 0        | 0        | 0           | •                 |  |  |  |  |
|            |         |     |      | Засылка вручную траншей, пазух котлованов и<br>ям, группа грунтов 2                                                                     | мЗ            | 0.22                     | 0.44            |           |          |          |             |                   |  |  |  |  |
|            |         |     |      | <ul> <li>Планировка площадей механизированным<br/>способом, группа грунтов 2</li> </ul>                                                 | м2            | 2500                     | 5000            |           |          |          |             |                   |  |  |  |  |
|            |         |     |      | <sup>+</sup> Уплотнение грунта 1 группы грунтовыми<br>катками толщиной слоя до 50 см рабочей<br>массой до 16 т при одном проходе        | мЗ            | 1000                     | 2000            |           |          |          |             |                   |  |  |  |  |
|            |         | <   |      | <ul> <li>Разработка грунта с перемещением до 10 м<br/>бульдозерами мощностью 121 кВт, группа</li> </ul>                                 | мЗ            | 1000                     | 2000            |           |          |          |             |                   |  |  |  |  |

5. Распределение объемов дневного планирования по наряд-заданиям.

После того, как пользователь с ролью «Начальник участка» запланирует выполнение объемов на сутки (см. предыдущий пункт), пользователь с ролью «Старший прораб (прораб)» приступает к распределению объемов дневного планирования по наряд-заданиям для мастеров. Для этого:

5.1. Пользователь с ролью «Старший прораб (прораб)» входит на портал под своей учетной записью и попадает на главную страницу. Далее необходимо выбрать раздел «НСИ» и пункт «Участок».

|   | AB706438               |     | 📰 🕞 🔍 🗳 🗇 Старший прораб АБИ-59 Старший прораб АБИ-59 старший прораб АБИ-59                                                                                                    |
|---|------------------------|-----|----------------------------------------------------------------------------------------------------|
|   |                        | 401 | Участок                                                                                                    |
|   |                        |     |                                                                                                    |
| Ħ | Главный экран          |     | Главная Планирование Дневной план Народ-задания Сменные рапорты Сотрудники Техника                                                                                                    |
|   | нси                    |     |                                                                                                    |
|   | Участок                | _1  | <ul> <li>Substantia:</li> <li>Substantia:</li> <li>Substant</li></ul> |
|   |                        |     | ் சிச்சா строительства: ЦКАД-4 СТРОИТЕЛЬСТВО                                                                                                    |
| 0 | Собственная<br>Техника |     | Начальный пикат: 2037                                                                                                    |
|   |                        |     | Конечный ликет 2280                                                                                                    |
| Θ | Сотрудники             |     | Nacosoft mose: GMT+3                                                                                                    |
|   |                        | ĸ   | Reference (23.3000                                                                                                    |
| 8 |                        | ĸ   | <b>Jovesne</b> , million                                                                                                    |
|   |                        |     |                                                                                                    |
|   |                        |     |                                                                                                    |
|   |                        |     |                                                                                                    |
| B |                        | <   |                                                                                                    |
|   |                        |     |                                                                                                    |
| o |                        |     |                                                                                                    |
|   |                        |     |                                                                                                    |
|   |                        |     |                                                                                                    |
|   |                        |     |                                                                                                    |
|   |                        |     |                                                                                                    |
|   |                        |     |                                                                                                    |
|   |                        | <   |                                                                                                    |

5.2. Выбрать вкладку «Дневной план», на которой вы увидите объемы, которые внес пользователь с ролью «Начальник участка». Теперь требуется

| Констракций закран     Констракций закран     Констракции закран     Констракций закран     Констракций закран     Констракций закран     Констракций закран     Констракций закран     Констракций закран     Констракций закран     Констракций закран     Констракций закран     Констракций закран     Констракций закран     Констракций закран     Констракции закран     Констракции закран     Констракции закран     Констракции закран     Констракции закран     Констракции закран     Констракции закран     Констракции закран     Констракции закран     Констракции закр                    | ибот v Любаа смена v Q Поиск<br>Остяток планового<br>Объема Мастер Статус H3  |
|----------------------------------------------------------------------------------------------------|-------------------------------------------------------------------------------|
| Главинай акран     Главинай акран     Главинай акран     Главинай акран     Главинай акран     Главиная     Годучасток     Главиная     Годучасток     Годондинки     Годондинки      Годондинки     Годондинки                       | ifor v Любаа смена v Q Поиск<br>Octatok планового<br>Sobiesa Macrep Cranyc H3 |
| нси от мастеров без наряд-задания: то Отображение данных с распределением от текущей даты.<br>Унасток 2022-06-02 Можно выбрать любую будущую дату, подучасток Лобой пля ри<br>на которую "Начальник участка заполнил объемы и распределить Смена Пикеты 1000 Плановий объемы по мастерам. Объемы по мастерам. О о ма<br>3 ЗЕМЛЯНЫЕ РАБОТЫ (основной ход) 33 Ичасток № 6 (ЛК ИзИЧХС) кору собъемы по мастерам. О о ма<br>3 ЗЕМЛЯНЫЕ РАБОТЫ (основной ход) 33 Очасток № 6 (ЛК ИзИЧХС) кору собъемы по мастерам. О о ма<br>3 ЗЕМЛЯНЫЕ РАБОТЫ (основной ход) 33 Очасток № 6 (ЛК ИзИЧХС) кору собъемы по мастерам. О о ма<br>3 ЗЕМЛЯНЫЕ РАБОТЫ (основной ход) 33 Очасток № 6 (ЛК ИзИЧХС) кору собъемы по мастерам. О о ма<br>31 Осние растительного тругя сотовов существующей насили, ко-год подошави насилей основной да узорошно в растительного тругя (отовов существующей насили, ко-год подошави насилей основной да узорошние растительного прига (отовов существующей насили, ко-год подошави насилей основной да узорошние растительного прига (отовов существующей насили, ко-год подошави насилей основной да узорошние растительного прига (отовов существующей насили, ко-год подошави насилей основной да узорошние растительного прига (отовов существующей насили, ко-год подошави насилей основной да узорошние растительного прига (отовов существующей насили, ко-год подошави насилей основной да узорошние растительного прига (отовов существующей насили, ко-год подошави насилей основной да узорошние существующей насили ко-год подошави насилей основной констрактивного прига (отовов существующей насили, ко-год подошави насилей основной констрактивнострактивностр | абот V Любая смена V Q. Поиск<br>Остаток планового<br>объёма Мастер Статус НЗ |
| Участок         распределением от текущей даты.           Собственная<br>техника         2022-06-02         Можно выбрать любую будущую дату,<br>на которую "Начальник участка         Подучасток         Любой тип ри<br>на которую "Начальник участка           О сотрудники         Забмляные РАБОТЫ (основной ход)         3аполнил объемы, и распределить<br>объемы по мастерам.         Объём по<br>вбор         Подучасток         0         0 ма           336мляные РАБОТЫ (основной ход)         319 часток не (пК Мазъбъё г. ПК 237760)         0         0         0         ма           312.20 синие раситивного тругия<br>Разработа сругая с перемещениями до 10 и бульдозерами мощностью 12 кВт, тругите 1         0         0 ма                                                                                                    | абот V Лобаз смена V Q Поиск<br>Остаток планового<br>объёма Мастер Статус H3  |
| Техника         заполнил объемы, и распределить<br>объемы по мастерам.         объемы по<br>вор         плановий<br>объем           Сотрудники         Завиляные работы         объемы по<br>вор         плановий<br>объемы по<br>заристика на объемы по<br>заристика на объемы по<br>вор         объемы по<br>вор         объемы по<br>вор         плановий<br>объемы<br>объемы<br>по<br>вор         объемы по<br>вор         объемы<br>вор         объемы<br>вор <td>Остаток планового объёма Мастер Статус НЗ</td>                                                                                                    | Остаток планового объёма Мастер Статус НЗ                                     |
| Сорудники         3 3EM/3RHbit PAEOTbi (основной ход)         0         0 м3           Документы         1         3 3EM/3RHbit PAEOTbi (основной ход)         0         0 м3           13.13 силиса № 8 (ПК М36153,56 - ПК 2037+00)         3.13 силиса № 8 (ПК М36153,56 - ПК 2037+00)         0         0.13           13.13 силиса № 8 (ПК М36153,56 - ПК 2037+00)         3.13 силиса № 8 (ПК М36153,56 - ПК 2037+00)         0         0.14           13.14 силиса № 8 (ПК М36153,56 - ПК 2037+00)         3.13 силиса № 8 (ПК М36153,56 - ПК 2037+00)         0         0.14           13.12 силиса № 10 № 10 № 10 № 10 № 10 № 10 № 10 № 1                                                                                                    | 10007                                                                         |
| Подрядчики < 3.1.2.2 Снятие растительного грунта Разрабства трунта с перемещением до 10 м бульдозерами мощностью 121 кВт, группа грунтов 1                                                                                                    | из 1000 м3 2. С Распределени                                                  |
| Отчеты Волнарован площарей махинизированным способом, группа груптов 2<br>Вланировал площарей махинизированным способом, группа груптов 2<br>Вланиторейдери Талт, 1075 массов<br>Уплотнение групта груптования катками толщиной слов до 50 см рабочей массой до 16 т<br>при одном прохода<br>© Катит груптование Талия 5.54 часов                                                                                                    |                                                                               |
| О СИСТЕМЕ     3 ЗЕИЛИНИЕ ОЖВОТЫ (сонований кой)     1 ЗАчастем И ВСПУКИВСЯЗКА: ПК 2007-00)     3.1 Участем И ВСПУКИВСЯЗКА: ПК 2007-00)     3.1.2.3 Разработка плодородного слоя грунта     3.1.2.4 Разработка прунта с плодородного слоя грунта     3.1.2.5 Разработка прунта с плодородного слоя грунта     3.1.2.5 Разработка прунта с плодородного слоя грунта     3.1.2.5 Разработка прунта с плодородного слоя грунта     3.1.2.5 Разработка прунта с плодородного слоя грунта     3.1.2.5 Разработка прунта с плодородного слоя грунта     3.1.2.5 Разработка прунта с плодородного слоя грунта     Сомактированным способом, грунта грунтов 1     Сомактированным способом, грунта с прунта в грунтов 2     Алотогорядеры Luir, 10.75 часов     Уполниние грунта Прунтовании катами толщиной слоя до 50 см рабочей массой до 16 т     т     т     о Катан грунтовие Цит, 5.54 часов                                                                                                    | 2 000 M3<br>99<br>2 000 M3<br>2 000 M3                                        |

распределить данные объемы по мастерам. Для этого нажмите кнопку «Распределение» напротив каждой строки.

5.3. После нажатия кнопки «Распределение» необходимо заполнить данные в появившемся окошке и нажать кнопку «Добавить».

|                        | E                                                                                                    |                                                                                                    |   | Q Q I                           | <ul> <li>В Старший Прораб Старший проваб</li> </ul> |
|------------------------|----------------------------------------------------------------------------------------------------|----------------------------------------------------------------------------------------------------|---|---------------------------------|-----------------------------------------------------|
| Диджитал               | участок / Дневной план                                                                                                    |                                                                                                    |   |                                 |                                                     |
| 👘 Главный экран        | Павная Подучастки Планирование                                                                                                    | Дневной план Наряд задания Сменные рапорты Сотрудники Техника                                                                                                    |   |                                 |                                                     |
| ⊟ нси ~                | Мастеров без наряд-задании:                                                                                                    |                                                                                                    |   |                                 |                                                     |
| 🛢 Участок              | 2022-06-02                                                                                                    |                                                                                                    | × | <ul> <li>Любая смена</li> </ul> | Q. Douter                                           |
| Собственная<br>Техника | Работы                                                                                                    | аспределение по наряд-заданиям остатка                                                                                                    |   | Остаток планового<br>объёма     | Мастер Статус НЗ                                    |
| В Сотрудники           | 3 ЗЕМЛЯНЫЕ РАБОТЫ (осн                                                                                                    | IAHOBOI 0 0006ema 02.00.2022                                                                                                    |   | 1 000 м3                        | Распределение                                       |
| 🗐 Документы 🤞          | 3.1 участок № 8 (пк 1415+):<br>3.1.1 Снятие растительн КЗ:<br>дороги)<br>3.1.2.2 Снятие растити Дог                                                                                                    | 3.1.2.2 Снятие растительного грунта<br>олнительный объём: 1000 м3                                                                                                    |   | из<br>1000 м3                   |                                                     |
| Подрядчики «           | Разработка грунта<br>Бульдозеры Iшт,<br>Планировка плош                                                                                                    | пределено: О м3                                                                                                    |   |                                 |                                                     |
| ца Отчеты              | Автогрейдеры II<br>Бульдозеры IIIт.<br>Уплотиение грунт. П<br>при одном проход                                                                                                    | меты Местоположение относительно оси Количество конструктива Смена Мастер                                                                                              |   |                                 |                                                     |
| О системе              | Сактон трунован<br>ЗЗ Укастик № 8 (ПК NSS-<br>31 Укастик № 8 (ПК NSS-<br>31 Укастик № 8 (ПК NSS-<br>31 Укастик № 8 (ПК NSS-<br>31 Укастик № 9 (ПК NSS-<br>31 Укастик № 9 (ПК NSS-<br>31 | добанть<br>до 10 м бульдозерами мощностью 121 кВт, группа грунтов 1<br>аанным способом, группа грунтов 2<br>зыми катками толщиной слов до 50 см рабочей массой до 16 т |   | 2,000 M3<br>49<br>2,000 M3      | ✓ Распределение                                     |
| 4                      |                                                                                                    |                                                                                                    |   |                                 |                                                     |

При заполнении пикетов стоит учитывать, что точка начала участка должна быть меньше или равна точке окончания участка. В противном случае вы не сможете сохранить данные.

| <b>Дид</b> житал |   |                                                                                                    |          | Q Q ¢                      | Старший Прораб<br>старший прораб |
|------------------|---|----------------------------------------------------------------------------------------------------|----------|----------------------------|----------------------------------|
|                  |   | Участок / Дневной план                                                                                                    |          |                            |                                  |
|                  |   | Плавная Подучастки Планирование Дневной глан Наряд задания Сменные рапорты Сотрудники Техника                                                                                                    |          |                            |                                  |
|                  |   | Мастеров без наряд-заданий:                                                                                                    |          |                            |                                  |
|                  |   | 2022-06-02                                                                                                    | $\times$ | т 👻 Любая смена 👻          | 9. Поиск                         |
|                  |   | Распределение по наряд-заданиям остатка<br>планового объёма 02.06.2022                                                                                                    |          | Остаток планового          |                                  |
|                  |   | Paboni                                                                                                    |          | объема                     | Мастер Статус НЗ                 |
|                  |   | 3 землитыс изото (осн<br>3.1 честки № 6 (ПК 145-№<br>3.11 Сиятие растителый Дополнительный объём: 1000 м3                                                                                                    |          | ИЗ<br>1 000 м3             | участределение                   |
|                  |   | дороги)<br>3.122 Снятие растити<br>Разработока грунта<br>▲ Бульвозоре, Шит.                                                                                                    |          |                            |                                  |
|                  |   | Планировка плоц<br>Анаторейдере I Пикеты Местоположение Количество<br>Бульвозарь Iuts Ониетом<br>Филотичество<br>Количество<br>Количество<br>Количество<br>Количество<br>Количество<br>Контруктива                                                                                                    |          |                            |                                  |
|                  |   | при одном проход<br>Д Калки грунгован 0+0-0+0//                                                                                                    |          |                            |                                  |
|                  |   | 3 ЗЕМЛЯНЫЕ РАВОТЫ (осн.<br>33) Чисток № 8 (ПК Изка) 1. 2. 3. 4. 5. 6.<br>33.3 Снятие растительна<br>дороги)<br>31.23 Разработка пи<br>мариализация и праводанными способом, группа грунтов 2<br>Анотореждарии цат., 1075 часов<br>Бульсовра или. 1075 часов<br>Бульсовра или. 1075 часов<br>Бульсовра или. 1075 часов<br>Бульсовра или. 1075 часов |          | 2 000 M3<br>H1<br>2 000 M3 |                                  |
|                  |   | при дриом проходе                                                                                                    |          |                            |                                  |
|                  |   |                                                                                                    |          |                            |                                  |
|                  | < |                                                                                                    |          |                            |                                  |

Также предусмотрено распределение общего объема на нескольких мастеров. Для этого необходимо через кнопку «Добавить», которая появится после сохранения данных для первого мастера, добавить строку в диалоговом окне для следующего мастера и заполнить строку с разными пикетами, объемами и мастерами. Добавление следующих мастеров происходит по такому же принципу. Следует учитывать, что проставить объем, отличный от общего первоначального, не получится.

| Участок / Днавной план                                                                                                    |
|----------------------------------------------------------------------------------------------------|
|                                                                                                    |
| Плавная Подучастки Планирование Дневной план Наред-задания Сменные рапорты Сотрудники Техника                                                                                                    |
| Мастеров без наряд-заданий: 🧰                                                                                                    |
| T 2022-05-02                                                                                                    |
| Распределение по наряд-заданиям остатка                                                                                                    |
| ПЛАНОВОГО ООБЕМА 02.06.2022 Остаток планового<br>Работы Объёма Мастер Статус НЗ                                                                                                    |
| 33EM TOHNE DARCTIN LOOP                                                                                                    |
| 3.1 Участок № 8 (ПК 145+1: Дополнительный объёк: 1000 м3 из<br>3.3.1 Снятие растительн<br>1000 м3 уу Z.3К (новий)                                                                                                    |
| основной дороли) Распределено: 700 мо<br>3.3.22 Снятие распити<br>Разраблика трунта                                                                                                    |
| Азульдозерь Iur.<br>Планировая люц.<br>Алетотрейдеры Iur.<br>Бульдозерь Iur.<br>Смена Мастер                                                                                                    |
| уллолнение групт<br>при адном проход<br>Акатки грунтовни 100+10 – 103+10 / Общая ширина ∨ 700 1<br>смена Уу Zz Х Удалить                                                                                                    |
| ЗЗЕМЛИНИЕ КАВСТЫ (сон<br>3.12.0 калара (пр. 168-1)<br>3.12.0 калара (пр. 168-1)<br>3.12.3 карарбола пи:<br>Разрабола пи:<br>Разрабола пи:<br>Разрабола пи:<br>Разрабола пи:<br>Разрабола пи:<br>Разрабола пи:<br>Ворларовры ки:<br>Планирован поливина присвания сососов, труппа труппа труппа труппа труппа труппа труппа труппа при сососов, труппа труппа карана и сососов, труппа труппа карана и сососов, труппа труппа карана и сососов, труппа труппа карана и сососов, труппа труппа карана и сососов, труппа труппа карана и сососов, труппа труппа карана и сососов, труппа труппа карана и сососов, труппа труппа карана и сососов, труппа карана и сососов, труппа труппа карана и сососов, труппа труппа карана и сососов, труппа труппа карана и сососов, труппа карана и сососов, труппа труппа карана и сососов, труппа труппа карана и сососов, труппа труппа карана и сососов, труппа труппа карана и сососов, труппа труппа карана и сососов, труппа труппа карана и сососов, труппа карана и сососов, труппа карана и со |
|                                                                                                    |

После заполнения всех данных требуется нажать кнопку «Сохранить» и закрыть на крестик данное окошко.

5.4. Сохраненные данные из предыдущего пункта отобразятся в строке конструктивного элемента за указанную дату.

|   | ARTIGAN  |                                                                                                    | рший Прораб |
|---|----------|----------------------------------------------------------------------------------------------------|-------------|
| 4 | Диджитал | Участок / дневной план                                                                                                    |             |
|   |          | Півеная Подучастки Планирование Дневной план Наряд-задания Сменные рапорты Сотрудники Техника                                                                                                    |             |
|   |          | Мастеров без наряд-заданий:                                                                                                    |             |
| 8 | Участок  | 🔟 2022-06-02 × Любой тип работ 👻 Любой тип работ 👻 Любой тип работ 👻 Любой тип работ 👻 Д. Поиск                                                                                                    |             |
|   |          | Объём по Плановый Остаток планового                                                                                                    | - 112       |
|   |          |                                                                                                    | C H3        |
|   |          | 3.1 Унасток № 8 (ПК И45+15,36 - ПК 2037+00)<br>3.1.2 Снятие растительного групта (с откосов существующей насыли, ка-под подошвы<br>насслелей соновной дороги) 1000 М.3 Мастер АрефьейХ ШК                                                                                                    | овыя        |
|   |          | 31.2.2 Снятие растительного грунта<br>Разработка грунта с перемещением до 10 м бульдозерами мощностью 121 кВт, группа<br>грунтов 1                                                                                                    | овый        |
|   |          | ∆ буларозеры Тит, 734 часов<br>Планировая поцадей мезикизированным способом, группа грунтов 2<br>Д акторейдеры Тит, 1075 часов<br>Буларозеры Тит, 1075 часов                                                                                                    |             |
|   |          | Уплотнение группа Грунтовые и или каткани толщиной слоя до 50 см рабочей<br>массой до 61 стри одном прокоде<br>Катки грунтовые Iшт, 5.54 часов                                                                                                    |             |
|   |          | 3 ЗЕМЛЯНЫЕ РАБОТЫ (основной ход)<br>3.1 Участок № 8 (ЛК 145+53,56 - ГН2 037+00)<br>3.1 Участок № 8 (ЛК 145+53,56 - ГН2 037+00)<br>3.1 Участок № 8 (ЛК 145+53,56)<br>3.1 Участок № 8 (ЛК 145+53,56)<br>3.1 Участок № | пределение  |
|   |          | Hacking beamtumer of particular to the formation of the particular to the formation of the particular to the particular to the parti                                                                                                   | ОВЫИ        |
|   |          | грунтов 1<br>А Булирозреди Iun; 7 34 часов<br>Планировка площадей механичарованных способом, группа грунтов 2<br>А актогрейдераты Iun; 1075 часов<br>Булирозери Iun; 1075 часов<br>Кулиотение пручта Труппа пручтовыми катками толщиной слоя до 50 см рабочей<br>мессой до 16 т при одном проходе<br>А катки пручтове Iun; 1.055 часов                                                                                                    |             |
|   |          |                                                                                                    |             |

5.5. До того момента, как пользователь с ролью «Мастер» или «Прорабмастер» примет данное распределение в работы, вы можете вносить корректировки во внесенные вами данные. После принятия в работу – корректировки недопустимы. Инструкция пользователя «Системы интеллектуального управления строительной техникой» АО «ДСК «АВТОБАН»

## 6. Работа с наряд-заданием для мастеров

| ≡ Наряд-задания | $\left\{ \begin{smallmatrix} 0 \\ + \end{smallmatrix} \right\}_{i=1}^{n}$ | ٩     |
|-----------------|---------------------------------------------------------------------------|-------|
| 02.06.2022      |                                                                           | новый |
| 1 смена         |                                                                           | >     |
| 15.04.2022      |                                                                           | акрыт |
| 1 смена         |                                                                           | >     |
| 23.12.2021      |                                                                           | акрыт |
| 2 смена         |                                                                           | >     |
| 23.12.2021      | •                                                                         | акрыт |
| 1 смена         |                                                                           | >     |
| 09.12.2021      | •                                                                         | акрыт |
| 1 смена         |                                                                           | >     |
| 08.12.2021      |                                                                           | акрыт |
| 1 смена         |                                                                           | >     |
| Наряд-задания   | Техника                                                                   |       |

После входа приложение откроется на вкладке «Нарядзадания», на которой отображены ваши текущие нарядзадания, также можно перейти на вкладку «Техника». Выбрав наряд-задание и нажав на него, вы попадете в меню данного задания.

#### ← Наряд-задание

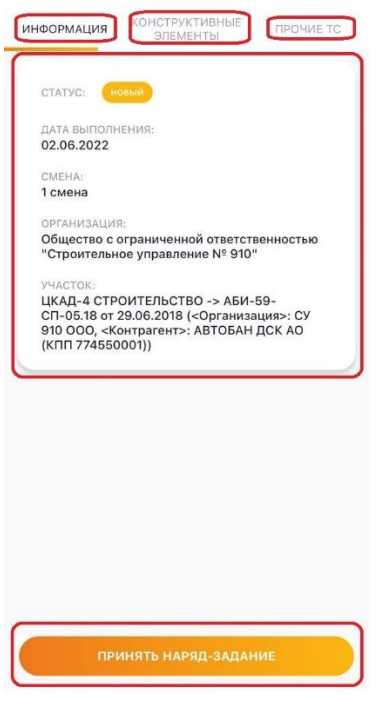

В данном меню на вкладке «**Информация**» отображается информация о вашем наряд-задании, тут же необходимо нажать кнопку «**Принять наряд**задание» для того, чтобы начать работать с нарядзаданием.

#### ← Наряд-задание

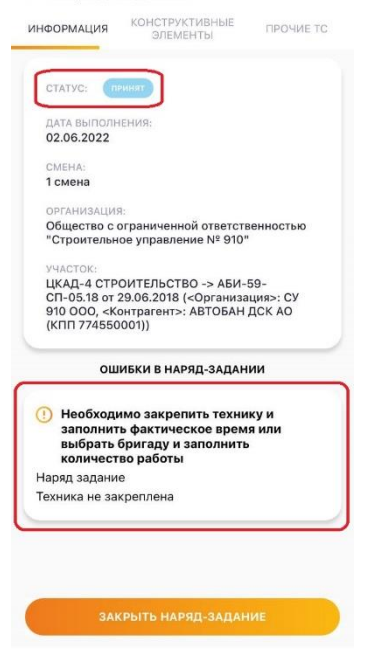

После того, как вы примите наряд-задание в работу, изменится статус наряд-задания на «Принят», снизу, в этом же меню, в качестве подсказки отображаются ошибки, возникающие при заполнении наряд-задания.

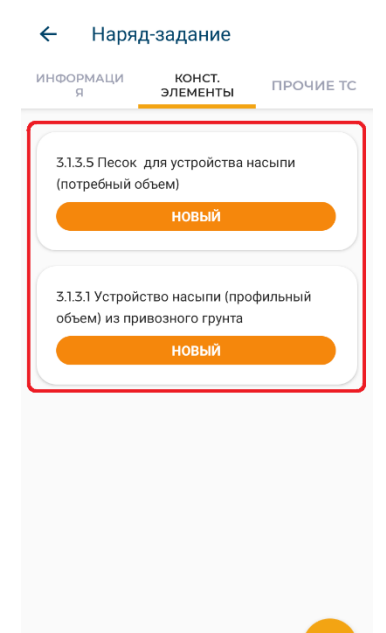

На вкладке «Конструктивные элементы» отображены конструктивные элементы, из которых состоит ваше наряд-задание. Выбрав необходимый конструктивный элемент и нажав на него, вы попадете в меню данного конструктивного элемента.

| ИНФОРМАЦИЯ                                                                                                    | РАБОТЫ                                                                                                | ИНФОРМАЦИЯ        | РАБОТЫ           |
|----------------------------------------------------------------------------------------------------|----------------------------------------------------------------------------------------------------|-------------------|------------------|
|                                                                                                    |                                                                                                    | позиция:          |                  |
| ЗЕМЛЯНЫЕ РАБОТЫ (ос<br>1.1 Участок № 8 (ПК 1415+<br>1.1. Снятие растительног<br>уществующей насыпи, из<br>асыпей основной дороги<br>1.2.2 Снятие растителы | новной ход)<br>15,36 - ПК 2037+00)<br>о грунта (с откосов<br>-под подошвы<br>)<br>о <b>гоо грунта</b> |                   |                  |
| ТАТУС:                                                                                                    |                                                                                                    | 300.0             |                  |
|                                                                                                    |                                                                                                    | объем (факт):     |                  |
| Опометить готовым                                                                                                    |                                                                                                    | 0.0               |                  |
| ИП РАБОТЫ:<br>не указан                                                                                                    |                                                                                                    | ПИКЕТ СТАРТ:      | ПИКЕТ КОНЕЦ:     |
| озиция:                                                                                                    |                                                                                                    | 104               | 105              |
| ОБЩАЯ ШИРИНА                                                                                                    |                                                                                                    | ПИКЕТ СТАРТ ПЛЮС: | ПИКЕТ КОНЕЦ ПЛЮС |
| РИГАДА:<br>ВНЕ БРИГАДЫ                                                                                                    |                                                                                                    | 20                | 20               |
|                                                                                                    |                                                                                                    | комментарии:      |                  |
| ЕМ (ПЛАН):                                                                                                    |                                                                                                    |                   |                  |
| 500.0                                                                                                    |                                                                                                    |                   |                  |
| ЕМ (ФАКТ):                                                                                                    |                                                                                                    |                   |                  |
| 0                                                                                                    |                                                                                                    | ОТПРАВИТЬ Ф       |                  |

В этом меню представлены основные параметры данного конструктивного элемента.

«Пометить готовым» помечается если конструктив готов к сдаче строительному контролю.

«Статус», «Тип» и «Позиция» данного конструктива.

«Объем (план)» - плановый объем работ.

«Объем (факт)» - нужно указать фактический объем работ по конструктиву.

«Пикет Старт», «Пикет Конец», «Пикет Старт Плюс», «Пикет Конец Плюс» - пикеты необходимо указывать от меньшего к большему.

«Комментарии» - можно указать необходимые комментарии

«Отправить фактические данные» – при нажатии на эту кнопку внесенные фактические данные сохраняются. До тех пор, пока вы не закроете наряд-задание, эти данные можно изменять. Например, чтобы не забыть пикеты, на которых работали в течении смены, их можно указать тут (чтобы данные сохранились,

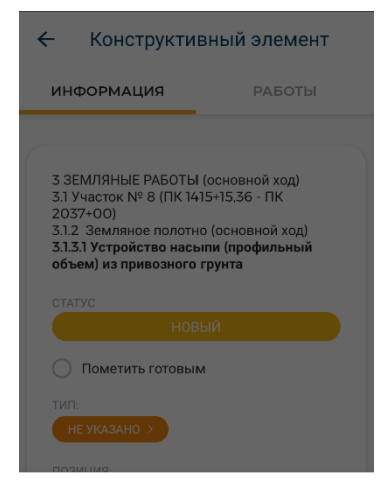

Выберите тип

Не указано

Основной конструктив

нужно обязательно указать начальный и конечный пикет) и нажать кнопку «Отправить фактические данные», по окончании смены можно указать более точные пикеты и снова нажать на кнопку. (Данные не сохраняются, если наряд-задание не принято в работу).

«Удалить» при нажатии на эту кнопку данный конструктивный элемент будет удален из вашего нарядзадания (для случаев если в течении смены работы по данному конструктивному элементу не выполнялись).

## Инструкция пользователя «Системы интеллектуального управления строительной техникой» АО «ДСК «АВТОБАН»

| <ul> <li>Конструктивный элемент</li> </ul>                                          | 🗧 Выбор бригады           |               |
|-------------------------------------------------------------------------------------|---------------------------|---------------|
| ИНФОРМАЦИЯ РАБОТЫ                                                                   | Вне бригады               |               |
|                                                                                     | Бригады 1                 | о указань от  |
| 3 ЗЕМЛЯНЫЕ РАБОТЫ (основной ход)<br>3.1 Участок № 8 (ПК 1415+15,36 - ПК<br>2037+00) | Бригада зем.раб.СУ910 М12 |               |
| 3.1.2 Земляное полотно (основной ход)<br>3.1.3.1 Устройство насыпи (профильный      | Бригада асф. СУ910 М12    | о выбрать к к |
| статус                                                                              | Бригада 1 СУ-910 М-12     | относится л   |
| новый                                                                               |                           | (Основной)    |
| О Пометить готовым                                                                  |                           | Переделка).   |
| Выберите позицию                                                                    |                           | При нажати    |
| Не указано                                                                          |                           | не указана    |
| Общая ширина                                                                        |                           | выбора позн   |
| Слева                                                                               |                           | позицию ко    |
| Справа                                                                              | ВыБРАТЬ                   | относительн   |
|                                                                                     |                           | ширина, сле   |
|                                                                                     |                           | п             |

Конструктивный элемент

РАБОТЫ

P

ТЕХНИКА

←

информация

группа грунтов 1

Полив водой уплотняем грунта насыпей, группа грунтов 1 (на 1000 м3 уплотняемого грунта)

Машины КДМ

500.0

←

Объем работ (план):

Уплотнение грунта 2 группы грунтовыми катками толщиной слоя до 50 см

Детали работы

Разравнивание грунта перед уплотнением бульдозерами мощностью 121 кВт, группа грунтов 1

ОБЪЕМ (ФАКТ), СУММАРНО ПО КЛЮЧЕВЫМ

ИНФОРМАЦИЯ

КЛЮЧЕВАЯ ТЕХНИКА

ЕДИНИЦА ИЗМЕРЕНИЯ

Бульдозеры

**м3** ОБЪЕМ (ПЛАН):

1000.0

0.0

Не указано Объем работ (план)

11.9

Разработка грунта вручную в траншеях глубиной до 2 м без креплений с откосами, При нажатии на кнопку **«Тип не** указан» откроется меню выбора типа элемента, тут необходимо выбрать к какому типу работ относится данный конструктив (Основной конструктив или Переделка).

При нажатии на кнопку «Позиция не указана» откроется меню выбора позиции. Нужно выбрать позицию конструктива относительно оси дороги (Общая ширина, слева или справа).

При нажатии на кнопку «Бригада» откроется меню выбора позиции. Нужно выбрать бригаду из списка бригад.

При переходе на вкладку «**Работы**», вы увидите список работ, которые входят в состав работ данного конструктивного элемента, и необходимую ключевую технику в соответствии с видом работы.

Выбрав необходимый вид работы и нажав на него, вы попадете в меню этого вида работы. (Выбрать нужно только те виды работ, которые выполнялись по факту, не обязательно указывать объемы по всем видам работ).

В этом меню на вкладке информация, отображена вся необходимая информация по этому виду работы: «Ключевая техника», «единица измерения», «плановый объем», «фактический суммарный объем по ключевым TC».

Далее необходимо перейти на вкладку «Техника».

Инструкция пользователя «Системы интеллектуального управления строительной техникой» детали работы С. АО «ДСК «АВТОБАН»

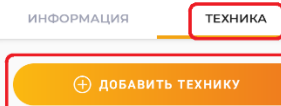

## Закрепленная техника:

На этой вкладке необходимо закрепить технику к данному виду работы, для этого нужно нажать на кнопку «Добавить технику» (Можно добавить несколько единиц техники, если данную работу выполняло несколько единиц техники)

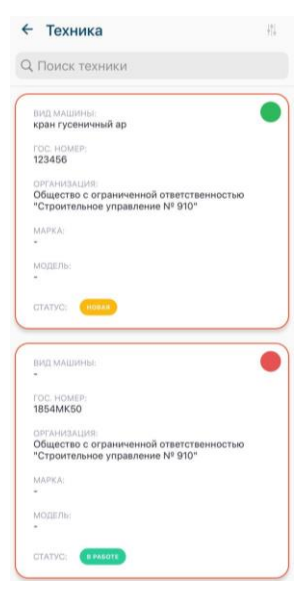

| ←            | Детали раб                              | оты     | Ļ |
|--------------|-----------------------------------------|---------|---|
| ИН           | ФОРМАЦИЯ                                | ТЕХНИКА |   |
|              |                                         |         |   |
| Закр<br>БУЛЬ | от дорани<br>репленная техни<br>рдозеры | іка:    |   |
| ви,<br>ко    | Д МАШИНЫ<br>MATSU D65                   |         |   |
|              | C. HOMEP<br>1234                        | >       |   |
| ст/          | АТУС: НЕ ЗАВЕРШ                         | ЕНО     |   |

После нажатия на кнопку откроется меню выбора техники, выбираете необходимую единицу техники и нажимаете на нее, после этого она будет прикреплена к данному виду работ.

У каждой техники есть цветовой маркер: Зеленый маркер означает, что часы работы указанные в факте равны длительности текущей смены, то есть TC выбрано на всю смену;

**Оранжевый маркер** означает, что часы работы указанные в факте, меньше длительности текущей смены, то есть TC выбрано не на всю смену (также указывается кол-во оставшихся часов); **Красный маркер** означает, что TC ранее не выбиралось. После того, как закрепили технику к виду

работ, необходимо указать объем работ, выполненный данной единицей техники, и моточасы, затраченные для выполнения этого вида работ. Для этого нужно нажать на кнопку с названием техники.

После нажатия на выбранную технику, откроется меню данной техники, в котором необходимо указать фактический объем работы, выполненный данной техникой, и моточасы, ы затраченные на выполнение указанного объема работ.
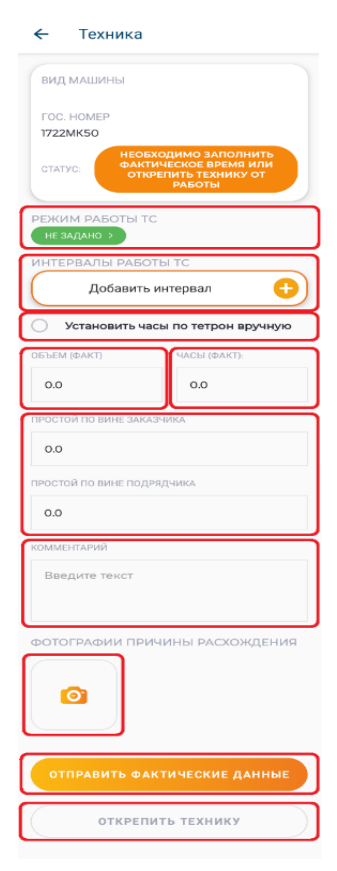

Моточасы указываются в соответствии с GPS датчиками на основании выбранного режима работы и интервала работы в выбранном режиме, система не даст поставить больше часов, чем по датчикам. В случаях, если данные GPS не доступны или не исправен датчик, можно поставить галочку «Установить часы по тетрон вручную».

В качестве подсказки показываются общее количество моточасов по GPS для данной техники и остаток моточасов (если были указаны моточасы для этой техники в другом виде работ, или другим мастером).

При выборе двусменного режима работы TC интервал работы выставляется автоматически. При выборе односменного или суточного режима можно вручную выставить часы работы.

Так же необходимо указывать часы простоя **«по вине** заказчика» и **«по вине подрядчика»** (для собственной техники только **«по вине заказчика»**).

Если есть расхождения в указанном объеме и часах с нормативом, необходимо указать комментарий, также можно прикрепить фотографию.

После заполнения всех необходимых полей нужно нажать кнопку «Отправить фактические данные».

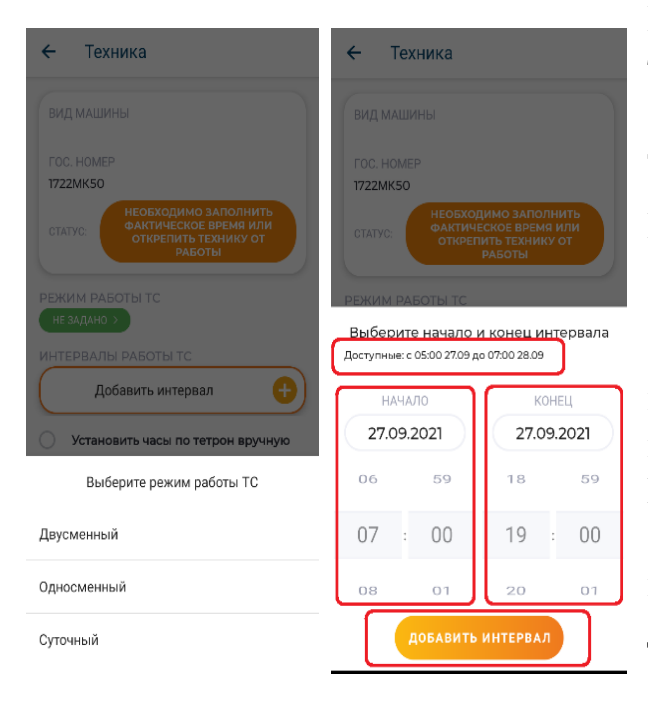

Если ошиблись и прикрепили не ту технику к виду работы, ее можно открепить, нажав на кнопку **«Открепить технику»**.

Порядок заполнения данных по технике

1 – Выбрать режим работы ТС.

 Задать интервал работы ТС в выбранном режиме. В качестве подсказки показываются доступные интервалы.
 Выбираете дату и время начала и окончания интервала работы и нажимаете кнопку «Добавить интервал». Для двусменного режима работы интервал выбирается автоматически. ← Техника

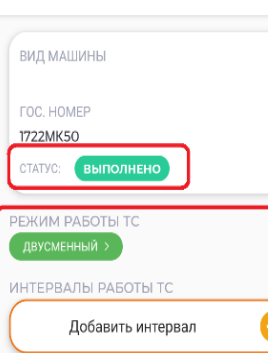

Двусмениный > ИНТЕРВАЛЫ РАБОТЫ ТС Добавить интервал с 07:00 27.09 до 19:00 27.09 Валидный интервал ОБЪЕМ (ФАКТ) 100 ЧАСЫ (ФАКТ): 0.83 Моточасы по СРS: 0,83 ч. Остаток моточасов по СРS: 0,00 ч. ПРОСТОЙ ПО ВИНЕ ЗАКАЗЧИКА

#### Наряд-задание

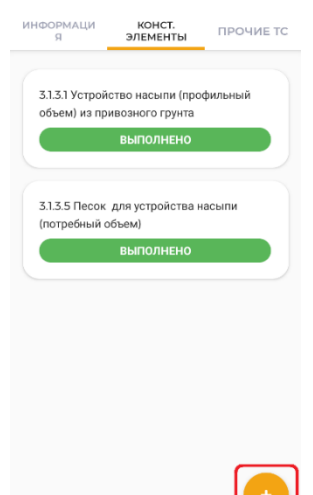

3 – После установки интервала появится подсказка с данными тетрона за данный интервал, если у техники отсутствует или не исправен датчик, то подсказки не будет и появится флажок для указания моточасов вручную.

4 – Указать фактический объем, часы и часы простоя

5 – Нажать кнопку «Отправить фактические данные»

После пункта 5 может появиться уведомление «Эффективность работы техники более чем на 15% ниже плановой, требуется комментарий». Данное уведомление не ограничивает закрытие наряд-задания, но необходимо ввести комментарий. Если все заполнено верно, то статус изменится на «Выполнено», и можно перейти к заполнению данных по другой технике или закрыть наряд-задание, если все заполнили.

Также на вкладке «Конструктивные элементы», если есть необходимость можно добавить конструктивный элемент, для этого нужно нажать на кнопку «+», после чего откроется меню выбора конструктивного элемента.

Далее выбираете необходимый конструктивный элемент и нажимаете кнопку «Выбрать».

#### Ввод характеристик

З ЗЕМЛЯНЫЕ РАБОТЫ (основной ход) 3.1 Участок № 8 (ПК 1415-15,36 - ПК 2037+00) 3.1.2 Земляное полотно (основной ход) 3.1.3.4 Устройство армирующей прослойки из геотекстиля

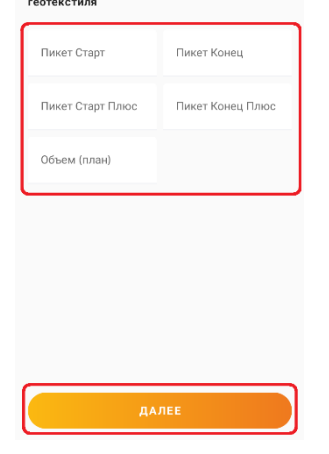

После этого необходимо указывать пикеты и плановый объем работ и нажать на кнопку «Далее».

#### Подтверждение

3 ЗЕМЛЯНЫЕ РАБОТЫ (основной ход) 3.1 участок № 8 (ПК 1415-15,36 - ПК 2037-00) 3.1.2 Земляное полотно (соновной ход) 3.1.3.4 Устройство армирующей прослойки из геотекстиля

| Пикет Старт<br>1420                              | Пикет Конец<br><b>1421</b>        |
|--------------------------------------------------|-----------------------------------|
| Пикет Старт Плюс<br>О                            | Пикет Конец Плюс<br>О             |
| Объем (план)<br>1000.0                           |                                   |
| ВИДЫ РАБОТ                                       |                                   |
| Засыпка вручную<br>котлованов и ям, г            | граншей, пазух<br>руппа грунтов 2 |
| Планировка площа<br>механизированны<br>грунтов 1 | адей<br>м способом, группа        |
| подтве                                           | ердить                            |

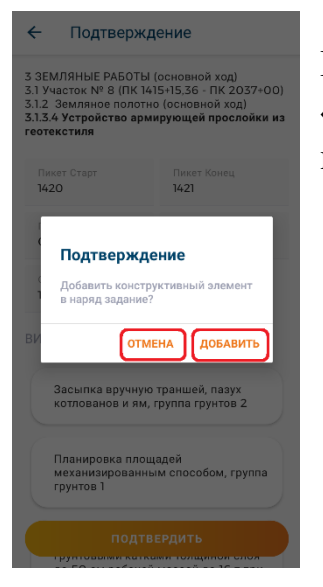

Затем отображается список работ, который входит в данный конструктивный элемент, необходимо подтвердить выбор данного конструктивного элемента, для этого нужно нажать кнопку «Подтвердить».

После этого необходимо нажать кнопку «Добавить» или «Отмена» если ошиблись или передумали добавлять данный конструктивный элемент.

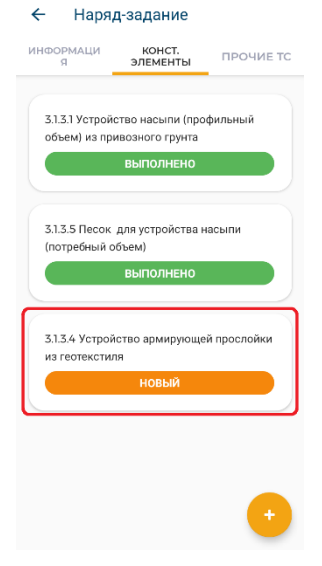

После всех действий выбранный вами конструктивный элемент появится на вкладке «Конструктивные элементы», далее нужно будет заполнить данные по этому конструктивному элементу по такому же принципу, как и другие конструктивные элементы.

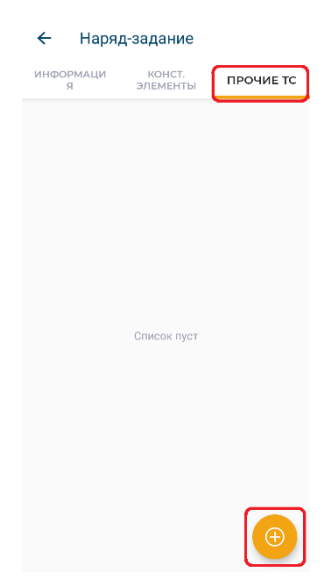

На вкладке «**Прочие TC**» можно добавить дополнительную технику, которая была задействована в течении смены (например, автобус для перевозки людей).

Для того, чтобы добавить технику нужно нажать на кнопку «+», после чего откроется меню выбора назначения TC.

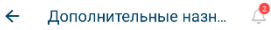

| НАЗВАНИЕ:                                       | _ |
|-------------------------------------------------|---|
| СПЕЦИАЛЬНЫЙ АВТОТРАНСПОРТ<br>(ОБСЛУЖИВАНИЕ ДСТ) |   |
| НАЗВАНИЕ:<br>РММ - РЕМОНТНЫЕ МАСТЕРСКИЕ         | 0 |
| НАЗВАНИЕ:<br>ПОГРУЗО-РАЗГРУЗОЧНАЯ ТЕХНИКА       | 0 |
| НАЗВАНИЕ:<br>ПЕРЕВОЗКА РАБОЧИХ СВЫШЕ 3 КМ       | 9 |
| НАЗВАНИЕ:<br>ПЕРЕБАЗИРОВКА НА ДРУГИЕ ОБЪЕКТЫ    | 0 |
| НАЗВАНИЕ:<br>ПЕРЕБАЗИРОВКА ВНУТРИ-ОБЪЕКТНАЯ     | 0 |
| продолжить                                      |   |

В открывшемся меню необходимо выбрать назначение TC и нажать кнопку «Продолжить».

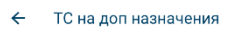

4

| ВИД МАШИНЫ<br>КАТОК 2497НВ86<br>ГОС. НОМЕР<br>2497НВ86        | ~ 0 |
|---------------------------------------------------------------|-----|
| ВИД МАШИНЫ<br>ЭКСКАВАТОР СО5ТРХТ90<br>ГОС. НОМЕР<br>СО5ТРХТ90 | 0 ^ |
| вид машины                                                    | 0   |
| 1722MK50                                                      |     |
| вид машины                                                    | 0   |
| ГОС. НОМЕР<br>1727MK50                                        | >   |
| продолжить                                                    |     |

Далее необходимо выбрать нужно TC и нажать кнопку «Продолжить».

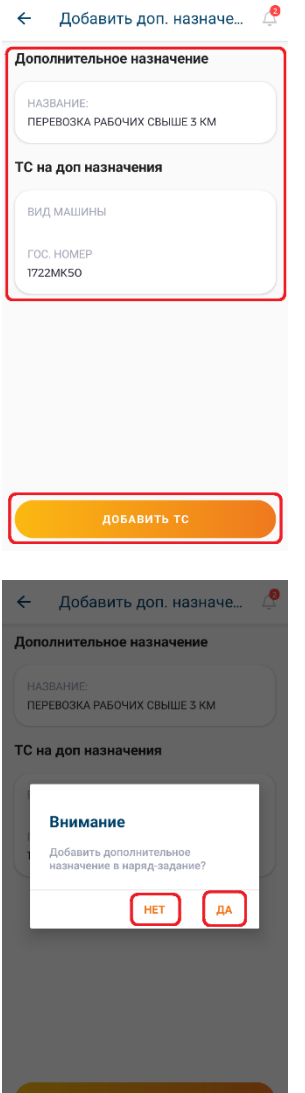

Далее отображается информация о назначении и технике, которую выбрали, для продолжения необходимо нажать кнопку «Добавить TC».

После этого необходимо подтвердить добавление дополнительного назначения в наряд-задание, для этого нужно нажать на кнопку «ДА» или «НЕТ» если ошиблись.

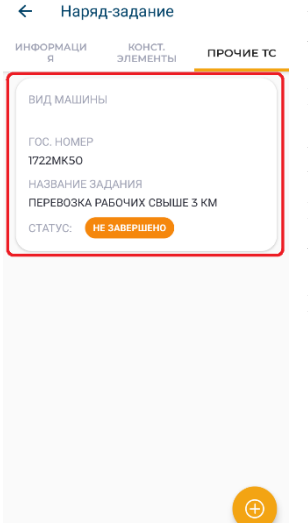

После этого TC появится на вкладке «Прочие TC», для того чтобы указать часы по данному TC, нужно нажать на кнопку с выбранным TC.

После нажатия на кнопку с выбранным TC откроется меню, в котором необходимо указать, сколько часов отработало TC и часы простоя этого TC, после этого необходимо нажать на кнопку «Отправить фактические данные».

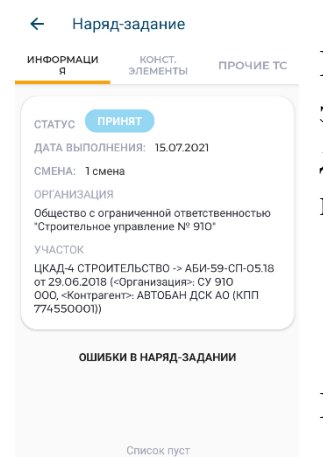

После заполнения данных по всем конструктивным элементам и прочим TC, можно будет закрыть наряд-задание, для этого необходимо перейти на вкладку «Информация» и нажать кнопку «Закрыть наряд-задание».

После этого наряд-задание перейдет в статус «Закрыт».

 Формирование, редактирование и согласование сменного рапорта.

После закрытия пользователями с ролью «Мастер» или «Прораб-мастер» наряд-заданий за смену на портале автоматически формируется сменный рапорт.

Сменный рапорт формируется дважды: за первую и за вторую смену.

Каждый сменный рапорт редактируют и согласовывают пользователи с ролями «Старший прораб (прораб)» и «Инженер ПТО».

Рассмотрим первоначально редактирование и согласование данных сменного рапорта «Старшим прорабом (прорабом)».

7.1. Пользователь с ролью «Старший прораб (прораб)» входит на портал под своей учетной записью и попадает на главную страницу. Далее необходимо выбрать раздел «Документы» и пункт «Сменные рапорты».

|   |                 | 3  | 1                              |             |                                                                         | 😥 🔍 🥼 👔   • Старший Прораб 🍙<br>старший прораб | 1 |
|---|-----------------|----|--------------------------------|-------------|-------------------------------------------------------------------------|------------------------------------------------|---|
| 7 |                 | CN | нные рапорты                   |             |                                                                         |                                                |   |
|   |                 |    |                                |             |                                                                         |                                                |   |
| Ħ |                 |    | Сменные рапорты                |             |                                                                         |                                                |   |
| 8 |                 |    |                                |             |                                                                         |                                                |   |
| 8 |                 |    |                                |             |                                                                         |                                                |   |
| 0 |                 |    | 📋 дд.мм.гттг Любая смена 🗸 Люб | ой статус 🗸 | Есть возможность фильтровать данные<br>смене и статусу сменного рапорта | по дате,                                       |   |
| Θ |                 |    |                                | CY          | Дата⊥⊺                                                                  | Смена                                          |   |
|   | Документы -     |    | новый                          | СУ-910      | 06.06.2022                                                              | 2 смена                                        |   |
| 8 |                 |    | новыя                          | СУ-910      | 06.06.2022                                                              | 1 смена                                        |   |
|   | Сменные рапорты |    | Корану                         | СУ-910      | 03.06.2022                                                              | 1 смена                                        |   |
| 8 |                 |    | новыя                          | СУ-910      | 02.06.2022                                                              | 2 смена                                        | [ |
| 8 |                 |    | новый                          | СУ-910      | 02.06.2022                                                              | 1 смона                                        |   |
| 8 |                 |    | новыя                          | СУ-910      | 01.06.2022                                                              | 1 смена                                        |   |
| 8 |                 |    | новый                          | СУ-910      | 31.05.2022                                                              | 1 смена                                        |   |
| 8 |                 |    | Новыя                          | СУ-910      | 30.05.2022                                                              | 2 смена                                        |   |
| ¢ |                 |    | Новыя                          | СУ-910      | 30.05.2022                                                              | 1 смена                                        |   |
|   |                 |    | Кавон                          | СУ-910      | 27.05.2022                                                              | 1 смена                                        |   |
|   | <               |    | молый                          | CV 930      | 26.05.2022                                                              | 2.04000                                        |   |

7.2. Выбираем необходимый нам для редактирования и согласования сменный рапорт двойным щелчком левой кнопки мыши и нажимаем «Начать редактирование».

Инструкция пользователя «Системы интеллектуального управления строительной техникой» АО «ДСК «АВТОБАН»

|   |                             |                                                                                                    | 🖗 🔍 🦨 🕑   • Старший Прораб 🍙 -<br>старший прораб           |
|---|-----------------------------|----------------------------------------------------------------------------------------------------|------------------------------------------------------------|
| 4 |                             | Сменные рапорты / Сменный рапорт                                                                              |                                                            |
|   |                             | Плавная Простой техники 😰 История согласования                                                                |                                                            |
|   |                             |                                                                                                    | НУЖНЫ КОММЕНТАРИИ ПО ПРОСТОЮ                               |
|   | Документы ~                 | посый<br>Техники в работе: 59                                                                                 |                                                            |
|   |                             | Техники задействовано: 2                                                                                      |                                                            |
| 8 | Сменные рапорты             | Техники в простое: 57<br>Дата: 06.06.2022                                                                     |                                                            |
|   |                             | Смена: 1 слена                                                                                                |                                                            |
|   |                             | Статус НЗ Наряд-задание Мастер Сменный рапорт проверен Сменный рапорт закрыт                                  | Суточный рапорт согласован                                 |
|   |                             | + Подучасток 1 нг поовтосно 3 нг захизато 2                                                                   | НЕ СОГЛАСОВАНО 2                                           |
|   | Заявки на<br>грузоперевозки | Работы                                                                                                    |                                                            |
|   |                             | Все подучастки                                                                                                |                                                            |
|   |                             | сквыть дст                                                                                                    | Скачать в pdf / Начать редактирование                      |
|   |                             |                                                                                                    |                                                            |
|   |                             | 69                                                                                                    |                                                            |
|   |                             | Поисклотс     Режим     Интервалы работы ТС     Эффективность     тахним %     Мастер     Пикеты     ОО     О | Объём Остаток Основной конструкти                          |
|   |                             | Ед. Изм. План Фа                                                                                              | по объема<br>ВОР по ВОР Выполнено Выполне<br>ранее сегодн: |
|   |                             |                                                                                                    |                                                            |

- 7.3. **При необходимости** вносим изменения в столбец «Факт». После этого необходимо просмотреть и заполнить столбец «Подтверждение часов» (заполняется в том случае, когда мастер проставил часы по технике без данных по Тетрон).
- 7.4. Обязательно требуется заполнить вкладку «Простой техники» тут указана вся техника, которая была закреплена за участком на текущую смену, но не была указана мастерами в наряд-задании. Необходимо написать актуальные причины простоя по каждой единице техники в поле «Комментарии». Без заполнения указанной вкладки вы не сможете закрыть сменный рапорт.

|                   | ≡                                                          | Сарший прораб АБИ-59 Старший прораб АБИ-59 Старший прораб АБИ-59 Старший прораб |
|-------------------|------------------------------------------------------------|---------------------------------------------------------------------------------|
| Дламиал           | Сменные рапорты / 12.07.2021 (смена)) /                    |                                                                                 |
|                   | Павная Простой техники История согласования                |                                                                                 |
|                   |                                                            | □ Только требующие комментарий 🔍 Поиск                                          |
|                   |                                                            | Комментарий                                                                     |
|                   | техника: Тестовое ТС АРЕФ                                  |                                                                                 |
| 😑 Сменные рапорты | Номер: 1234567<br>VIN-номер: -                             | для инструкции                                                                  |
|                   |                                                            |                                                                                 |
|                   | техника -<br>Номер: госномер                               | для инструкции                                                                  |
|                   | VIN-HOMEP: VF32CKFWA47764955                               |                                                                                 |
|                   | техника: Бетоноукладчик АРЕФ<br>Номер: Бетоноукладчик АРЕФ | для инструкции                                                                  |
|                   | VIN-номер: Бетоноукладчик АРЕФ                             |                                                                                 |
|                   | Техника: -                                                 |                                                                                 |
|                   | номер: IBS+MM50<br>VIN-номер: JCB45620H02060923            |                                                                                 |
|                   | Техника: -                                                 |                                                                                 |
|                   | Homep: 2458VC86                                            | для инструкции                                                                  |
|                   |                                                            |                                                                                 |
|                   | техника: грактор Ансер<br>Номер: Трактор АРЕФ              | для инструкции                                                                  |
|                   | VIN-номер: Трактор АРЕФ                                    |                                                                                 |

7.5. Также «Старшему прорабу (прорабу)» требуется проверить заполнение столбца «Начало и окончание смены». Столбец должен быть обязательно заполнен по каждой единице техники. Отсутствие этих данных приведет к некорректному отображению данных в путевых листах в 1С УАТ.

7.6. После редактирования и проверки всех данных, вы можете закрыть сменный рапорт, нажав на кнопку «Отметить как проверенный».

| ЛОДИДЖИТАЛ                                                                                                    |                                   |
|----------------------------------------------------------------------------------------------------|-----------------------------------|
| Сменные рапорты / Сменный рапорт                                                                                                    |                                   |
| Плавная Простой техники История согласования                                                                                          |                                   |
|                                                                                                    | метить как проверенный            |
| В Документы<br>Техники в работе: 59                                                                                                   |                                   |
| Наряд-задания Техники задействовано: 2                                                                                                |                                   |
| Сменные рапорты         Дата: 06 06 2022                                                                                              |                                   |
| Суточные рапорты Смена: 1 смена                                                                                                    |                                   |
| Статус НЗ Наряд-задание Мастер Сменный рапорт проверен Сменный рапорт закрыт Суточный                                                 | рапорт согласован                 |
| + Подучасток 1 НЕ проверено 2 НЕ ЗАКРЫТО 2 НЕ С                                                                                       | огласовано 2                      |
| <ul> <li>Заявки на<br/>грузоперевозки</li> <li>Работы</li> </ul>                                                                      |                                   |
| Все подмастки                                                                                                    |                                   |
| © Отметы<br>СКРЫТЪ ДСТ СКРЫТЪ ДСТ СКРЫТЪ ДОТ 4                                                                                        | . Начать редактирование           |
|                                                                                                    |                                   |
| О Осистеме                                                                                                    |                                   |
|                                                                                                    |                                   |
| С Поиск по TC Режим работы TC Режими интервалы работы TC Эффективность техники, % Мастер Пикеты С Бъйм Остато Объём Остато техники, % | Основной конструкти               |
| BOP no BOI                                                                                                    | р Выполнено Выполне ранее сегодн: |

7.7. Далее необходимо выбрать подучасток и подразделение из выпадающих списков и нажать кнопку «Отметить».

| ARTORAH  |                                             |                                                                      |        |                       |            | <b>¢</b> D  | • Старши<br>старший | й Прораб<br>Я прораб |
|----------|---------------------------------------------|----------------------------------------------------------------------|--------|-----------------------|------------|-------------|---------------------|----------------------|
| диджитал |                                             |                                                                      |        |                       |            |             |                     |                      |
|          | Главная Простой техники История согласован  | ия                                                                   |        |                       |            |             |                     |                      |
|          |                                             |                                                                      |        |                       |            | / Отмет     | гить как прове      | ренный               |
|          | новыя<br>Техники в работе: 59               |                                                                      | ×      |                       |            |             |                     |                      |
|          | Техники задействовано: 2                    | Проверка рапорта                                                     |        |                       |            |             |                     |                      |
|          | Техники в простое: 57<br>Дата: 06.06.2022   |                                                                      |        |                       |            |             |                     |                      |
|          | Смена: 1 смена                              | укажите подразделение по которому хотите проверить сменный<br>рапорт |        |                       |            |             |                     |                      |
|          | Статус НЗ                                   | подичасток                                                           | 1      | Сменный рапорт закрыт | c          | уточный раг | юрт согласова       | н                    |
|          | + Подучасток 1                              | Подучасток 1                                                         |        | НЕ ЗАКРЫТО 2          |            | не согл     | ACOBAHO 2           |                      |
|          |                                             | дсу                                                                  |        |                       |            |             |                     |                      |
|          | Работы                                      |                                                                      |        |                       |            |             |                     |                      |
|          | Все получастки                              | ОТМЕНА ОТМЕТИТЬ                                                      |        |                       |            |             |                     |                      |
|          |                                             |                                                                      |        |                       |            |             |                     |                      |
|          | Скрыть дст                                  |                                                                      |        |                       | Скачаты    | a pdf 🧹 Ha  | ачать редакти       | рование              |
|          |                                             |                                                                      |        |                       |            |             |                     | _                    |
|          |                                             | •                                                                    | >      |                       |            |             |                     |                      |
|          | Поиск по TC     Режим     Инт     работы TC | рвалы работы TC техники, % Мастер                                    | Пикеты | \$                    | ⇔<br>Объём | Остаток     | Основной н          | конструкти           |
|          |                                             | лизной                                                               |        |                       |            |             |                     |                      |

7.8. После совершения всех описанных действий сменный рапорт перейдет в статус «Проверен».

|   |                 | -  | =                                                 |                    |                     |                             |                         |        |              |          |   | Q Q       | <b>(</b> ?       | <ul> <li>Старши<br/>старши</li> </ul> | ий Прораб          | ) ^ |
|---|-----------------|----|---------------------------------------------------|--------------------|---------------------|-----------------------------|-------------------------|--------|--------------|----------|---|-----------|------------------|---------------------------------------|--------------------|-----|
| 4 |                 | CN | енные рапорты / Сменный ра                        | порт               |                     |                             |                         |        |              |          |   |           |                  |                                       |                    |     |
|   |                 |    | Павная Простой техники                            | История согл       | асования            |                             |                         |        |              |          |   |           |                  |                                       |                    | 1   |
|   |                 |    | ПРОВЕРЕН                                          |                    |                     |                             |                         |        |              |          |   |           |                  |                                       |                    |     |
|   |                 |    | Техники в работе: 59                              |                    |                     |                             |                         |        |              |          |   |           |                  |                                       |                    |     |
|   |                 |    | Техники задействовано: 2<br>Техники в простое: 57 |                    |                     |                             |                         |        |              |          |   |           |                  |                                       |                    |     |
| 8 | Сменные рапорты |    | <b>Дата:</b> 06.06.2022                           |                    |                     |                             |                         |        |              |          |   |           |                  |                                       |                    |     |
|   |                 |    | Смена: 1 смена                                    |                    |                     |                             |                         |        |              |          |   |           |                  |                                       |                    |     |
|   |                 |    |                                                   | Статус НЗ          | Наряд-задание       | Мастер                      | Сменный рапорт проверен | 0      | менный рапор | тзакрыт  |   | 0         | лочный раг       | торт согласова                        | н                  |     |
|   |                 |    | + подучасток г                                    |                    |                     |                             | проверен                |        | НЕ ЗАКРЫТО   | 52       |   |           | не согл          | ACOBAHO 2                             |                    |     |
|   |                 |    | Работы                                            |                    |                     |                             |                         | J      |              |          |   |           |                  |                                       |                    |     |
|   |                 |    | Все подучастки                                    | ~                  |                     |                             |                         |        |              |          |   |           |                  |                                       |                    |     |
|   |                 |    | СКРЫТЬ ДСТ                                        |                    |                     |                             |                         |        |              |          |   |           |                  | Скачать                               | a pdf              |     |
|   |                 |    |                                                   |                    |                     |                             |                         |        |              |          |   |           |                  |                                       | _                  |     |
|   |                 |    |                                                   |                    |                     |                             | 60                      |        |              |          |   |           |                  |                                       |                    |     |
|   |                 |    | Q, Поиск по TC                                    | Режим<br>работы ТС | Интервалы работы ТС | Эффективность<br>техники, % | Мастер                  | Пикеты | *            |          | * | Объём     | Остаток          | Основной                              | конструкти         |     |
|   |                 |    |                                                   |                    |                     |                             |                         |        | Ед. Изм.     | зм. План |   | no<br>BOP | объема<br>по ВОР | Выполнено<br>ранее                    | Выполне<br>сегодн: |     |
|   | <               |    | = 3.1.3.1 Устройство                              |                    |                     |                             |                         |        |              |          |   |           |                  |                                       |                    | -   |

# Далее рассмотрим редактирование и согласование данных сменного рапорта «Инженером ПТО».

7.9. Переходим в раздел «Документы» - «Сменные рапорты». В открывшемся списке ищем документ за нужную дату и смену, а также со статусом «Проверен».

|                                                                | ≡                                       |            | Q       | Q. ⊈ ②   Инженер ПТО |
|----------------------------------------------------------------|-----------------------------------------|------------|---------|----------------------|
| Диджитал                                                       | Сменные рапорты                         |            |         |                      |
| 🌴 Главный экран<br>📕 НСИ 🛛 🗸                                   | Сменные рапорты                         |            |         |                      |
| <ul> <li>Документы </li> <li>Наряд-задания</li> </ul>          | дд.мм.гттг Лобая смена • Лобой статус • | ]          |         |                      |
| Сменные рапорты                                                | СУ                                      | Дата 💷     | Смена   |                      |
| <ul> <li>Суточные рапорты</li> <li>Месячные рапорты</li> </ul> | HORMA CV-910                            | 06.06.2022 | 2 смена |                      |
| <ul> <li>Заявки на ремонт</li> </ul>                           | проверен СУ-910                         | 06.06.2022 | 1 смена |                      |
| Подрядчики «                                                   | Новый Су-910                            | 03.06.2022 | 1 смена |                      |
| 🔅 Отчеты                                                       | новый СУ-910                            | 02.06.2022 | 2 смена |                      |
|                                                                | Новый СУ-910                            | 02.06.2022 | 1 смена |                      |
| 🚯 О системе                                                    | новыя СУ-910                            | 01.06.2022 | 1 смена |                      |
|                                                                | новый су-это                            | 31.05.2022 | 1 смена |                      |
|                                                                | новый Су-910                            | 30.05.2022 | 2 смена |                      |
|                                                                | Новыя Су-910                            | 30.05.2022 | 1 смена |                      |
|                                                                | новый Су-это                            | 27.05.2022 | 1 смена |                      |
| × 1                                                            |                                         |            | -       | -                    |

7.10. Открываем нужный документ и нажимаем кнопку «Начать редактирование».

# Инструкция пользователя «Системы интеллектуального управления строительной техникой» АО «ДСК «АВТОБАН»

|                   | ≡                                                               |                    |                 |               |             |      |         |             |                   |           | M @        | Q 🗳 🕖      | <ul> <li>Инженер<br/>инженер</li> </ul> | ПТО АБИ-59 И<br>пто | нженер ПТО АВ | 5N-59 🔝     |
|-------------------|-----------------------------------------------------------------|--------------------|-----------------|---------------|-------------|------|---------|-------------|-------------------|-----------|------------|------------|-----------------------------------------|---------------------|---------------|-------------|
|                   | Сменные рапорты / 05.07.202                                     | I (смена2)         |                 |               |             |      |         |             |                   |           |            |            |                                         |                     |               |             |
|                   | Главная Простой техн                                            | ики Истор          | ия согласования |               |             |      |         |             |                   |           |            |            |                                         |                     |               |             |
|                   |                                                                 |                    |                 |               |             |      |         |             |                   |           |            |            |                                         |                     | Закрыть раг   | торт        |
|                   | проверен<br>Техники в работе: 33                                |                    |                 |               |             |      |         |             |                   |           |            |            |                                         |                     |               |             |
|                   | Техники задействовано:                                          | 3                  |                 |               |             |      |         |             |                   |           |            |            |                                         |                     |               |             |
| 🗧 Сменные рапорты | дата: 05.07.2021                                                |                    |                 |               |             |      |         |             |                   |           |            |            |                                         |                     |               |             |
|                   | Смена: 2 смена                                                  |                    |                 |               |             |      |         |             |                   |           |            |            |                                         |                     |               |             |
|                   | Работы                                                          |                    |                 |               |             |      |         |             |                   |           |            |            |                                         |                     |               |             |
|                   |                                                                 |                    |                 |               |             |      |         |             |                   |           |            |            | Скачать в                               | pdf 🕑 Havat         | ъ редактирова | ние         |
|                   |                                                                 |                    |                 |               |             |      |         |             |                   |           |            |            |                                         |                     |               |             |
|                   |                                                                 |                    |                 |               |             |      |         |             |                   |           |            |            | 05                                      | -                   |               | =           |
|                   |                                                                 | Начало и           |                 |               |             |      |         |             |                   | Основной  | онструктив | Лополнитег | объём                                   | Пере                | пелка         |             |
|                   | С. Поиск по TC                                                  | окончание<br>смены | Мастер          | Пикеты        | Ед.<br>Изм. | План | Факт    | Объём<br>по | Остаток<br>объема | Выполнено | Выполнено  | Выполнено  | Выполнено                               | Выполнено           | Выполнено     | Mec1<br>OTH |
|                   |                                                                 |                    |                 |               |             |      |         | BOP         | no BOP            | ранее     | сегодня    | ранее      | сегодня                                 | ранее               | сегодня       |             |
|                   | <ul> <li>– 8.1.1 Снятие<br/>растительного<br/>грунта</li> </ul> |                    | Мастер Арефьев  | 1433+0 1438+0 | мЗ          | 2000 | 2000.25 |             |                   |           |            | 1016.0     | 2000.3                                  |                     |               | Общ         |
|                   |                                                                 |                    |                 | 1433 — 1434   |             |      |         | 0.0         | 0.0               |           |            | 508        | 400.0                                   |                     |               |             |
|                   |                                                                 |                    |                 | 1434 — 1435   |             |      |         | 0.0         | 0.0               |           |            | 508        | 400.0                                   |                     |               |             |
| <                 |                                                                 |                    |                 | 1435 — 1436   |             |      |         | 0.0         | 0.0               |           |            |            | 400.0                                   |                     |               |             |

7.11. Пользователю с ролью «Инженер ПТО» требуется проверить по каждой технике и каждому конструктивному элементу заполненные объемы в столбце «Факт» и, при необходимости, скорректировать их самостоятельно.

Вы также можете скорректировать столбец «Пикеты», увеличив или уменьшив их начало/окончание.

Объемы по каждому конструктивному элементу необходимо вручную разнести по указанным пикетам.

В столбец «Объем по ВОР» подтягиваются данные из документа «ВОД для КСП» из 1С УАТ по каждому пикету.

Столбец «Остаток объема по ВОР» = столбец «Объем по ВОР» - столбец «Основной конструктив» (выполнено ранее + выполнено сегодня) - столбец «Дополнительный объем» (выполнено ранее + выполнено сегодня).

Столбец «Основной конструктив» в части выполнено ранее – данные, указанные ранее по конкретному пикету конкретного участка.

Столбец «Основной конструктив» в части выполнено сегодня – данные, которые вы можете проставить в том случае, если не превышен объем по ВОР.

Столбец «Дополнительный объем» в части выполнено ранее - данные, указанные ранее по конкретному пикету конкретного участка с учетом превышения объема по ВОР.

Столбец «Дополнительный объем» в части выполнено сегодня – данные, которые вы можете проставить в том случае, если объем по ВОР **превышен**. Заполнение данного столбца происходит автоматически, для этого вам требуется проставить данные в столбец «Основной конструктив.

Выполнено сегодня» и данные, указанные сверх объема по ВОР, попадут в столбец «Дополнительный объем. Выполнено сегодня».

Столбец «Переделка» в части выполнено ранее - данные, указанные ранее по конкретному пикету конкретного участка с учетом выбора типа работ в наряд-задании «Переделка».

Столбец «Переделка» в части выполнено сегодня - данные, которые вы можете проставить с учетом выбора мастером в наряд-задании типа работ «Переделка» по конструктивному элементу.

|               | =                                                                                                    |                    |                     |                             |                      |                                       |           |         |            |          |         |                    |                      |                    |                      |                    |                      |                     |             | ¢ ()         | <ul> <li>Инженер</li> <li>инженер п</li> </ul> |
|---------------|----------------------------------------------------------------------------------------------------|--------------------|---------------------|-----------------------------|----------------------|---------------------------------------|-----------|---------|------------|----------|---------|--------------------|----------------------|--------------------|----------------------|--------------------|----------------------|---------------------|-------------|--------------|------------------------------------------------|
| Дидинилал     | Сменные рапорты / Сменные                                                                                               | ) рапорт           |                     |                             |                      |                                       |           |         |            |          |         |                    |                      |                    |                      |                    |                      |                     |             |              |                                                |
|               | Пленад Простой техн                                                                                                    | ики История соглас | 38841/12            |                             |                      |                                       |           |         |            |          |         |                    |                      |                    |                      |                    |                      |                     |             |              |                                                |
|               |                                                                                                    |                    |                     |                             |                      |                                       |           |         |            |          |         |                    |                      |                    |                      |                    |                      | NECT OCHORINO DETEN | HON CHEMIN  | INA DACTORDA |                                                |
|               | TEXCELSEN                                                                                                    |                    |                     |                             |                      |                                       |           |         |            |          |         |                    |                      |                    |                      |                    |                      |                     |             |              |                                                |
|               | Техники в работе: 50                                                                                                    |                    |                     |                             |                      |                                       |           |         |            |          |         |                    |                      |                    |                      |                    |                      |                     |             |              |                                                |
|               | Техники задействовано<br>Техники в простое: 57                                                                          | 2                  |                     |                             |                      |                                       |           |         |            |          |         |                    |                      |                    |                      |                    |                      |                     |             |              |                                                |
| енные рапорты | <b>дата:</b> 05.05.2022                                                                                                 |                    |                     |                             |                      |                                       |           |         |            |          |         |                    |                      |                    |                      |                    |                      |                     |             |              |                                                |
|               | Смена: 1 смена                                                                                                    |                    |                     |                             |                      |                                       |           |         |            |          |         |                    |                      |                    |                      |                    |                      |                     |             |              |                                                |
|               |                                                                                                    |                    | Cratyc H3           | Наряд                       | задание              | Мастер                                |           | Сненный | panopt r   | проверен |         |                    |                      | Сменный ра         | порт закрыт          |                    |                      | Суточный            | A panopt co | пласован     |                                                |
|               | + Подуча                                                                                                    | сток 1             |                     |                             |                      |                                       |           |         | nikoastrak |          |         |                    |                      | HE SAID            | 6/02                 |                    |                      |                     | COTTACOBA   | 102          |                                                |
|               |                                                                                                    |                    |                     |                             |                      |                                       |           |         |            |          |         |                    |                      |                    |                      |                    |                      |                     |             |              |                                                |
|               | Работы                                                                                                    |                    |                     |                             |                      |                                       |           |         |            |          |         |                    |                      |                    |                      |                    |                      |                     |             |              |                                                |
|               | Все подучастки                                                                                                    | ~                  |                     |                             |                      |                                       |           |         |            |          |         |                    |                      |                    |                      |                    |                      |                     |             |              |                                                |
|               | скрыть дст                                                                                                    |                    |                     |                             |                      |                                       |           |         |            |          |         |                    |                      |                    |                      |                    |                      | Ciana               | The part    | X Sakorem    | редактирова                                    |
|               |                                                                                                    |                    |                     |                             |                      |                                       |           |         |            |          |         |                    |                      |                    |                      |                    |                      |                     |             |              |                                                |
|               |                                                                                                    |                    |                     |                             |                      |                                       |           |         |            |          |         |                    |                      |                    |                      |                    |                      |                     |             |              |                                                |
|               |                                                                                                    |                    |                     |                             |                      | 40                                    |           |         |            |          |         |                    |                      |                    | Обьем работ          |                    |                      |                     |             |              |                                                |
|               | G. Rovick no TC                                                                                                    | Режим работы ТС    | Интервалы работы ТС | Эффективность<br>техники, % | Мастер               | Пинаты                                | Ea. Kim   | Плен    | 00<br>004  | Объём    | Остаток | Основной           | конструктив          | Дополните          | льный объём          | Пері               | делка                | Местоположение      | Тип         | Готовность   | Комментар                                      |
|               |                                                                                                    |                    |                     |                             |                      |                                       | Lat Plant | 10101   |            | BOP      | no BOP  | Выполнено<br>ранее | Выполнено<br>сегодня | Выполнено<br>ранее | Выполнено<br>сегодня | Выполнено<br>ранее | Выполнено<br>сегодня | 0CM                 | работы      |              | nonnennep                                      |
|               | - 3131 Устройство                                                                                                    |                    |                     |                             |                      |                                       |           |         |            |          |         |                    |                      |                    |                      |                    |                      |                     |             |              |                                                |
|               | насыли (профильны<br>объем) из привозног<br>прията                                                                      | 2<br>2             |                     |                             | Аби-59 Мастер-Прораб | 155+0 158+0 🖌                         | м3        | 2 000,0 | 1000       |          |         |                    |                      |                    |                      |                    |                      | Cress 🗸             | ~           |              |                                                |
|               |                                                                                                    |                    |                     |                             |                      |                                       |           |         |            |          |         |                    |                      |                    |                      |                    |                      |                     |             |              |                                                |
|               |                                                                                                    |                    |                     |                             |                      | 155 156                               |           |         |            |          |         |                    | •                    |                    |                      |                    |                      |                     |             |              |                                                |
|               |                                                                                                    |                    |                     |                             |                      | 156-157                               |           |         |            |          |         |                    | 0                    |                    |                      |                    |                      |                     |             |              |                                                |
|               |                                                                                                    |                    |                     |                             |                      |                                       |           |         |            |          |         |                    |                      |                    |                      |                    |                      |                     |             |              |                                                |
|               |                                                                                                    |                    |                     |                             |                      | 157 - 158                             |           |         |            |          |         |                    | •                    |                    |                      |                    |                      |                     |             |              |                                                |
|               |                                                                                                    |                    |                     |                             |                      | · · · · · · · · · · · · · · · · · · · | -         | -       | _          | _        | _       | _                  | _                    |                    |                      |                    |                      |                     |             |              |                                                |
|               | <ul> <li>Планировка<br/>откосов и полотна</li> </ul>                                                                    |                    |                     |                             |                      |                                       |           |         |            |          |         |                    |                      |                    |                      |                    |                      |                     |             |              |                                                |
|               | <ul> <li>Планировка<br/>откосов и полотна<br/>насылей<br/>механизированны</li> </ul>                                    | м                  |                     |                             |                      |                                       | м2        | 4 000,0 |            |          |         |                    |                      |                    |                      |                    |                      |                     |             |              |                                                |
|               | <ul> <li>Планировка<br/>откосов и полотна<br/>насилей<br/>механозированны<br/>способок, группа<br/>грунтов 1</li> </ul> | м                  |                     |                             |                      |                                       | м2        | 4 000,0 |            |          |         |                    |                      |                    |                      |                    |                      |                     |             |              |                                                |

7.12. После заполнения попикетной разбивки фактических данных в правом верхнем углу появится кнопка «Закрыть рапорт». Это значит, что в документе технически все заполнено корректно и вы можете закрыть сменный рапорт. Во всплывающем окне необходимо выбрать подучасток из выпадающего списка и нажать кнопку «Закрыть».

7.13. Обратите внимание, что вы также можете посмотреть статус сменного рапорта и наряд-заданий по каждому подучастку и подразделению.

|                    | =                                |                         |                          |                         |                       | 🖗 Q. 🕼 🕜   <sup>•</sup> Инженер ПТО 🔊 |
|--------------------|----------------------------------|-------------------------|--------------------------|-------------------------|-----------------------|---------------------------------------|
|                    | Сменные рапорты / Сменный р      | апорт                   |                          |                         |                       |                                       |
| 🌴 Главный экран    | Главная Простой техник           | и История согласования  |                          |                         |                       |                                       |
| 🗏 НСИ 🧹            |                                  |                         |                          |                         |                       | Закрыть рапорт                        |
| 🗏 Документы 🗸      | проверен<br>Техники в работе: 59 |                         |                          |                         |                       |                                       |
| 📃 Наряд-задания    | Техники задействовано: 2         |                         |                          |                         |                       |                                       |
| Сменные рапорты    | Дата: 06.06.2022                 |                         |                          |                         |                       |                                       |
| 📒 Суточные рапорты | Смена: 1 смена                   |                         |                          |                         |                       |                                       |
| 📃 Месячные рапорты |                                  | Статус НЗ Наряд-задани  | е Мастер                 | Сменный рапорт проверен | Сменный рапорт закрыт | Суточный рапорт согласован            |
| 📃 Заявки на ремонт | — Подучасток 1                   |                         |                          | проверен                | НЕ ЗАКРЫТО 2          | НЕ СОГЛАСОВАНО 2                      |
| Подрядчики <       | – дсу                            |                         |                          | проверен                | НЕ ЗАКРЫТО 2          | НЕ СОГЛАСОВАНО 2                      |
| 🕼 Отчеты           |                                  | ЗАКРЫТ 06.06.2022 (смен | а1) Аби-59 Мастер-Прораб | проверен                | НЕ ЗАКРЫТ             | НЕ СОГЛАСОВАН                         |
|                    |                                  | Закрыт 06.06.2022 (смен | al) Арефьев Мастер       | ПРОВЕРЕН                | НЕ ЗАКРЫТ             | НЕ СОГЛАСОВАН                         |
|                    |                                  |                         |                          |                         |                       |                                       |
| ④ О системе        | Работы                           |                         |                          |                         |                       |                                       |
|                    | Все подучастки                   | ~                       |                          |                         |                       |                                       |
|                    | СКРЫТЬ ДСТ                       |                         |                          |                         | Ска                   | чать в pdf 📝 Начать редактирование    |
|                    |                                  |                         |                          |                         |                       |                                       |
| <                  | \$                               |                         |                          | Объем работ             |                       |                                       |

7.14. Сменный рапорт переходит в статус «Закрыт». Обратите внимание, что у вас есть возможность преоткрыть сменный рапорт при помощи кнопки «Переоткрыть рапорт» и внести изменения. Однако данная кнопка доступна только до тех пор, пока не согласован суточный рапорт, в который входит данный сменный рапорт.

|   | ARTOSAN          | Ξ   |                                        |             |            |          |           |                  |                    |                      |                    |                      |                    |                      |                     | Q Q 4      | KHN () ()       | енер ПТО |
|---|------------------|-----|----------------------------------------|-------------|------------|----------|-----------|------------------|--------------------|----------------------|--------------------|----------------------|--------------------|----------------------|---------------------|------------|-----------------|----------|
| 4 | Диджитал         | Сме | анные рапорты / Сме                    | нный рапорт |            |          |           |                  |                    |                      |                    |                      |                    |                      |                     |            |                 |          |
|   |                  |     |                                        |             |            |          |           |                  |                    |                      |                    |                      |                    |                      |                     |            |                 |          |
|   | Главный экран    |     | Главная Простой                        | техники     | История со | огласова | ния       |                  |                    |                      |                    |                      |                    |                      |                     |            |                 |          |
|   | нси «            |     | $\overline{}$                          |             |            |          |           |                  |                    |                      |                    |                      |                    |                      |                     |            | Переоткрыт      | ърапорт  |
|   | Документы 🗸      |     | закрыт<br>Техники в работе: 5          | 9           |            |          |           |                  |                    |                      |                    |                      |                    |                      |                     |            |                 |          |
|   | Наряд-задания    |     | Техники задейство                      | вано: 2     |            |          |           |                  |                    |                      |                    |                      |                    |                      |                     |            |                 |          |
| 8 | Сменные рапорты  |     | Техники в простое:<br>Дата: 06.06.2022 | 57          |            |          |           |                  |                    |                      |                    |                      |                    |                      |                     |            |                 |          |
|   | Суточные рапорты |     | Смена: 1 смена                         |             |            |          |           |                  |                    |                      |                    |                      |                    |                      |                     |            |                 |          |
|   | Месячные рапорты |     |                                        |             | Статус НЗ  |          | Наряд-за  | адание           | Мастер             | CM                   | енный рапорт і     | проверен             | CM                 | енный рапорт         | закрыт              | Суточный р | апорт согласова | н        |
|   | Заявки на ремонт |     | + Подучастон                           | cl          |            |          |           |                  |                    |                      | ПРОВЕРЕН           |                      |                    | ЗАКРЫТ               |                     | HE CO      | ПАСОВАНО 2      | J        |
|   | Подрядчики «     |     |                                        |             |            |          |           |                  |                    |                      |                    |                      |                    |                      |                     |            |                 |          |
|   | Отчеты           |     | Работы                                 |             |            |          |           |                  |                    |                      |                    |                      |                    |                      |                     |            |                 |          |
|   |                  |     | Все подучастки                         | ~           |            |          |           |                  |                    |                      |                    |                      |                    |                      |                     |            |                 |          |
|   |                  |     | скрыть дст                             |             |            |          |           |                  |                    |                      |                    |                      |                    |                      |                     |            | Скачать         | s pdf    |
|   | OCHCIEME         |     |                                        |             |            |          |           |                  |                    |                      |                    |                      |                    |                      |                     |            |                 |          |
|   |                  |     |                                        |             |            |          |           | _                |                    |                      |                    |                      |                    |                      |                     |            |                 |          |
|   |                  |     | \$                                     |             |            |          |           |                  |                    |                      |                    | Объем работ          | r                  |                      |                     |            |                 |          |
|   |                  |     | Пикеты                                 | 00          |            | \$       | Объём     | Остаток          | Основной           | конструктив          | Дополнител         | ьный объём           | Пере               | еделка               | Местоположение      |            |                 |          |
|   | ,                |     |                                        | Ед. Изм.    | План       | Фа       | no<br>BOP | объема<br>по ВОР | Выполнено<br>ранее | Выполнено<br>сегодня | Выполнено<br>ранее | Выполнено<br>сегодня | Выполнено<br>ранее | Выполнено<br>сегодня | относительно<br>оси | Тип работы | Готовность      | Коммента |
|   | `                |     |                                        |             |            |          |           |                  |                    |                      |                    |                      |                    |                      |                     |            |                 |          |

8. Согласование суточного рапорта.

После согласования сменных рапортов за первую и вторую смену отчетного дня в системе автоматически формируется суточный рапорт, содержащий данные двух сменных рапортов. Для согласования суточного рапорта:

8.1. Пользователю с ролью «Начальник участка» требуется войти на портал под своей учетной записью и перейти в раздел «Документы» - «Суточные рапорты».

Открыть двойным щелчком левой кнопкой мыши суточный рапорт за отчетную дату в статусе «Новый».

| A810848           | =    |              | 📰 🛱 Q. 🗳 D. 🍋 Нач. участка АБИ-59 Нач. участка АБИ-59 ( | 1 |
|-------------------|------|--------------|---------------------------------------------------------|---|
| Диджитал          | Суто | чные рапорты |                                                         |   |
|                   |      |              | Дата ј ј                                                |   |
| 🌴 Главный экран   |      | HOELSA       | 12.07.2021                                              |   |
| Е нси             | 1.   |              |                                                         |   |
| 📃 Документы 🗸     |      | HOREMA       | 09.07.2021                                              |   |
|                   |      |              |                                                         |   |
| 📃 Сменные рапорты |      | HOREAR       | 07.07.2021                                              |   |
| Суточные рапорты  | 2.   | новия        | 06.07.2021                                              |   |
|                   |      |              |                                                         |   |
|                   |      | новыя        | 05.07.2021                                              |   |
|                   |      |              |                                                         |   |
|                   |      | согласован   | 02.07.2021                                              | 1 |
|                   |      | новый        | 01.07.2021                                              |   |
|                   |      |              |                                                         |   |
|                   |      | COTRACOBAH   | 30.06.2021                                              |   |
|                   |      | согласован   | 29.06.2021                                              |   |
|                   |      | сотлисован   | 28.06.2021                                              | • |

8.2. Проверить, что сменные рапорты за первую и вторую смену находятся в статусе «Закрыт». Статусы «Новый» или «Проверен» означают, что пользователям с ролями «Старший прораб (прораб)» и «Инженер ПТО» требуется согласовать сменные рапорты.

|   |                  | =        |                                                                  |           |                  |            |            |            |             |           |           |                |                         | βQ         | 🤩 🕑   • Н      | ачальния<br>ачальник | к <b>Участк</b><br>сучастка |   |
|---|------------------|----------|------------------------------------------------------------------|-----------|------------------|------------|------------|------------|-------------|-----------|-----------|----------------|-------------------------|------------|----------------|----------------------|-----------------------------|---|
| 1 |                  | Суточные | рапорты / 06.06.2022                                             |           |                  |            |            |            |             |           |           |                |                         |            |                |                      |                             |   |
|   | Главный экран    |          | Все подучастки                                                   | ~         |                  |            |            |            |             |           |           |                |                         |            |                |                      |                             |   |
|   | нси «            |          | скрыть дст                                                       |           |                  |            |            |            |             |           |           |                |                         | Скачать в  | pdf 🕴 Начать р | едактир              | ование                      | J |
|   | Документы ~      | _        |                                                                  |           |                  |            |            |            |             |           |           |                |                         |            |                |                      |                             |   |
|   | Наряд-задания    |          |                                                                  |           |                  |            |            |            | Объем работ | r         |           |                |                         |            |                |                      |                             |   |
|   | Сменные рапорты  | q        | Поиск по ТС                                                      | Объём     | OCTATOR          | Основной к | онструктив | Дополнител | ьный объём  | Пере      | делка     | Местоположение |                         |            |                |                      |                             |   |
| 8 | Суточные рапорты |          |                                                                  | по<br>ВОР | объема<br>по ВОР | Выполнено  | Выполнено  | Выполнено  | Выполнено   | Выполнено | Выполнено | относительно   | Тип работы              | Готовность | Комментарий    | Факт                 | GPS                         | 3 |
|   | Месячные рапорты |          |                                                                  |           |                  | panee      | Сегодни    | panee      | Сегодня     | panee     | Сегодни   |                |                         |            |                |                      |                             |   |
|   | Заявки на ремонт |          | 5.1.5.1 эстроиство<br>насыпи (профильный<br>объем) из привозного |           |                  |            |            | 50,0       | 40,0        |           |           | Справа         | Основной<br>конструктив | НЕ ГОТОВ   |                |                      |                             |   |
|   | Заявки на        |          | грунта                                                           |           |                  |            |            |            |             |           |           |                |                         |            |                |                      |                             |   |
|   | грузоперевозки   |          |                                                                  |           |                  |            |            |            | 20,0        |           |           |                |                         |            |                |                      |                             |   |
|   | Подрядчики <     |          |                                                                  |           |                  |            |            | 50,0       | 5,0         |           |           |                |                         |            |                |                      |                             |   |
|   | Отчеты           |          |                                                                  |           |                  |            |            |            | 5,0         |           |           |                |                         |            |                |                      |                             |   |
|   |                  |          |                                                                  |           |                  |            |            |            | 5,0         |           |           |                |                         |            |                |                      |                             |   |
|   |                  |          |                                                                  |           |                  |            |            |            | 5,0         |           |           |                |                         |            |                |                      |                             |   |
|   | О системе        | -        | Планировка                                                       |           |                  |            |            |            | $\square$   |           |           |                |                         |            |                |                      |                             |   |
|   |                  |          | откосов и полотна<br>насыпей                                     |           |                  |            |            |            |             |           |           |                |                         |            |                |                      |                             |   |
|   |                  |          | механизированным<br>способом, группа<br>грунтов 1                |           |                  |            |            |            |             |           |           |                |                         |            |                |                      |                             |   |
|   | <                |          | Автогрейдеры                                                     |           |                  |            |            |            |             |           |           |                |                         |            |                |                      |                             |   |

8.3. Также требуется проверить указанные данные в суточном рапорте на корректность. Далее необходимо зайти во вкладку «Пояснения» и заполнить комментарии по конструктивным элементам, по которым были зафиксированы дополнительные объемы или переделка в части «Выполнено сегодня».

| ANTORNA                     |                                                                                  |        |                 |                    |                      |                    |                      |                |                    | Q 🕼 🗊                | • Начальник Участка |
|-----------------------------|----------------------------------------------------------------------------------|--------|-----------------|--------------------|----------------------|--------------------|----------------------|----------------|--------------------|----------------------|---------------------|
| диджитал                    | Суточные рапорты / 06.06.2022 / Пояснения                                        |        |                 |                    |                      |                    |                      |                |                    |                      |                     |
| 🌴 Главный экран             | Павная Пояснения 💼                                                               |        |                 |                    |                      |                    |                      |                |                    |                      |                     |
| ∎ нси к                     |                                                                                  |        |                 |                    |                      |                    |                      | 🗆 Тол          | ько требующие ког  | мментарий 9,         | Поиск               |
| 🗏 Документы 🗸               |                                                                                  |        |                 |                    |                      |                    | Объем                | работ          |                    |                      |                     |
| 🗏 Наряд-задания             |                                                                                  | Пикеты |                 | Основной           | конструктив          |                    | Дополнительный       | объём          |                    | Переделка            |                     |
| 📱 Сменные рапорты           |                                                                                  |        | Объём по<br>ВОР | Выполнено<br>ранее | Выполнено<br>сегодня | Выполнено<br>ранее | Выполнено<br>сегодня | Комментарий    | Выполнено<br>ранее | Выполнено<br>сегодня | Комментарий         |
| 📒 Суточные рапорты          | <ul> <li>— 3.1.3.1 Устройство насыпи (профильный объем) из привозного</li> </ul> |        |                 |                    |                      |                    |                      |                |                    |                      |                     |
| 📃 Месячные рапорты          | грунта                                                                           |        |                 |                    |                      |                    |                      |                |                    |                      |                     |
| 🗏 Заявки на ремонт          |                                                                                  | 99     | 0.0             |                    |                      |                    | 25,0                 | Для инструкции |                    |                      |                     |
| Заявки на<br>Грузоперевозки |                                                                                  | 100    | 0.0             |                    |                      | 50,0               | 10,0                 | Для инструкции |                    |                      |                     |
| Подрядчики «                |                                                                                  | 101    | 0.0             |                    |                      |                    | 15,0                 | Для инструкции |                    |                      |                     |
| CILEIN                      |                                                                                  | 102    | 0.0             |                    |                      |                    | 10,0                 | Для инструкции |                    |                      |                     |
| 0 О системе                 |                                                                                  | 103    | 0.0             |                    |                      |                    | 20,0                 |                |                    |                      |                     |
|                             |                                                                                  | 155    | 0.0             |                    |                      |                    | 1 500,0              |                |                    |                      |                     |
|                             |                                                                                  | 156    | 0.0             |                    |                      |                    | 600,0                |                |                    |                      |                     |
|                             |                                                                                  | 157    | 0.0             |                    |                      |                    | 399,0                |                |                    |                      |                     |
| <                           | <ul> <li>— 6.2.3.2.1.5 Устройство армирующей прослойки из геотекстиля</li> </ul> |        |                 |                    |                      |                    |                      |                |                    |                      |                     |

8.4. Без указания комментариев во вкладке «Пояснения» вы не сможете закрыть суточный рапорт.

|   |                             | =                                                                                        |                    |                     |                      |                        |              |      |         |           |           | Q Q              | <b>4</b> (?)       | <ul> <li>Начальник</li> <li>начальник</li> </ul> | участка        | ) |
|---|-----------------------------|------------------------------------------------------------------------------------------|--------------------|---------------------|----------------------|------------------------|--------------|------|---------|-----------|-----------|------------------|--------------------|--------------------------------------------------|----------------|---|
| 4 |                             | Суточные рапорты / 06.06.2022                                                            |                    |                     |                      |                        |              |      |         |           |           |                  |                    |                                                  |                |   |
|   | Главный экран               | Павная Пояснения 1                                                                       |                    |                     |                      |                        |              |      |         | _         |           |                  | _                  |                                                  |                |   |
|   | нси «                       |                                                                                          |                    |                     |                      |                        |              |      |         |           | ужны пояс | НЕНИЯ ПО РА      | БОТАМ ОТ           | азать в соглас                                   | овании         |   |
|   | Документы ~                 | новый<br>Дата: 06.06.2022                                                                |                    |                     |                      |                        |              |      |         |           |           |                  |                    |                                                  |                |   |
|   | Наряд-задания               | Сменные рапорты: 06.06.2                                                                 | 022 (смена2) 3А    | КРЫТ                |                      |                        |              |      |         |           |           |                  |                    |                                                  |                |   |
|   | Сменные рапорты             |                                                                                          | Cranic H3          | Happanaaraauuu      | Macrop               |                        |              |      | CHANNER |           |           |                  | Олошный раз        |                                                  |                |   |
| 8 | Суточные рапорты            | Подучасток 1                                                                             | clarychio          | Паряд-задание       | Macrep               | проверен               | боверен      |      | Сменный | анорт зая | pon       |                  | не согли           |                                                  |                |   |
|   | Месячные рапорты            |                                                                                          |                    |                     |                      |                        |              |      |         |           |           |                  |                    |                                                  |                |   |
|   | Заявки на ремонт            | Работы                                                                                   |                    |                     |                      |                        |              |      |         |           |           |                  |                    |                                                  |                |   |
|   | Заявки на<br>грузоперевозки | Все подучастки                                                                           | v                  |                     |                      |                        |              |      |         |           |           |                  |                    |                                                  |                |   |
|   | Подрядчики «                | СКРЫТЬ ДСТ                                                                               |                    |                     |                      |                        |              |      |         |           |           | Скачат           | ьвpdf 🖌 На         | чать редактир                                    | ование         |   |
|   | Отчеты                      |                                                                                          |                    |                     |                      |                        |              |      |         |           |           |                  |                    |                                                  |                |   |
|   |                             |                                                                                          |                    |                     |                      |                        |              |      |         |           |           |                  |                    |                                                  |                |   |
|   | О системе                   | Q Поиск по TC                                                                            | Режим<br>работы ТС | Интервалы работы ТС | Мастер               | Эффективность<br>ТС. % | Пикеты       | En   |         |           | Объём     | Остаток          | Основной           | онструктив                                       | Допол          |   |
|   |                             |                                                                                          |                    |                     |                      |                        |              | Изм. | План    | Факт      | no<br>BOP | объема<br>по ВОР | Выполнено<br>ранее | Выполнено<br>сегодня                             | Выполн<br>ране |   |
|   | <                           | <ul> <li>— 3.1.3.1 Устройство<br/>насыпи (профильный<br/>объем) из привозного</li> </ul> |                    |                     | Аби-59 Мастер-Прораб |                        | 99+0 — 104+0 | мЗ   | 2 500,0 | 40,0      |           |                  |                    |                                                  |                |   |

- 8.5. После выполнения п.2 и п.3 на главной вкладке появляется кнопка «Согласовать рапорт».
- 8.6. После согласования суточного рапорта данные автоматически передаются в 1С УАТ.

# 9. Ремонт техники

### 9.1. Создание заявки на ремонт

9.1.1. Создание заявки на ремонт пользователем с ролью «Ответственный за МиМ (СУ)».

Пользователю с ролью Ответственный за МиМ (СУ) входит на портал под своей учетной записью и попадает на главную страницу. Далее необходимо выбрать раздел «Документы» и пункт «Заявки на ремонт».

Для создания новой заявки на ремонт необходимо нажать кнопку «Добавить».

|   | A070844          | ≡    |                          |                                 |   |                        |    |                               | 🛱 Q. 🧔 🕧 Otbet | <b>ственный МиМ(СУ)</b><br>Ственный за мим (строительное управі | ление) 🙆 | ) آ |
|---|------------------|------|--------------------------|---------------------------------|---|------------------------|----|-------------------------------|----------------|-----------------------------------------------------------------|----------|-----|
| 4 | Диджитал         | Заяв | ки на ремонт             |                                 |   |                        |    |                               |                |                                                                 |          |     |
|   |                  |      |                          |                                 |   |                        |    |                               |                |                                                                 | -        |     |
| ÷ |                  |      | Заявки на ремонт техники |                                 |   |                        |    |                               |                | + Добавить                                                      | заявку   | н   |
| 8 |                  | -    |                          |                                 |   |                        |    |                               |                |                                                                 | i        |     |
|   | Документы ~      |      |                          |                                 |   |                        |    |                               |                |                                                                 |          | 1   |
| 8 |                  |      |                          |                                 | л | Тюбой участок          |    |                               |                |                                                                 |          |     |
| 8 |                  |      |                          |                                 | л | Тюбой статус 🗸 🗸       |    |                               |                |                                                                 |          |     |
| 8 |                  |      |                          |                                 | л | Тюбой вид обслуживания |    |                               |                |                                                                 |          |     |
| 8 | Месячные рапорты |      |                          |                                 |   | дд.мм.гггг             | Q, | Поиск                         |                |                                                                 |          |     |
|   | Заявки на ремонт |      |                          |                                 |   |                        |    |                               |                |                                                                 |          |     |
| 8 |                  |      |                          | Техника                         |   |                        |    | Механик                       |                | <u>Дата заявки</u> т                                            | _        |     |
| e |                  |      | HOBAR                    | второй тест названия            |   |                        |    |                               |                | 25.05.2022                                                      |          |     |
|   |                  |      | ПРИНЯТА В РАВОТУ         | Каток грунтовый АРЕФ            |   |                        |    | Механик АБИ-59 Механик АБИ-59 |                | 27.04.2022                                                      |          |     |
|   |                  |      | НОВАЯ                    | новый кран234                   |   |                        |    |                               |                | 30.03.2022                                                      |          |     |
|   |                  |      | ЗАКРЫТА                  | ЭЛЕКТРОСТАНЦИЯ 18002191         |   |                        |    | Механик АБИ-59 Механик АБИ-59 |                | 30.12.2021                                                      |          |     |
|   |                  |      | JAKPHITA                 | ЭКСКАВАТОР-ПЛАНИРОВЩИК К905ХС86 |   |                        |    | Механик АБИ-59 Механик АБИ-59 |                | 30.12.2021                                                      |          |     |
|   |                  |      | ЗАПЛАНИРОВАНА            | 1854MK50                        |   |                        |    | Механик АБИ-59 Механик АБИ-59 |                | 30.12.2021                                                      |          |     |
|   |                  |      | SANPHITA                 | госномер                        |   |                        |    | Механик АБИ-59 Механик АБИ-59 |                | 29.12.2021                                                      |          |     |
|   |                  |      | Запланирована            | БУЛЬДОЗЕР 1723МК50              |   |                        |    | Механик АБИ-59 Механик АБИ-59 |                | 29.12.2021                                                      |          |     |
|   |                  |      | ZAKPLITA                 | БЕНЗОРЕЗ 69734                  |   |                        |    | Механик АБИ-59 Механик АБИ-59 |                | 29.12.2021                                                      |          |     |
|   |                  |      | JANPHITA                 | БЕНЗОРЕЗ 69734                  |   |                        |    | Механик АБИ-59 Механик АБИ-59 |                | 29.12.2021                                                      |          | -   |

Далее необходимо выбрать технику.

| Диджитал                                                       | E De la constructione de la construction de la construction de la cons                                                                                                    |
|----------------------------------------------------------------|----------------------------------------------------------------------------------------------------|
| <ul> <li>Плавный экран</li> <li>НСИ</li> </ul>                 | Добавление                                                                                                    |
| <ul> <li>Документы -</li> <li>Народ-задания</li> </ul>         | Х Отненить                                                                                                    |
| <ul> <li>Нарядоздания</li> <li>Сменные рапорты</li> </ul>      |                                                                                                    |
| <ul> <li>Суточные рапорты</li> <li>Заявки на ремонт</li> </ul> | APICNIC SARACINI (* 1997)<br>817/10/2017 202390 (* 1997)<br>APICNERON (* 1997)<br>APICNERON (* 1997)<br>21/2017 (* 1997)<br>21/2017 (* 1997)<br>21/200 |
| <ul> <li>Подрядчики &lt;</li> <li>Отчеты</li> </ul>            | ARTOFPEREE X87<br>Codeteaux KRAI-MARINITYTITOP<br>BECLA ARTONOBURINIE 50-5800<br>BECLA ARTONOBURINIE 50-5850<br>BECLA ARTONOBURINIE 50-58790                                                                                                    |
| <ul> <li>Настройки &lt;</li> <li>Осистение</li> </ul>          | BECIA ARTONOBURHIME 00-000002<br>SINCHABATO 27286<br>BECIA ARTONOBURHIMUE 05 000714<br>BECIA ARTONOBURHIMUE 05 00001<br>ARTONOBURHIMUE 00-00001<br>ARTONOBURHIMUE 00-00001<br>ARTONOBURHIMUE 00-00001                                                                                                    |
| g o cuciene                                                    | atrone/acone<br>another crashes<br>                                                                                                    |

Далее выбираем вид ремонта.

Инструкция пользователя «Системы интеллектуального управления строительной техникой» АО «ДСК «АВТОБАН»

| Диджитал           | Завон на ренонг / Дрбавлоне                                                                                                    |
|--------------------|----------------------------------------------------------------------------------------------------|
|                    |                                                                                                    |
| 🍵 Плавный экран    | Добавление                                                                                                    |
| ≡ нси              |                                                                                                    |
| 🗏 Документы        | X Onemary                                                                                                    |
| 🗏 Наряд-задания    | Theory -                                                                                                    |
| 🗏 Сменные рапорты  | KATOK 6466 1966                                                                                                    |
| 🗏 Суточные рапорты | Ind Resource                                                                                                    |
| Заявки на ремонт   | · · · · · · · · · · · · · · · · · · ·                                                                                                    |
| 🗏 Подрядчики <     | To Associate To Associate To As |
| 🕴 Отчеты           | 105 J                                                                                                    |
|                    | 10 - 80 000                                                                                                    |
| 🗏 Настройки 🕢      | 10 - 40.000 10 - 40.000 10 - 40.000 10 - 40.000 10 - 40.000 10 - 40.000 10 - 40.000 10 - 40.000 10 - 50.00 10 - 50.00 10  |
| O системе          | TO -5         Hapdforma 4000 wh/ part Hitarit XD-30LC           TO -5         Hapdforma 4000 wh/ part 56E/16           TO -5         Hapdforma 4000 wh/ part 56E/16           TO -5         Hapdforma 4000 wh/ part 56E/16           TO -5         Hapdforma 4000 wh/ part 56E/16           TO -5         Hapdforma 4000 wh/ Part 56E/16           TO -5         Hapdforma 4000 wh/ Part 56E/16           TO -5         Hapdforma 4000 wh/ Part 56E/16           TO -5         Hapdforma 4000 wh/ Part 56E/16           TO -5         Hapdforma 4000 wh/ Part 56E/16           TO -5         Hapdforma 4000 wh/ Part 56E/16           TO -5         Hapdforma 4000 wh/ Part 56E/16           TO -5         Hapdforma 4000 wh/ Part 56E/16           TO -5         Hapdforma 4000 wh/ Part 56E/16           TO -5         Hapdforma 4000 wh/ Part 56E/16                                                                                                    |

После выбора техники и вида ремонта необходимо написать описание ремонта и комментарий и нажать кнопку «Добавить», после этого заявка будет создана.

|                    | E A Q C D I Orbertano     | ный мим(си)<br>ный за мим (строительное управление) |
|--------------------|---------------------------|-----------------------------------------------------|
| диджитал           | Samoura percer / gotamene |                                                     |
|                    |                           |                                                     |
| 👘 Павный экран     | Добавление                |                                                     |
| Е нси ∢            |                           |                                                     |
| 🗏 Документы -      |                           | Х Отменить                                          |
| 🗏 Наряд-задания    | TEMMA*                    |                                                     |
| 🗏 Сменные рапорты  | KATON 8469/86             | ~                                                   |
| 🗏 Суточные рапорты | Ing Records*              |                                                     |
| Заявки на ремонт   | 70                        | ~                                                   |
|                    | описния -                 |                                                     |
| Подрядчики «       |                           |                                                     |
| 🕼 Отчеты           | KOMMHADDA                 |                                                     |
|                    |                           |                                                     |
| Настройки <        |                           |                                                     |
| O системе          |                           | добланть                                            |
|                    |                           |                                                     |

10.1.1а Альтернативный вариант создания заявки. Необходимо выбрать раздел «НСИ» и пункт «Собственная техника».

| Диджитал                                       |    | Ественная Техника                                                                            |                             |                    |                                 |       |             | Q (2) Ответственный МиМ(CV)<br>ответственный за мим (строительное управление) | )     |
|------------------------------------------------|----|----------------------------------------------------------------------------------------------|-----------------------------|--------------------|---------------------------------|-------|-------------|-------------------------------------------------------------------------------|-------|
| <ul> <li>Главный экран</li> <li>НСИ</li> </ul> |    | Техника                                                                                      |                             |                    |                                 |       |             | 5                                                                             | 9     |
|                                                |    |                                                                                              |                             |                    |                                 |       |             | Смотреть по категориям                                                        | i<br> |
|                                                |    | 9, Поиск                                                                                     |                             |                    | Любой мастер                    |       | Любая ка    | тегория                                                                       |       |
| <ul> <li>Собственная<br/>Техника</li> </ul>    |    | <ul> <li>Только подключенные</li> <li>Только прикрепленные</li> </ul>                        | к Тетрон<br>е к организации |                    | Все смены                       | ~     | Любая ма    | арка                                                                          |       |
| Ө Сотрудники                                   |    | <ul> <li>Только без СУ</li> <li>Только без участка</li> <li>Только порожно-строиз</li> </ul> | тельная техника             |                    | Любой участок                   |       | Любая м     | одель                                                                         |       |
|                                                | ×. | <ul> <li>Только средства малой</li> <li>Только без подучастка</li> </ul>                     | механизации                 |                    | Любой подучасток                | ÷     | Любой ст    | атус                                                                          |       |
|                                                | <  | <ul> <li>Только без подразделе</li> </ul>                                                    | ния                         |                    |                                 |       | 🗆 Инвертиро | звать выбор статуса                                                           |       |
|                                                |    |                                                                                              | Гос. номер ⊥†               | VIN-номер машины 🞼 | Вид машины                      | Марка | Модель      | Категория техники                                                             |       |
|                                                |    | B PABOTE                                                                                     | LINTEC-CSM4000              |                    | Асфальто-смесительная установка |       |             | Асфальто-смесительная установка                                               | Г     |
|                                                |    | В РАБОТЕ                                                                                     | 2411                        | 101921182411       | Катки асфальтовые               |       |             | Катки дорожные до 10 тн                                                       | L     |
|                                                |    | Новая                                                                                        | 123AA45                     | 0000000099998765   | Строительная техника            | ABG   | Titan 5870  | Асфальтоукладчики                                                             | L     |
|                                                |    | Новая                                                                                        | 4814EP50                    | XKH718725L1026841  | Прицепы бортовые                |       |             | Прицепы тракторные 2 т                                                        | L     |
|                                                |    | Новая                                                                                        | 4076EP50                    | XKH718725L1023977  | Прицепы бортовые                |       |             | Прицепы тракторные 2 т                                                        | L     |
|                                                |    | П                                                                                            | 9167EH50                    | X43817702K0016185  | Прицепы бортовые                |       |             | Прицепы тракторные 2 т                                                        |       |
|                                                |    | RABOH                                                                                        | H715AE790                   | X1M320455K0002697  | Автобусы общего назначения      |       |             | Автобусы (перевозка свыше 3 км)                                               |       |
|                                                |    | Новая                                                                                        | E907P0790                   | X9PXG10E7NW141911  | Грузовые самосвалы              |       |             | Бортовые автомобили                                                           |       |
|                                                | <  | НОВАЯ                                                                                        | E899PO790                   | X9PXG10E2NW141900  | Грузовые самосвалы              |       |             | Бортовые автомобили                                                           | J     |

Далее нужно выбрать необходимую технику и перейти в ее карточку, для удобства поиска можно воспользоваться фильтрами.

В карточке техники, для создания заявки на ремонт, нужно нажать кнопку «Создать заявку на ремонт».

|   | ARTOMAN                | =                                                                                                    | Ответственный МиМ(СУ)     ответственный За мим (строительное управление) |
|---|------------------------|----------------------------------------------------------------------------------------------------|--------------------------------------------------------------------------|
| 4 | Диджитал               | Собственная Техника / АСФАЛЬТО-СМЕСИТЕЛЬНАЯ УСТАНОВКА LINTEC CSM4000/6                                                                   |                                                                          |
| ŧ | Главный экран          | Плавная Перемещения техники История закрепления за мастерами                                                                             |                                                                          |
| 8 | нси ~                  | Редактировать Переместить на другой уч                                                                                                   | асток Переместить в другое СУ Создать заявку на ремонт На консервации    |
| 8 | Организации            | В РАМОТЕ<br>Название: АСФАЛЬТО-СМЕСИТЕЛЬНАЯ УСТАНОВКА LINTEC CSM4000/6                                                                   |                                                                          |
|   | Объекты                | Foc. HOMEP: LINTEC-CSM4000                                                                                                    |                                                                          |
|   | строительства          | VIN-номер машины: -                                                                                                    |                                                                          |
| ٥ | Собственная<br>Техника | Расширенная модель: UNTEC CSM4000/6                                                                                                    |                                                                          |
|   | Text find              | Категория техники: Асфальто-смесительная установка                                                                                       |                                                                          |
| Θ | Сотрудники             | Организация: СУ-910                                                                                                    |                                                                          |
| 8 | Документы «            | Участок: ЦКАД-4 СТРОИТЕЛЬСТВО -> АБИ-59-СП-05.18 от 29.06.2018 (<Организация>: СУ 910 ООО, <Контрагент>: АВТОБАН ДСК АО (КПП 774550001)) |                                                                          |
| 8 | Подрядчики «           | Подразделения: Подучасток 1 смена 2 смена                                                                                                |                                                                          |
| ¢ | Отчеты                 | ACY 0                                                                                                    |                                                                          |
|   |                        | Тип владения: Собственность                                                                                                    |                                                                          |
|   |                        | Минимальное количество моточасов в смену: 8                                                                                              |                                                                          |
| 0 | О системе              | GUID: 98:d489:a2-e0:d1-11ec-8101-00505688/hef                                                                                            |                                                                          |
|   |                        | Изменить количество моточасов в смену                                                                                                    |                                                                          |
|   |                        |                                                                                                    |                                                                          |
|   |                        | Назначенные мастера                                                                                                    |                                                                          |
|   |                        | Смена: не назначен                                                                                                    |                                                                          |
|   |                        |                                                                                                    |                                                                          |
|   |                        | Дата добавления в систему: 01.06.2022                                                                                                    |                                                                          |
|   |                        |                                                                                                    |                                                                          |
|   | <                      |                                                                                                    |                                                                          |

Далее необходимо выбрать «Вид ремонта», написать описание и комментарий, и нажать кнопку «Создать».

|                                                                                                    |      |          | 11<br>11                                                          |                                                                                                    |
|----------------------------------------------------------------------------------------------------|------|----------|-------------------------------------------------------------------|----------------------------------------------------------------------------------------------------|
|                                                                                                    |      | диджитал | COSCIENTING TENNING / ACIDATETO-CHECHTEREMAR SCIAHOBRA LINTEC COM |                                                                                                    |
|                                                                                                    |      |          |                                                                   |                                                                                                    |
|                                                                                                    | R.   |          | Павная Перемещения техники. История закрепления за мастера        | и                                                                                                    |
| C CPRANALARIE   C CPRANALARIE   C CREATERIE   C CREATERIE   C CREATERIE   C CREATERIE   D CREATERIE   D CREATERIE <th>in i</th> <th></th> <th></th> <th>Редактировать Переместить на другой участок Переместить в другов СУ Создать ваевау на ренкит. На консервации</th>                                                                                                    | in i |          |                                                                   | Редактировать Переместить на другой участок Переместить в другов СУ Создать ваевау на ренкит. На консервации |
| Officerum       Restaures: ACOUNTED-HARAYCEAHADECALUNTEC COMMON         Officerum       Restaures: ACOUNTED-HARAYCEAHADECALUNTEC COMMON         Restaures: ACOUNTED-HARAYCEAHADECALUNTEC COMMON       Restaures: ACOUNTED-HARAYCEAHADECALUNTEC COMMON         Restaures: ACOUNTED-HARAYCEAHADECALUNTEC COMMON       Restaures: ACOUNTED-HARAYCEAHADECALUNTECON         Restaures: ACOUNTE                                                                                                    | -    |          | # PADDYE                                                          |                                                                                                    |
| Codewards   Codewards                                                                                                    |      |          | HASSAHNELACTARIDATO-CMECHTERBHAR VCTAHOBRA LINTEC CSM40000        |                                                                                                    |
| Contrasting       The management sector sector | - E  |          | VIN-HOMED MANAGEMENT                                              | ×                                                                                                    |
| Octoresinas   Decomes   Packappenas Mogénie: LINTEC CSX40008   Karrogiuxe, Adjanto conditionality (Stanto)   Optimizer (SXX)   Packappenas Mogénie: LINTEC CSX40008   Marrogiuxe, Adjanto conditionality (Stanto)   Optimizer (SXX)   Packappenas Mogénie: LINTEC CSX40008   Marrogiuxe, Adjanto conditionality (Stanto)   Packappenas Mogénie: LINTEC CSX40008   Marrogiuxe, Adjanto conditionality (Stanto)   Packappenas Mogénie: LINTEC CSX40008   Marrogiuxe, Adjanto conditionality (Stanto)   Packappenas Mogénie: LINTEC CSX40008   Marrogiuxe, Adjanto conditionality (Stanto)   Packappenas Mogénie: LINTEC CSX40008   Marrogiuxe, Adjanto   Marrogiuxe, Adjanto   M                                                                                                    |      |          | Вид машины: Асфальто-смесительная установка                       | Создание заявки на ремонт                                                                                    |
| C C12/2004/07       Karropan Texanose Ac/phanoicuse/creanose al yoranose al populations Ac/phanoicuse/creanose al yoranose al populations Ac/phanoicuse/creanose al yoranose al populations Ac/phanoicuse/creanose al yoranose al yoranose yoranose yoranose al yoranose al yoranose yoranose al y | 0    |          | Pacumpennas Modena: LINTEC CSM4000/6                              |                                                                                                    |
| COTUNIDATION       Operational (ULA) 42 - CONTROL 0 - A SAF 99 - CO 104 20 - CONTROL 0 - A SAF 99 - CO 104 20 - CONTROL 0 - CONTROL 0 - CONTRO | Y i  |          | Категория техники: Асфальто-смесительная установка                | BVD PENOHTA*                                                                                                 |
| 2000/weith         Yeacces: U(AQ) < CTCVTENCTION - ASX-99-CTLOSING #2200.27           Programmerer         Programmerer           Programmerer         Programmerer           Progra                                                                                                    |      |          | Организация: СУ-910                                               | ~                                                                                                    |
| Progphageweik         Progphageweik         Progphageweik         2 comes         2 comes         2 com                                                                                                    | 8    |          | Участок: ЦКАД-4 СТРОИТЕЛЬСТВО -> АБИ-59-СП-05.18 от 29.06.20      | ONICAHIE -                                                                                                   |
|                                                                                                    |      |          | Подразделения: Подочасток 1 1смена 2 смена                        |                                                                                                    |
| O LUCIONAR     A/X       O LUCIONAR     CALMINING CONTRACTOR MOTIONACOR E CARMY S       Massimulanajano acontenetto motionacor e carmy S       GLUCIONAR       Contractor e contenetto motionacor e carmy S       Contractor e contenetto motionacor e carmy S       Contractor e contenetto motionacor e carmy S       Contractor e contenetto motionacor e carmy S       Contractor e contenetto motionacor e carmy S       Contractor e contenetto motionacor e carmy S       Contractor e contenetto motionacor e carmy S       Contractor e contenetto motionacor e carmy S       Contractor e contenetto motionacor e carmy S       Contractor e contenetto motionacor e carmy S       Contractor e contenetto motionacor e contenetto motionacor e carmy S       Contractor e contenetto motionacor e contenetto e contenetto e conteneto e contenetto e conteneto e conte                                                                                                    |      |          | AVK II D                                                          | UDANP/TADV3                                                                                                  |
|                                                                                                    | - 6  |          | ACY II II                                                         |                                                                                                    |
|                                                                                                    |      |          | Тип владения: Собственность                                       |                                                                                                    |
|                                                                                                    |      |          | Минимальное количество моточасов в смену: 8                       |                                                                                                    |
| Maneure execution a comp                                                                                                    | 0    |          | GUID: 98d489a2-e0d1-flec-8101-00505688f1ef                        | отмена создать                                                                                               |
| Назначенные мастера<br>Гонна (Полнана)                                                                                                    |      |          | Изменить количество моточасов в смену                             |                                                                                                    |
| Назначенные мастера<br>Зсина: Сполнатор                                                                                                    |      |          |                                                                   |                                                                                                    |
| Томия странати на странати на странати н                                                                                                    |      |          | Назначенные мастера                                               |                                                                                                    |
|                                                                                                    |      |          | 1 смена:                                                          |                                                                                                    |
| 2 Cherke The Address of the Address of t                                                                                                    |      |          | 2 смена:                                                          |                                                                                                    |
|                                                                                                    |      |          |                                                                   |                                                                                                    |
| Дата дибалении в систему: 01.08.2022                                                                                                    |      |          | Дата добавления в систему: 01 06 2022                             |                                                                                                    |
|                                                                                                    |      |          |                                                                   |                                                                                                    |
|                                                                                                    |      |          |                                                                   |                                                                                                    |

9.2. Создание заявки на ремонт пользователем с ролью «Механик».

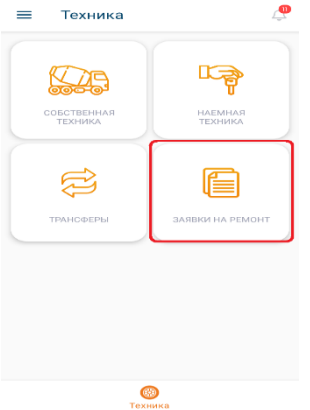

Пользователю с ролью «Механик» необходимо установить мобильное приложение и авторизоваться под своей учетной записью. После входа откроется основное меню приложения. Для создания заявки на ремонт нужно нажать кнопку «Заявки на ремонт».

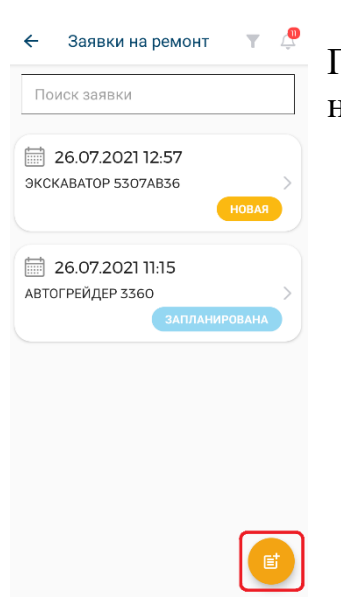

После этого откроется список заявок на ремонт, для создания новой заявки нужно нажать на кнопку «+».

Заявка на ремонт

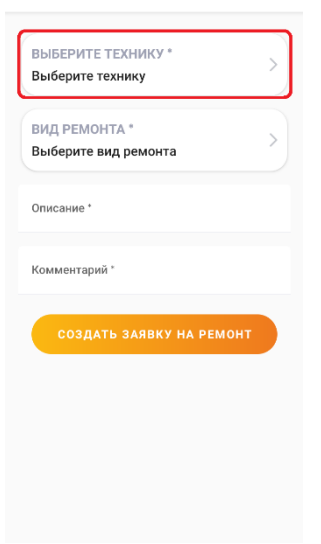

Далее необходимо выбрать технику, для которой нужно создать заявку на ремонт, для этого нужно нажать кнопку «Выберите технику».

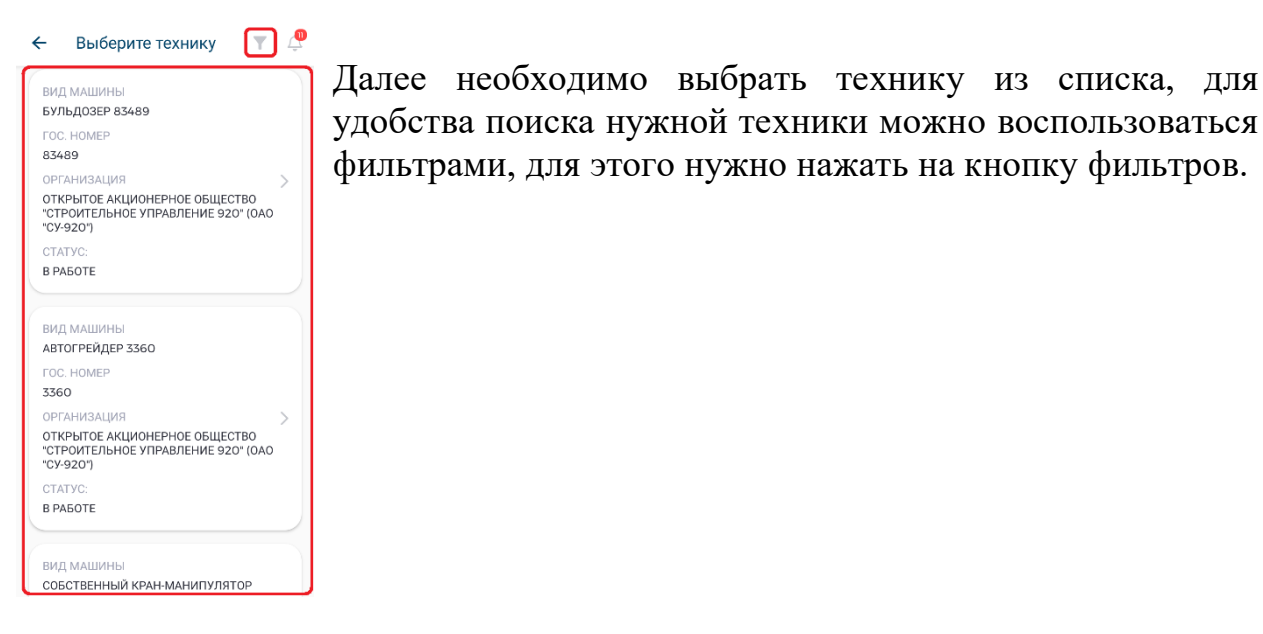

Фильтр УДАЛИТЬ ФИЛЬТРЫ <del>(</del> Только подключенные к Тетрон Только без СУ Только без участка Сгруппировать по виду транспорта Статус  $\rightarrow$ Категория  $\rightarrow$ Мастера 4 Заявка на ремонт ВЫБЕРИТЕ ТЕХНИКУ \* БУЛЬДОЗЕР 83489 ВИД РЕМОНТА \* Выберите вид ремонта Описание

Далее выбрать необходимые фильтры и нажать кнопку «Сохранить», после этого выбрать нужную технику.

После этого необходимо выбрать вид ремонта, для этого нужно нажать на кнопку «Вид ремонта».

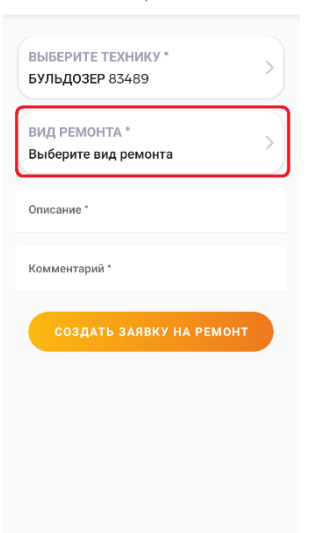

| ← Выберите вид рем  | юнта |
|---------------------|------|
| то                  | >)   |
| то-1                | >    |
| T0-1000             | >    |
| TO-10000            | >    |
| <b>TO</b> - 120 000 | >    |
| то-1 250 М/Ч        | >    |
| TO-15000            | >    |
| <b>TO-15000</b>     | >    |
| <b>TO</b> - 160 000 | >    |

# Далее выбираете из списка нужный вид ремонта.

 Заявка на ремонт
 Выберите технику\* Бульдозер взава
 Вид ремонта\* То
 Описание\*
 Описание\*
 Создать заявку на ремонт

Далее нужно заполнить описание и комментарий и нажать кнопку «Создать заявку на ремонт».

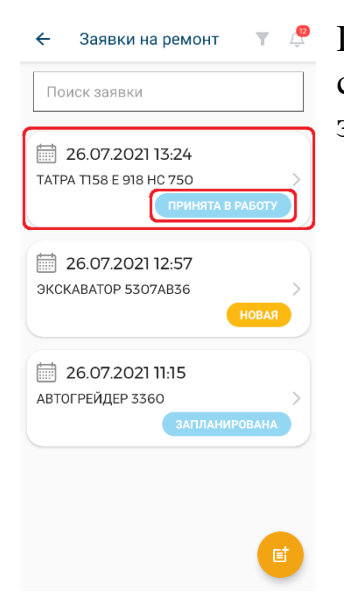

После создания, заявка, появится в списке заявок, в статусе «Принята в работу», далее нужно зайти в эту заявку.

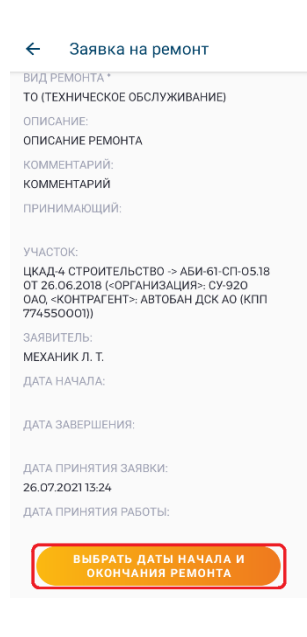

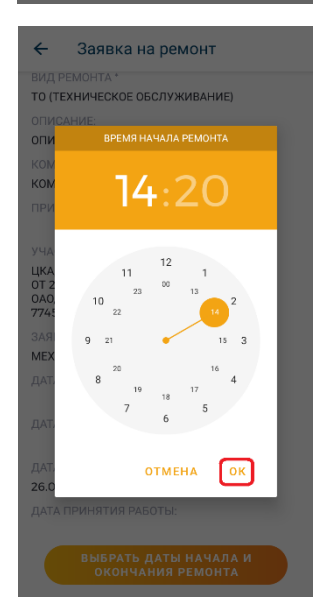

Далее необходимо выбрать даты начала и окончания ремонта, для этого нужно нажать кнопку **«Выбрать** даты начала и окончания ремонта».

Далее выбираем дату начала/окончания ремонта и нажимаем «ОК».

Далее выбираем время начала/окончания ремонта и нажимаем «ОК».

| 🗧 Заявки на ремонт 🍸 🖉                                              |
|---------------------------------------------------------------------|
| Поиск заявки                                                        |
| 26.07.2021 13:24<br>ТАТРА ТІ58 Е 918 НС 750<br>ЗАПЛАНИРОВАНА        |
| 26.07.2021 12:57           экскаватор 5307авза           Новая      |
| 26.07.2021 11:15           автогрейдер 3360           запланирована |
| E                                                                   |

После того как установили даты начала и окончания ремонта, заявка перейдет в статус «Запланирована». После того как заявка создана и установлены плановые даты начала и окончания ремонта, данную заявку должен согласовать начальник участка.

# 9.3. Согласование заявки на ремонт.

Пользователь с ролью «Начальник участка» входит на портал под своей учетной записью и попадает на главную страницу. Далее необходимо выбрать раздел «Документы» и пункт «Заявки на ремонт».

Далее необходимо выбрать заявку на ремонт в статусе «Запланирована».

|                                                                | =                        |                                 |                               |               |
|----------------------------------------------------------------|--------------------------|---------------------------------|-------------------------------|---------------|
| Алдантал                                                       | Залаки на ремонт         |                                 |                               |               |
| Плавный экран                                                  | Заявки на ремонт техники |                                 |                               | i             |
| Документы -                                                    |                          |                                 |                               |               |
| <ul> <li>Наряд-задания</li> <li>Сменные рапорты</li> </ul>     |                          |                                 | Любой статус 🗸                |               |
| <ul> <li>Суточные рапорты</li> <li>Месячные рапорты</li> </ul> |                          |                                 | Ф даммлттт Q Поиск            |               |
| <ul> <li>Заявки на ремонт</li> </ul>                           |                          | техника                         | механик                       | дата заявки і |
| В Заявки на                                                    | ARABORIHARITAE           | 1724MK50                        | Механик Линейный              | 07.06.2022    |
| грузоперевозки                                                 | HANAT PEMOHT             | 96915K21/1                      | Механик Линейный              | 07.06.2022    |
| Подрядчики «                                                   | JANPHTA                  | 9691YK2\/1                      | Механик Линейный              | 07.06.2022    |
| с отчеты                                                       | JAKPHITA                 | второй тест названия            | Механик Линейный              | 25.05.2022    |
|                                                                | ПРИНЯТА В РАБОТУ         | Каток грунтовый АРЕФ            | Механик АБИ-59 Механик АБИ-59 | 27.04.2022    |
| Ø СИСТЕМЕ                                                      | HOBAR                    | новый кран234                   |                               | 30.03.2022    |
|                                                                | SARPMTA                  | ЭЛЕКТРОСТАНЦИЯ 18002191         | Механик АБИ-59 Механик АБИ-59 | 30.12.2021    |
|                                                                | SARPHITA                 | ЭКСКАВАТОР-ПЛАНИРОВЩИК К905ХС86 | Механик АБИ-59 Механик АБИ-59 | 30.12.2021    |
|                                                                | запланирована            | 1854MK50                        | Механик АБИ-59 Механик АБИ-59 | 30.12.2021    |
|                                                                | ЗАКРЫТА                  | госномер                        | Механик АБИ-59 Механик АБИ-59 | 29.12.2021    |
| <                                                              | 3400AHHROBAHA            | EVIDDIO3EP 1723MK50             | Mexawar ABM-59 Mexawar ABM-59 | 29122021      |

После открытия заявки на ремонт можно ознакомиться с подробной информацией и датами начала и окончания ремонта, если согласны с датами начала и окончания ремонта нужно нажать кнопку «Согласовать», если не согласны, то нажать кнопку «Отклонить согласование».

#### Инструкция пользователя «Системы интеллектуального управления строительной техникой» АО «ДСК «АВТОБАН»

| ARTIGAN            | =                                                                                                    | 🖓 Q. 🧔 D.   • Начальник Участка 🍙                                                       |
|--------------------|----------------------------------------------------------------------------------------------------|-----------------------------------------------------------------------------------------|
| диджитал           | Заявки на ремонт / Заявка на ремонт техники                                                                                             |                                                                                         |
|                    |                                                                                                    |                                                                                         |
| 🍵 Главный экран    | Главная                                                                                                    |                                                                                         |
| е нси с            |                                                                                                    | Отклонить согласование Согласовать эжидает согласования дат ремонта начальником участка |
|                    |                                                                                                    |                                                                                         |
|                    | Техника: 1724МКЗО                                                                                                    |                                                                                         |
| 🗏 Наряд-задания    | Вид ремонта: то                                                                                                    |                                                                                         |
| _                  | Описание: аоп                                                                                                    |                                                                                         |
| 🗏 Сменные рапорты  | Комментарий: пор                                                                                                    |                                                                                         |
| 🗏 Суточные рапорты | Механик Механик Линейный                                                                                                    |                                                                                         |
|                    | Принимающий:                                                                                                    |                                                                                         |
| 🗎 месячные рапорты | Участок: ЦКАД-4 СТРОИТЕЛЬСТВО -> АБИ-59-СП-0518 от 29.06.2018 («Организация»: СУ 910 ООО, «Контрагент»: АВТОБАН ДСК АО (КПП 774550001)) |                                                                                         |
| 📒 Заявки на ремонт |                                                                                                    |                                                                                         |
| Радария на         | Дата начала: 07:06.2022 17:48                                                                                                    |                                                                                         |
| прузоперевозки     | Дата завершения: 07.06.2022 17.48                                                                                                    |                                                                                         |
| = -                | Дата принятия заявки: 07.06.2022.17.48                                                                                                  |                                                                                         |
| нодрядчики «       | дата принятия работы: -                                                                                                    |                                                                                         |
| Отчеты             |                                                                                                    |                                                                                         |
|                    | Добавлен: 07.06.2022                                                                                                    |                                                                                         |

## 9.4. Начало и окончание ремонта

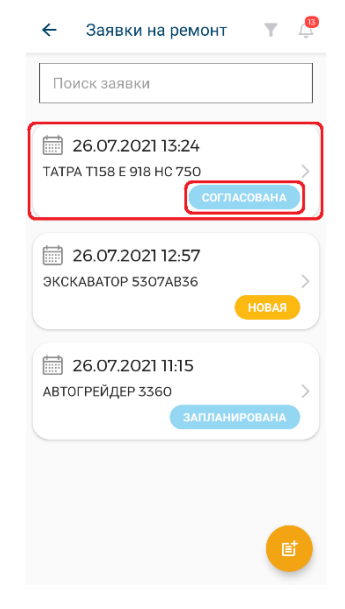

После согласования даты начала и окончания ремонта можно начинать ремонт техники, для этого пользователю с ролью «Механик» необходимо зайти в мобильное приложение под своей учетной записью и перейти в список заявок.

Заявка, согласованная начальником участка, отображается в списке со статусом «Согласована», далее, для того чтобы начать ремонт, нужно зайти в заявку.

🗧 Заявка на ремонт

ВИД РЕМОНТА \* ТО (ТЕХНИЧЕСКОЕ ОБСЛУЖИВАНИЕ) ОПИСАНИЕ: ОПИСАНИЕ РЕМОНТА КОММЕНТАРИЙ: КОММЕНТАРИЙ: ЛРИНИМАЮЩИЙ: УЧАСТОК: ЦКАД4 СТРОИТЕЛЬСТВО > АБИ-61-СП-05.18 ОТ 26.06.2018 (-ОРГАНИЗАЦИЯ>: СУ-920 ОО, «КОНТРАТЕНТ>, АВТОБАН ДСК А0 (КПП 774550001)) ЗАЯВИТЕЛЬ: МИМ(СУ) 0.3. ДАТА НАЧАЛА: 26.07.2021 11.26 ДАТА ПРИНЯТИЯ ЗАЯВКИ: 26.07.2021 11.23

дата принятия работы:

ПОДТВЕРДИТЬ ОТБЫТИЕ ТЕХНИКИ В РЕМОНТ Далее, для начала ремонта, нужно нажать кнопку «Подтвердить отбытие техники в ремонт».

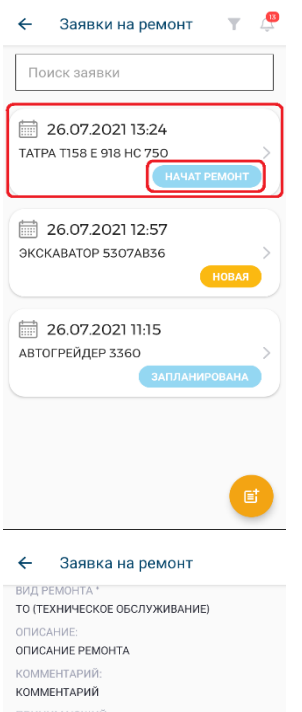

ЦКАД-4 СТРОИТЕЛЬСТВО -> АБИ-61-СП-05.18 ОТ 26.06.2018 (<0РГАНИЗАЦИЯ>: СУ-920 ОАО, <КОНТРАГЕНТ>: АВТОБАН ДСК АО (КПП 774550001))

МИМ(СУ) 0. 3. Дата начала: 26.07.2021 16:13 Дата Азвершения: 26.07.2021 12:26 Дата принятия Заявки: 26.07.2021 12:3 Дата принятия работы: После того как подтвердили отбытие техники ремонт, статус заявки изменится на «Начат ремонт».

Для того чтобы завершить ремонт, необходимо снова зайти в данную заявку.

Далее для завершения ремонта, нужно нажать на кнопку «Подтвердить выполнение заявки на ремонт».

| 🗧 Заявки на ремонт 🛛 🍸 🖉                                                                   |
|--------------------------------------------------------------------------------------------|
| Поиск заявки                                                                               |
| 26.07.2021 13:24           ТАТРА ТІ58 Е 918 НС 750           РЕМОНТ ВЫПОЛНЕН               |
| 26.07.2021         12:57           экскаватор 5307АВЗ6         >           новая         > |
| <ul> <li>26.07.2021 11:15</li> <li>автогрейдер 3360</li> <li>Запланирована</li> </ul>      |
|                                                                                            |
|                                                                                            |

После этого ремонт будет завершен и статус заявки изменится на «Ремонт выполнен».

# 9.5. Подтверждение выхода из ремонта

После окончания ремонта необходимо подтвердить выход из ремонта, для этого пользователи с ролью «Начальник участка» или «Старший прораб» входят на

портал под своей учетной записью и попадают на главную страницу. Далее необходимо выбрать раздел «Документы» и пункт «Заявки на ремонт». Далее выбираем заявку со статусом «Ремонт выполнен» и открываем ее.

| Диджитал |                  | =                        |                                 |                               | Q 4 10 Начальник Участка |
|----------|------------------|--------------------------|---------------------------------|-------------------------------|--------------------------|
|          |                  | Заявки на ремонт         |                                 |                               |                          |
|          |                  |                          |                                 |                               |                          |
| ń        | Главный экран    | Заявки на ремонт техники |                                 |                               | i                        |
| 8        | нси ‹            |                          |                                 |                               |                          |
| 8        | Документы ~      |                          |                                 |                               |                          |
| 8        | Наряд-задания    |                          |                                 | Любой статус 🗸 🗸              |                          |
| ۲        | Сменные рапорты  |                          |                                 | Любой вид обслуживания        |                          |
| 8        | Суточные рапорты |                          |                                 | 🗈 дд.мм.гттг 9, Поиск         |                          |
| 8        | Месячные рапорты |                          |                                 |                               |                          |
|          | Заявки на ремонт |                          | Техника                         | Механик                       | <u>Дата заявки</u> Т     |
|          | Заявки на        | SANPERTA                 | 1724MK50                        | Механик Линейный              | 07.06.2022               |
|          | грузоперевозки   | РЕМОНТ ВЫПОЛНЕН          | 96917K21/1                      | Механик Линейный              | 07.06.2022               |
|          | Подрядчики «     | ЗАКРЫТА                  | 9691XH21/1                      | Механик Линейный              | 07.06.2022               |
| e        | Отчеты           | закрыта                  | второй тест названия            | Механик Линейный              | 25.05.2022               |
|          |                  | ПРИНЯТА В РАВОТУ         | Каток грунтовый АРЕФ            | Механик АБИ-59 Механик АБИ-59 | 27.04.2022               |
| 0        | О системе        | НОВАЯ                    | новый кран234                   |                               | 30.03.2022               |
|          |                  | ЗАКРЫТА                  | ЭЛЕКТРОСТАНЦИЯ 18002191         | Механик АБИ-59 Механик АБИ-59 | 30.12.2021               |
|          |                  | ЗАКРЫТА                  | ЭКСКАВАТОР-ПЛАНИРОВЩИК К905ХС86 | Механик АБИ-59 Механик АБИ-59 | 30.12.2021               |
|          |                  | запланирована            | 1854MK50                        | Механик АБИ-59 Механик АБИ-59 | 30.12.2021               |
|          |                  | закрыта                  | госномер                        | Механик АБИ-59 Механик АБИ-59 | 29.12.2021               |
|          | <                | залланирована            | БУЛЬДОВЕР 1723МК50              | Механик АБИ-59 Механик АБИ-59 | 29.12.2021               |

Далее нужно нажать кнопку «Подтвердить прибытие из ремонта».

| APTIENT        | AUTOBAN | 🚍 С. 🖉 D.   • Ничальник Участка 🔕                                                                                                    |
|----------------|---------|----------------------------------------------------------------------------------------------------|
| диджитал       |         | Залаки на ренонт / Залака на ремонт техники                                                                                                    |
|                |         |                                                                                                    |
|                |         | Inaelan                                                                                                    |
|                |         | Подтвердить прибытие из ремоита                                                                                                    |
|                |         | техника: эбору/к2V/                                                                                                    |
|                |         | Вид ремонта: то                                                                                                    |
|                |         | Описание: пра                                                                                                    |
|                |         | Комментарий: Саза                                                                                                    |
|                |         | Механик Линейный                                                                                                    |
|                |         | Принимакадии:<br>Участвек ЦКАД 4 СТРОИТЕЛЬСТВО >> AEM-59-CП-6018 от 29.08.2018 (-Oprawdaulie> C/ 90 000, +Контрагент> ABT0EAH ДСК AO (КПП 774550001)) |
| Зарвки на ремо | нт      |                                                                                                    |
|                |         | Дата начнала: 0706.2022 17.48                                                                                                    |
|                |         | Дата завершения: 07.06.2022 18-04                                                                                                    |
|                |         | Дата принятия заявкие 07.062.022 17:46                                                                                                    |
|                |         | Дата принятия работы: -                                                                                                    |
|                |         |                                                                                                    |
|                |         | Добаллен: 07.06.2022                                                                                                    |

После подтверждения прибытия из ремонта статус заявки изменится на «Закрыта».

# 10. Формирование заявок на наемную технику

# 10.1. Создание заявки на наемную технику

10.1.1. Пользователи с ролями «Главный механик» или «Ответственный за МиМ (СУ)» создают заявку на наемную технику в разделе «Подрядчики» - «Заявки» при помощи кнопки «Создать заявку».

| биджитал                                                                |                  |                                  |                                         |                                                                  | Q Q I             | Э Павный Механик |
|-------------------------------------------------------------------------|------------------|----------------------------------|-----------------------------------------|------------------------------------------------------------------|-------------------|------------------|
| 👫 Главный экран<br>🗐 НСИ 📢                                              | Заявки           |                                  |                                         |                                                                  |                   |                  |
| <ul> <li>Документы «</li> <li>Подрядчики «</li> <li>Компании</li> </ul> | Создать          | бая организация                  | Любой участок                           | Любая компания                                                   | Любой статус 🗸 🗸  |                  |
| <ul> <li>Техника</li> <li>подрядчиков</li> <li>Заявки</li> </ul>        | Организация      |                                  | Дата I 1<br>Май 2022                    | Техника<br>Рильнозаны Surr                                       | Объем раб         | ют               |
| <ul> <li>Отклики</li> <li>Отчеты</li> </ul>                             | CY-910<br>CY-910 | ALIMPIAN<br>ALIMPIANE<br>ANIPARE | Апрель 2022<br>Апрель 2022              | суладозеров зал.<br>Асфальтоукладчики Тшт.<br>Автогрейдеры Тшт.  | 277 u.<br>277 u.  |                  |
| О системе                                                               | Cy-910<br>Cy-910 | SARPINTA<br>SARPINTA             | Апрель 2022<br>Май 2022                 | Автогрейдеры Зшт.<br>Асфальтоукладчики Ішт.<br>Автогрейдеры Ішт. | 1662 ч.<br>277 ч. |                  |
|                                                                         | CV-910<br>CV-910 | ATRIPARE                         | Апрель 2022<br>Июнь 2022                | Автогудронаторы Ошт.<br>Автопогрузчики 1шт.                      | 0 ч.<br>277 ч.    |                  |
|                                                                         | C/-910<br>C/-910 |                                  | март 2022<br>Апрель 2022<br>Апрель 2022 | Автогрейдеры Ішт.<br>Автогрейдеры Ішт.<br>Автогрейдеры Ішт.      | 277 ч.<br>277 ч.  |                  |
| <                                                                       | Cy-910           | SARPHITA                         | Апрель 2022                             | Асфальтоукладчики їшт.                                           | 277 ч.            |                  |

10.1.2. В открывшемся окне необходимо выбрать тип заявки – «Основная» или «Дополнительная». Основная заявка создается на определенный месяц, а дополнительная заявка создается только в дополнение к основной заявке. Сначала создаем основную заявку, нажимая на кнопку «Основная».

|                                         | -                                     | С Q C () () • Главный Механик |
|-----------------------------------------|---------------------------------------|-------------------------------|
| диджитал                                | затахи / добавление                   |                               |
|                                         |                                       |                               |
| 🍵 Главный экран                         | Добавление                            |                               |
| 🗏 нси 🧃                                 |                                       |                               |
| 🗏 Документы 🤟                           |                                       |                               |
| 🗏 Подрядчики 🗸                          | умсток*                               |                               |
| 💼 Компании                              | Budispure plactor.                    |                               |
|                                         | Адресподнии                           |                               |
| 🗃 Заявки                                | Beagure agpec (weofesamenue)          |                               |
| 🗐 Отклики                               | выоерите тип заявки                   |                               |
| 🕼 Отчеты                                | Состав основная дополнительная отмена |                               |
|                                         | <u>Добавить натигорию техники</u>     |                               |
|                                         |                                       | создать заявку                |
| l i i i i i i i i i i i i i i i i i i i |                                       |                               |
|                                         |                                       |                               |
|                                         |                                       |                               |
|                                         |                                       |                               |
|                                         |                                       |                               |
|                                         |                                       |                               |
|                                         |                                       |                               |

10.1.3. Далее в появившемся окне необходимо указать месяц и год, на который создается основная заявка и нажать кнопку «Подтвердить».

|                                             |                               | рания и станния механия ()<br>С С С С С С С С С С С С С С С С С С С |
|---------------------------------------------|-------------------------------|---------------------------------------------------------------------|
| диджитал                                    | Заявки / Добавление           |                                                                     |
|                                             |                               |                                                                     |
| 🌴 Главный экран                             | Добавление                    |                                                                     |
| 🗏 НСИ 🤟                                     |                               |                                                                     |
| 🗏 Документы 🤇                               |                               |                                                                     |
| 🗏 Подрядчики 🗸                              |                               | YHICTOK*                                                            |
| 🏛 Компании                                  |                               | Bufeone warrok 🔹                                                    |
| <ul> <li>Техника<br/>подрядчиков</li> </ul> | АДРЕС ПОДАЧИ                  | Выберите месяц потребности                                          |
| 🕿 Заявки                                    | Введите адрес (необязательно) | техники                                                             |
| 🗏 Отклики                                   |                               | Ионь 🗸 2022 🗸                                                       |
| © Отчеты                                    | Состав                        |                                                                     |
|                                             | Добавить категорию техники    | подтверулть Отмена                                                  |
| О системе                                   |                               | создать злаво?                                                      |
|                                             |                               |                                                                     |
|                                             |                               |                                                                     |
|                                             |                               |                                                                     |
|                                             |                               |                                                                     |
|                                             |                               |                                                                     |
|                                             |                               |                                                                     |
|                                             |                               |                                                                     |
| <                                           |                               |                                                                     |

|                                                                     | E = 0                                         | Плавный Механик<br>плавный механик |
|---------------------------------------------------------------------|-----------------------------------------------|------------------------------------|
| диджитал                                                            | Заявок / Добавление                           |                                    |
| ∯ Главный экран                                                     | Добавление                                    |                                    |
| <ul> <li>Документы</li> <li>Подрядчики</li> <li>Компании</li> </ul> | Июнь 2022 год.<br>Выберите участок            |                                    |
| <ul> <li>Техника</li> <li>подрядчиков</li> <li>Заявки</li> </ul>    | Адлес подини<br>Вверите адрес (необязательно) |                                    |
| <ul> <li>Отклики</li> <li>Отчеты</li> </ul>                         | Состав                                        |                                    |
| 0 системе                                                           |                                               | создать заявку                     |
|                                                                     |                                               |                                    |
|                                                                     |                                               |                                    |
|                                                                     |                                               |                                    |

10.1.4. После этого откроется форма создания основной заявки. Сначала вам необходимо выбрать участок и нажать на кнопку «Добавить категорию техники». Также есть возможность дополнительно указать адрес подачи.

| A073644                                          | =                                                                                 | 🖓 🔍 🕼 🕑   • Плавный Механик 🌒 · |
|--------------------------------------------------|-----------------------------------------------------------------------------------|---------------------------------|
| Дидинал                                          | Засаки / Добавление                                                               |                                 |
|                                                  | Добавление                                                                        |                                 |
|                                                  |                                                                                   |                                 |
|                                                  | NATCLOK.                                                                          |                                 |
|                                                  | Июнь 2022 год Выберите участок 🗸                                                  |                                 |
|                                                  |                                                                                   |                                 |
| <ul> <li>Техника</li> <li>подрядчиков</li> </ul> |                                                                                   |                                 |
| 😑 Заявки                                         | Beepine adjoic (veconsarineeo)                                                    |                                 |
|                                                  |                                                                                   |                                 |
|                                                  | Coctab                                                                            |                                 |
|                                                  | ИЛТЕГСОРИЯ ТЕЛИЧКИ ·<br>Автопогружинии Всего админиц техникос О<br>Всего часок: О | Удалить Категорию ТС.           |
|                                                  | Robert                                                                            |                                 |
|                                                  | Добавить категорию техники                                                        |                                 |
|                                                  |                                                                                   | создать заявку                  |

- 10.1.5. Далее необходимо выбрать категорию техники, которую вы ходите внести в заявку, и нажать на кнопку «Добавить» под полем «Категория техники».
- 10.1.6. Нажав на кнопку, появляются поля, где необходимо внести информацию о виде техники, сменности работы техники и кол-во единиц техники, также можно указать комментарий. Потребность в машиночасах на 1 ед. техники рассчитывается автоматически в зависимости от указанной смены. Также справа от поля «Категория техники» выводится информация об общем количестве единиц техники и моточасах для конкретной категории.
- 10.1.7. Обратите внимание, что вы можете добавлять или удалять поля для конкретной категории техники, а также добавлять и удалять сами

|          |                                                                                                    | 2 Q. Ф. D.   • Плавный Механик |
|----------|----------------------------------------------------------------------------------------------------|--------------------------------|
| Диджитал | Заявок / Добааление                                                                                                    |                                |
|          | M-12 Mockara - Katalae isa 224 - 347 yarah - 👻                                                                                                    |                                |
|          |                                                                                                    |                                |
|          | Rades: Ladori<br>Bacterra active (secologiantese)                                                                                                   |                                |
|          |                                                                                                    |                                |
|          |                                                                                                    |                                |
|          | Состав                                                                                                    |                                |
|          |                                                                                                    |                                |
| 🕿 Заявки | Беге адмицтекники: 5<br>Веге часко: 1692                                                                                                    | )                              |
|          |                                                                                                    |                                |
|          |                                                                                                    |                                |
|          | вид техники * Сивениси та * Колео заличиц техники * полевниси в мадчис, на тех * Колео заличи / Удалить<br>Вульдозер малого класк 1 • 4 277 Удалить | Удалить Категорию ТС           |
|          | вид техники • сменность • кол-во единиц техники • поттерность в мишичисни тед комменталий                                                           |                                |
|          | Вульдозер такнялого кла 2 у 1 554                                                                                                    |                                |
|          | Добавит                                                                                                    |                                |
|          |                                                                                                    |                                |
|          |                                                                                                    |                                |
|          |                                                                                                    |                                |
|          |                                                                                                    | создать заявку                 |
|          |                                                                                                    |                                |

категории. Таким образом, вам необходимо внести в заявку информацию по всем категориям и видам техники, которые вам необходимы. После заполнения всех необходимых полей нажмите кнопку «Создать заявку» в правом нижнем углу экрана.

10.1.8. После этого заявка создана и находится в статусе «Черновик». Вы можете проверить информацию в заявке, отредактировать или удалить заявку при необходимости.

|   | ADTORAM                | =                                      |                                                                                                    |                           |                             |                          |                     | 🖗 🔍 🧔 🕖 🕴 Плавный Мех<br>плавный меха | аник |  |  |  |  |  |  |
|---|------------------------|----------------------------------------|----------------------------------------------------------------------------------------------------|---------------------------|-----------------------------|--------------------------|---------------------|---------------------------------------|------|--|--|--|--|--|--|
| 4 | Диджитал               | Заявки / 0622-0093                     |                                                                                                    |                           |                             |                          |                     |                                       |      |  |  |  |  |  |  |
|   |                        | Doguog Puttoguugo toyuuro              |                                                                                                    |                           |                             |                          |                     |                                       |      |  |  |  |  |  |  |
| f | Главный экран          | плавная вопранная техника              |                                                                                                    |                           |                             |                          |                     |                                       |      |  |  |  |  |  |  |
| ۲ | нси «                  |                                        |                                                                                                    |                           |                             | Редактировать От         | аравить на проверку | х Удалить заявку х Закрыть заявку     | Ś.   |  |  |  |  |  |  |
|   | Документы «            | черновик<br>Номер: 0622-0093           |                                                                                                    |                           |                             |                          |                     |                                       |      |  |  |  |  |  |  |
| 8 | Подрядчики -           | Тип: Основная заявка                   |                                                                                                    |                           |                             |                          |                     |                                       |      |  |  |  |  |  |  |
| Ē | Компании               | Дата: Июнь 2022                        |                                                                                                    |                           |                             |                          |                     |                                       |      |  |  |  |  |  |  |
| 0 | Техника<br>подрядчиков | Организация: СУ-910                    |                                                                                                    |                           |                             |                          |                     |                                       |      |  |  |  |  |  |  |
| 8 | Заявки                 | Участок: М-12 Москва - Казань км 224 - | VIIICTOR: M-12 MORIERS - KASSING KM 224 - 347 STAILA TIPOEKTIMOBAHME IN CTPOMTE/IGCTBO -> AEM-86-CTI-09.20 or 28.09.2020 M-12 4 STAIL (-Optimicsaujum: CV 910 000, -Kont |                           |                             |                          |                     |                                       |      |  |  |  |  |  |  |
|   | Отклики                | Адрес подачи: -                        |                                                                                                    |                           |                             |                          |                     |                                       |      |  |  |  |  |  |  |
|   | OTIOTH                 | Дата размещения: -                     |                                                                                                    |                           |                             |                          |                     |                                       |      |  |  |  |  |  |  |
|   | oneita                 | Contan                                 |                                                                                                    |                           |                             |                          |                     |                                       |      |  |  |  |  |  |  |
|   |                        | COCTAB                                 |                                                                                                    |                           |                             | Стоимость машинаса с НЛС |                     |                                       |      |  |  |  |  |  |  |
| • | О системе              |                                        | Сменность                                                                                                    | Количество единиц техники | Предполагаемое кол-во часов | Не выше                  | Комментарий         | Кол-во выбранной техники              |      |  |  |  |  |  |  |
|   |                        | - Бульдозеры                           |                                                                                                    | 5                         | 1662                        |                          |                     | 0                                     |      |  |  |  |  |  |  |
|   |                        | Бульдозер малого класса                | 1                                                                                                    | 4                         | 277                         | 0                        | -                   |                                       |      |  |  |  |  |  |  |
|   |                        | Бульдозер тяжелого класса              | 2                                                                                                    | 1                         | 554                         | 0                        | -                   |                                       |      |  |  |  |  |  |  |
|   |                        |                                        |                                                                                                    |                           |                             |                          |                     |                                       |      |  |  |  |  |  |  |
|   |                        | Добавлен: 08.05.2022                   |                                                                                                    |                           |                             |                          |                     |                                       |      |  |  |  |  |  |  |
|   |                        |                                        |                                                                                                    |                           |                             |                          |                     |                                       |      |  |  |  |  |  |  |
|   |                        |                                        |                                                                                                    |                           |                             |                          |                     |                                       |      |  |  |  |  |  |  |
|   | ۲.                     |                                        |                                                                                                    |                           |                             |                          |                     |                                       |      |  |  |  |  |  |  |

10.1.9. Если все указано верно, нажмите на кнопку «Отправить на проверку».

|          | =                                                                                                    |                       |   |                                                       |          |                            |                     | C. C. C. D.   • Transverit Mexamini |
|----------|----------------------------------------------------------------------------------------------------|-----------------------|---|-------------------------------------------------------|----------|----------------------------|---------------------|-------------------------------------|
| Диджитал |                                                                                                    |                       |   |                                                       |          |                            |                     |                                     |
|          | Планная Вазбранная техника<br>сотальная<br>Можер (022,005)<br>Тех: Сонсумна заязная<br>Дата: Икона 2022 |                       |   |                                                       |          | / Prawingcount (200        | NALLE IN LEGACION A | с удалить заверу 🗴 Зверить заверу   |
|          | Организация: СУ-910                                                                                     |                       |   |                                                       | $\times$ | 1000 diam                  |                     |                                     |
|          | Участок: интерносния - назани им 224 -                                                                  | Ser stan e neoch tero |   | Отправка на проверку                                  |          | J CODU, SHEMI              |                     |                                     |
|          | Адрес подачи: -                                                                                         |                       |   | Вы действительно хотите отправить заявку на проверку? |          |                            |                     |                                     |
|          |                                                                                                    |                       |   |                                                       |          |                            |                     |                                     |
|          | Состав                                                                                                  |                       |   | CINERA CINERA                                         |          |                            |                     |                                     |
|          |                                                                                                    | Сменность             |   |                                                       |          | мость машАвса с НДС<br>мше | Комментарий         | Кол-во выбранной техники            |
|          | - Бульдозеры                                                                                            |                       | 5 | 1652                                                  |          |                            |                     | 0                                   |
|          | Бульдозер малого класса                                                                                 |                       | 4 |                                                       |          |                            |                     |                                     |
|          | Бульдозер тяжелого класса                                                                               | 2                     |   | 554                                                   |          |                            |                     |                                     |
|          | добавлен: 08:06:2022                                                                                    |                       |   |                                                       |          |                            |                     |                                     |
|          |                                                                                                    |                       |   |                                                       |          |                            |                     |                                     |

10.1.10. Заявка перешла в статус «На проверке». Далее необходимо ввести стоимость маш/часа с НДС для каждого вида техники, выше которой подрядчик указать стоимость не сможет, и подтвердить заявку.

|   |          | Ξ    |                                                                   |                  |                                      |                                               |                                     | Ģ                     | Q. 🕼 🕐   • Главный Механик 🙆    |
|---|----------|------|-------------------------------------------------------------------|------------------|--------------------------------------|-----------------------------------------------|-------------------------------------|-----------------------|---------------------------------|
| 4 | Диджитал | Заяв | ки / 0622-0093                                                    |                  |                                      |                                               |                                     |                       |                                 |
|   |          | [    | Павная Выбранная техника                                          |                  |                                      |                                               |                                     |                       |                                 |
|   |          | 1    |                                                                   |                  |                                      |                                               |                                     | Подтвердить заявку От | клонить заявку Х Закрыть заявку |
|   |          |      | Номер: 0622-0093                                                  |                  |                                      |                                               |                                     |                       |                                 |
|   |          |      | Тип: Основная заявка                                              |                  |                                      |                                               |                                     |                       |                                 |
|   |          | _    | дата: июнь 2022                                                   |                  |                                      |                                               |                                     |                       |                                 |
|   |          |      | Организация: СУ-910<br>Участок: М-12 Москва - Казань км 224 – 347 | этап 4 ПРОЕКТИРО | ВАНИЕ и СТРОИТЕЛЬСТВО -> АБИ-86-СП-С | 9.20 от 28.09.2020 M-12 4 этап (<Организация: | »: СУ 910 ООО, «Конт                |                       |                                 |
| 8 | Заявки   | -    |                                                                   |                  |                                      |                                               |                                     |                       |                                 |
|   |          |      | Адрес подачи: -                                                   |                  |                                      |                                               |                                     |                       |                                 |
|   |          | -    | Mana konsus Merana                                                |                  |                                      |                                               |                                     |                       |                                 |
|   |          |      | Состав                                                            |                  |                                      |                                               |                                     |                       |                                 |
|   |          |      |                                                                   | Сменность        | Количество единиц техники            | Предполагаемое кол-во часов                   | Стоимость маш/часа с НДС<br>Не выше | Комментарий           | Кол-во выбранной техники        |
|   |          |      | - Бульдозеры                                                      |                  | 5                                    | 1662                                          |                                     |                       | 0                               |
|   |          |      | Бульдозер малого класса                                           | 1                | 4                                    | 277                                           | 0 Изменить                          | -                     |                                 |
|   |          |      | Бульдозер тяжелого класса                                         | 2                | 1                                    | 554                                           | • Изменить                          | -                     |                                 |
|   |          |      | <b>Добавлен:</b> 08.06.2022                                       |                  |                                      |                                               |                                     |                       |                                 |
|   |          |      |                                                                   |                  |                                      |                                               |                                     |                       |                                 |
|   |          |      |                                                                   |                  |                                      |                                               |                                     |                       |                                 |
|   |          |      |                                                                   |                  |                                      |                                               |                                     |                       |                                 |

10.1.11. После подтверждения заявка переходит в статус «Размещена». Теперь заявка становится доступна подрядчикам.

## 10.2. Отклик подрядчика на заявку

- 10.2.1. Теперь подрядчик должен авторизоваться в системе через свою учетную запись, перейти в раздел «Заявки» и войти в появившуюся у него заявку.
- 10.2.2. Открыв заявку, подрядчик увидит информацию, заполненную пользователем с ролью «Главный механик»/ «Ответственный за МиМ (СУ)». Чтобы предложить свою технику, подрядчик должен нажать на кнопку «Откликнуться» в левом верхнем углу экрана.

|                 | =           |           |                   |                                                   |                  | 💭 Q. 4 D   <b>Леонид Жилин 🕼</b> |
|-----------------|-------------|-----------|-------------------|---------------------------------------------------|------------------|----------------------------------|
| Диджитал        | Заявки      |           |                   |                                                   |                  |                                  |
|                 |             |           |                   |                                                   |                  |                                  |
| 🍵 Главный экран | Заявки      |           |                   |                                                   |                  |                                  |
| ∎ нси       ∢   |             |           |                   |                                                   |                  |                                  |
| 🗏 Документы 🤞   |             |           |                   |                                                   |                  |                                  |
| 🗏 Подрядчики 🗸  |             |           | Любая организация | Любая компания                                    | Любой статус 🗸 С | Поиск                            |
| 🏦 Компании      |             |           | Rear in           |                                                   |                  |                                  |
| О Техника       | Суганизация |           | дата ; ;          | External Sur                                      |                  | 1000 m (2001                     |
| 🕿 Заявки        | C3-910      | РАЗМЕЩЕНА | VIOH6 2022        | вульдозеры эшт.                                   |                  | 1002.4.                          |
| 🗏 Отклики       | CV-910      | SAKPUTA   | Май 2022          | Бульдозеры Sшт.                                   |                  | 1385 ч.                          |
|                 | CV-910      |           | Апрель 2022       | Бульдозеры 1шт.                                   |                  | 277 ч.                           |
| 🚯 О системе     | CY-910      | ATHMAS    | Март 2022         | Бульдозеры Зшт.<br>Автогрейдеры 2шт.              |                  | 1385 ч.                          |
|                 | Cy-910      | ЗАКРЫТА   | Март 2022         | Автогрейдеры 5шт.<br>Бульдозеры 3шт.              |                  | 3047 ч.                          |
|                 | CV-910      |           | Февраль 2022      | Автогрейдеры 2шт.<br>Бульдозеры 3шт.              |                  | 1385 u.                          |
|                 | CV-910      | SANPINTA  | Февраль 2022      | Сболчиватели пневматические (без сжатого воздуха  | 4шт.             | 1108 ч.                          |
|                 | CV-910      | ЗАКРЫТА   | Февраль 2022      | Бульдозеры 1шт.<br>Асфальтоукладчики 2шт.         |                  | 831 u.                           |
|                 | CV-910      | РАЗМЕЩЕНА | Август 2022       | Грабли кустарниковые навесные (без трактора) 4шт. |                  | 1385 ч.                          |
|                 | CV-910      |           | Январь 2022       | Автогрейдеры Ошт.                                 |                  | 0 ч.                             |
|                 | CY-910      | ЗАКРЫТА   | Апрель 2021       | Бульдозеры Ошт.                                   |                  | 0 ч.                             |
| <               | Cy-910      | 3AKPMTA   | Апрель 2021       | Автогрейдеры Ошт.                                 |                  | 04.                              |

| AUTOBAN  | =                                            |                     |                                       |                                                |                                     |             | 🖉 Q. 🗳 D   • Леонид Жилин 🙆<br>подрядчик |  |  |  |  |  |  |
|----------|----------------------------------------------|---------------------|---------------------------------------|------------------------------------------------|-------------------------------------|-------------|------------------------------------------|--|--|--|--|--|--|
| диджитал | Заявки / 0622-0093                           |                     |                                       |                                                |                                     |             |                                          |  |  |  |  |  |  |
|          | Павная                                       |                     |                                       |                                                |                                     |             |                                          |  |  |  |  |  |  |
|          | Откликнуться                                 |                     |                                       |                                                |                                     |             |                                          |  |  |  |  |  |  |
|          | размещена<br>Номер: 0622-0093                |                     |                                       |                                                |                                     |             |                                          |  |  |  |  |  |  |
|          | Тип: Основная заявка                         | ит. Основная заявка |                                       |                                                |                                     |             |                                          |  |  |  |  |  |  |
|          | Дата: Июнь 2022                              | Дита: Иснь 2022     |                                       |                                                |                                     |             |                                          |  |  |  |  |  |  |
|          | Организация: СУ-910                          | Организация: СУ-910 |                                       |                                                |                                     |             |                                          |  |  |  |  |  |  |
| 🚍 Заявки | Участок: М-12 Москва - Казань км 224 – 347 з | тап 4 ПРОЕКТИРОВ.   | АНИЕ и СТРОИТЕЛЬСТВО -> АБИ-86-СП-09: | 20 от 28.09.2020 М-12 4 этап («Организация»: С | / 910 ООО, «Конт                    |             |                                          |  |  |  |  |  |  |
|          | Адрес подачи: -                              |                     |                                       |                                                |                                     |             |                                          |  |  |  |  |  |  |
|          | Дата размещения: 08.06.2022                  |                     |                                       |                                                |                                     |             |                                          |  |  |  |  |  |  |
|          | Состав                                       |                     |                                       |                                                |                                     |             |                                          |  |  |  |  |  |  |
|          |                                              | Сменность           | Количество единиц техники             | Предполагаемое кол-во часов                    | Стоимость маш/часа с НДС<br>Не выше | Комментарий | Кол-во выбранной техники                 |  |  |  |  |  |  |
|          | - Бульдозеры                                 |                     | 5                                     | 1662                                           |                                     |             | 0                                        |  |  |  |  |  |  |
|          | Бульдозер малого класса                      | 1                   | 4                                     | 277                                            | 10                                  | -           |                                          |  |  |  |  |  |  |
|          | Бульдозер тяжелого класса                    | 2                   | 1                                     | 554                                            | 15                                  | -           |                                          |  |  |  |  |  |  |
|          | <b>Добавлен:</b> 08.06.2022                  |                     |                                       |                                                |                                     |             |                                          |  |  |  |  |  |  |

10.2.3. Далее необходимо выбрать компанию из списка своих компаний и нажать на кнопку «Добавить TC», располагающуюся справа от конкретной позиции заявки.

|         | APERAN                 | ≡     |                                  |              |                      |                             |                                     |             |            |           |                   | Q Q Ø D                 | • Леонид Жилин          |  |
|---------|------------------------|-------|----------------------------------|--------------|----------------------|-----------------------------|-------------------------------------|-------------|------------|-----------|-------------------|-------------------------|-------------------------|--|
| 2       | Диджитал               | Заявн | ки / 0622-0093 / Список откликов | / Добавление |                      |                             |                                     |             |            |           |                   |                         |                         |  |
| fi<br>B | Плавный экран<br>НСИ « |       | Создание отклика                 |              |                      |                             |                                     |             |            |           |                   |                         |                         |  |
| 8       | Документы ‹            | ſ     | подрядная компания •             |              |                      |                             |                                     |             |            |           |                   |                         |                         |  |
|         | Подрядчики ч           | l     | АВТОПАРК                         | ASTORAPK     |                      |                             |                                     |             |            |           |                   |                         |                         |  |
| 0       | Техника                |       | Состав                           |              |                      |                             |                                     |             |            |           |                   |                         |                         |  |
| =       | Заявки                 |       |                                  | Сменность    | Всего единиц техники | Предполагаемое кол-во часов | Стоимость маш/часа с НДС<br>Не выше | Комментарий | Гос. номер | Модель ТС | Тариф контрагента | Комментарий контрагента |                         |  |
| •       | Отклики                |       | - Бульдозеры                     |              | 5                    | 1662                        |                                     |             |            |           |                   | (                       |                         |  |
|         |                        |       | Бульдозер малого класса          | 1            | 4                    | 277                         | 10                                  | -           |            |           |                   |                         | Добавить ТС             |  |
| 0       | О системе              |       | Бульдозер тяжелого класса        | 2            | 1                    | 554                         | 15                                  | -           |            |           |                   | l                       | Добавить ТС<br>Добавить |  |

10.2.4. Вам откроется окно, где нужно указать гос. номер TC, предлагаемый вами тариф за 1 машиночас (с НДС) и указать комментарий (при необходимости). После внесения информации нажмите кнопку «Добавить».

|     |          | ≡ |                           |           |              |                         |   |            |           |                   |                         | • Леонид Жилин     |
|-----|----------|---|---------------------------|-----------|--------------|-------------------------|---|------------|-----------|-------------------|-------------------------|--------------------|
| 4   | диджитал |   |                           |           |              |                         |   |            |           |                   |                         |                    |
|     |          |   |                           |           |              |                         |   |            |           |                   |                         |                    |
| - # |          |   | Создание отклика          |           |              |                         |   |            |           |                   |                         |                    |
| 8   |          |   |                           |           |              |                         |   |            |           |                   |                         |                    |
| 8   |          |   |                           |           |              |                         |   | 18         |           |                   |                         |                    |
| 8   |          |   | подрядчик                 |           |              | 7-6                     | X |            |           |                   |                         | ~                  |
| Ê   |          |   |                           |           |              | добавление ГС           |   |            |           |                   |                         |                    |
| 0   |          |   | Состав                    |           |              | ТЕХНИКА.*               |   |            |           |                   |                         |                    |
| æ   |          |   |                           |           |              |                         |   |            |           |                   |                         |                    |
|     |          |   |                           | Сменность | Всего единиц | ТАРИФ КОНТРАГЕНТА *     |   | Гос. номер | Модель ТС | Тариф контрагента | Комментарий контрагента |                    |
|     |          |   | - Бульдозеры              |           | 5            |                         |   |            |           |                   |                         |                    |
|     |          |   | Бульдозер малого класса   |           | 4            | КОММЕНТАРИЙ КОНТРАГЕНТА |   |            |           |                   |                         | Добавить ТС        |
| 0   |          |   | Бульдозер тяжелого класса | 2         | 1            |                         |   |            |           |                   |                         | <u>Добавить ТС</u> |
|     |          |   |                           |           |              |                         |   |            |           |                   |                         | добавить           |
|     |          |   |                           |           |              | ОТМЕНА ДОБАВИТЬ         |   |            |           |                   |                         |                    |
|     |          |   |                           |           |              |                         |   |            |           |                   |                         |                    |
|     |          |   |                           |           |              |                         |   |            |           |                   |                         |                    |
|     |          |   |                           |           |              |                         |   |            |           |                   |                         |                    |

- 10.2.5. Указанная вами техника отобразиться под соответствующим видом TC. Вы можете добавить большее количество единиц техники, чем то, что указано в заявке, чтобы у заказчика был больший выбор. Также будьте внимательны, назначая технику, так как заказчик не примет технику, которая не соответствует запрашиваемой им категории и типу. Если вы совершили ошибку при внесении информации, вы можете удалить позицию, нажав на кнопку «Удалить TC», и внести информацию заново.
- 10.2.6. Таким образом вам необходимо внести информацию по всей технике, которую вы намерены предложить, и нажать на кнопку «Добавить».

|          |     | =      |                                 |              |                      |                             |                                     |             |            |                   |                   |                         | • Леонид Жилин |
|----------|-----|--------|---------------------------------|--------------|----------------------|-----------------------------|-------------------------------------|-------------|------------|-------------------|-------------------|-------------------------|----------------|
| Диджи    | тал | Заявки | и / 0622-0093 / Список откликов | / Добавление | •                    |                             |                                     |             |            |                   |                   |                         |                |
|          |     |        |                                 |              |                      |                             |                                     |             |            |                   |                   |                         |                |
|          |     |        | Создание отклика                |              |                      |                             |                                     |             |            |                   |                   |                         |                |
|          | ٢   |        |                                 |              |                      |                             |                                     |             |            |                   |                   |                         |                |
|          | ¢   |        | подрядная компания •            |              |                      |                             |                                     |             |            |                   |                   |                         |                |
|          | ¥   |        | подрядчик                       |              |                      |                             |                                     |             |            |                   |                   |                         | ~              |
|          |     |        |                                 |              |                      |                             |                                     |             |            |                   |                   |                         |                |
|          |     |        | Состав                          |              |                      |                             |                                     |             |            |                   |                   |                         |                |
| 🚍 Заявки |     |        |                                 | Сменность    | Всего единиц техники | Предполагаемое кол-во часов | Стоимость маш/часа с НДС<br>Не выше | Комментарий | Гос. номер | Модель ТС         | Тариф контрагента | Комментарий контрагента |                |
|          |     |        | - Бульдозеры                    |              | 5                    | 1662                        |                                     |             |            |                   |                   |                         |                |
|          |     |        | Бульдозер малого класса         | 1            | 4                    | 277                         | 10                                  | -           |            |                   |                   |                         | Добавить ТС    |
|          |     |        |                                 |              |                      |                             |                                     |             | 7987744    | CATERPILLAR D 7 R | 5                 | Для инструкции          | Удалить ТС     |
|          |     |        | Бульдозер тяжелого класса       | 2            | 1                    | 554                         | 15                                  | -           |            |                   |                   |                         | Добавить ТС    |
|          |     |        |                                 |              |                      |                             |                                     |             |            |                   |                   |                         | добавить       |
|          |     |        |                                 |              |                      |                             |                                     |             |            |                   |                   |                         | _              |
|          |     |        |                                 |              |                      |                             |                                     |             |            |                   |                   |                         |                |

10.2.7. Посмотреть ваши отклики вы можете в разделе «Заявки» во вкладке «Список откликов».

| 400104.01                                                                                           | =                                                         | 🖓 Q. Ф. D.   • Леонид Жилин 🍙                                  |
|----------------------------------------------------------------------------------------------------|-----------------------------------------------------------|----------------------------------------------------------------|
| Диджитал                                                                                            | Заявки / 0622-0093 / Список откликов                      |                                                                |
| 🍵 Главный экран                                                                                     | Павна Список спиликов                                     |                                                                |
| ∎ нси 🤟                                                                                             |                                                           |                                                                |
| 🗏 Документы 🤞                                                                                       | Люцая организация Люцая поятания Люцая статус 👻 статилист |                                                                |
|                                                                                                    |                                                           |                                                                |
| 🗏 Подрядчики 🗸                                                                                      | Подредна изначина                                         | Токовка Паза отклица :                                         |
| <ul> <li>Подрядчики -</li> <li>Компании</li> </ul>                                                  | подрядчик                                                 | Territor 08.062022                                             |
| <ul> <li>Подрядчики ч</li> <li>Компании</li> <li>Техника</li> </ul>                                 | Подрядчик                                                 | Terr (m) Para Albana (<br>08.06.2022                           |
| <ul> <li>Подрядчики </li> <li>Компании</li> <li>Техника</li> <li>Техника</li> <li>Заявки</li> </ul> | Подрядчик                                                 | Тончила<br>08.062022<br>Показать на странице: 20 ∧ 1-1иа 1 < > |

10.2.8. Щелкнув два раза левой кнопкой мыши по позиции, вы сможете увидеть, к какой заявке относится данный отклик.

- 10.2.9. Если ваш отклик будет принят заказчиком, у отклика появится соответствующий статус «Принят», а также отобразится «галочка» напротив назначенной техники.
- 10.2.10. Дальнейшее взаимодействие с заказчиком происходит вне системы.

### 10.3. Принятие откликов

10.3.1. После того, как подрядчики откликнутся на вашу заявку, в заявке

| ПИЛИЖИТАЛ                                          | =                                                                         |                           |                        |                                    |                                      |               |           | © Q ⊄ ⑦   • Tha<br>ma    | авный Механик |
|----------------------------------------------------|---------------------------------------------------------------------------|---------------------------|------------------------|------------------------------------|--------------------------------------|---------------|-----------|--------------------------|---------------|
|                                                    | Заявки / 0622-0093                                                        |                           |                        |                                    |                                      |               |           |                          |               |
| ∯ Главный экран<br>В НСИ с<br>В Документы с        | РАЗМИЗИЕНА<br>Номер: 0622-0093<br>Тип: Основная заявка<br>Дата: Июнь 2022 |                           |                        |                                    |                                      |               |           |                          |               |
| <ul> <li>Подрядчики ч</li> <li>Компании</li> </ul> | Организация: СУ-910<br>Участок: М-12 Москва - Казань км 224 –             | 347 этап 4 ПРОЕКТИРОВАНИЕ | е и строительство -> / | АБИ-86-СП-09.20 от 28.09.2020 М-12 | ६ этап (≪Организация≻: СУ 910 ООО, < | Конт          |           |                          |               |
| <ul> <li>Техника</li> <li>подрядчиков</li> </ul>   | Адрес подачи: -<br>Дата размещения: 08.06.2022                            |                           |                        |                                    |                                      |               |           |                          |               |
| 🕿 Заявки                                           |                                                                           |                           |                        |                                    |                                      |               |           |                          |               |
| 🗏 Отклики                                          | Состав                                                                    |                           |                        |                                    |                                      |               |           |                          |               |
| 🚯 Отчеты                                           | Сменность                                                                 | Количество единиц т       | ехники                 | Предполагаемое кол-во часов        | Стоимость мащ/часа с Н<br>Не выше    | ЦС<br>Ко      | мментарий | Кол-во выбранной техники |               |
|                                                    | + Бульдозеры                                                              | 5                         |                        | 1662                               |                                      |               |           | 0                        |               |
| О системе                                          | <b>Добавлен:</b> 08.06.2022                                               |                           |                        |                                    |                                      |               |           |                          |               |
|                                                    | Отклики                                                                   |                           |                        |                                    |                                      |               |           |                          |               |
|                                                    |                                                                           | Компания подрядчика       | Количество единиц т    | гехники Стоимость машино           | часа с НДС Тариф контраген           | та Гос. номер | Модель ТС | Комментарий контрагента  |               |
|                                                    | - Бульдозеры                                                              |                           | 5                      |                                    |                                      |               |           |                          |               |
|                                                    | Бульдозер малого класса                                                   |                           | 4                      | 10                                 |                                      |               |           |                          |               |
|                                                    |                                                                           | подрядчик                 |                        |                                    | 5                                    | 798/1744      |           | Для инструкции           |               |
| <                                                  | Бульдозер тяжелого класса                                                 |                           | 1                      | 15                                 |                                      |               |           |                          | _             |

внизу отобразится раздел «Отклики», где вы сможете просматривать информацию по предлагаемой технике и подтверждать отклики. Если условия вас устраивают, установите «галочку» напротив соответствующей техники. Если условия не устраивают, просто оставьте

поле для «галочки» пустым.

10.3.2. Если подтвержден хотя бы один отклик, в левом верхнем углу становится доступна кнопка «В работу». При ее нажатии заявка

| биджитал  |  | ≡     |                              |           |                         |                                |                      |             |            |                      |                      | & Q &                      | Леонид Жилин<br>подрядчик |
|-----------|--|-------|------------------------------|-----------|-------------------------|--------------------------------|----------------------|-------------|------------|----------------------|----------------------|----------------------------|---------------------------|
|           |  | Откли | ки / Отклик                  |           |                         |                                |                      |             |            |                      |                      |                            |                           |
|           |  | D     | авная                        |           |                         |                                |                      |             |            |                      |                      |                            |                           |
|           |  |       | ПРИНЯТ                       |           |                         |                                |                      |             |            |                      |                      |                            |                           |
|           |  | 3     | аявка: 0622-0093             |           |                         |                                |                      |             |            |                      |                      |                            |                           |
|           |  |       | юдрядная компания: ПОДРЭД    | чик       |                         |                                |                      |             |            |                      |                      |                            |                           |
|           |  | ¢     | Состав                       |           |                         |                                |                      |             |            |                      |                      |                            |                           |
|           |  |       |                              |           |                         |                                | Стоимость маш/часа с |             |            |                      |                      |                            |                           |
|           |  |       |                              | Сменность | всего единиц<br>техники | Предполагаемое кол-во<br>часов | ндс<br>Не выше       | Комментарий | Гос. номер | Модель ТС            | Тариф<br>контрагента | комментарии<br>контрагента | Выбрано                   |
| 📒 Отклики |  |       | - Бульдозеры                 |           | 5                       | 1662                           |                      |             |            |                      |                      |                            |                           |
|           |  |       | Бульдозер малого класса      | 1         | 4                       | 277                            | 10                   | -           |            |                      |                      |                            | Добавить<br>ТС            |
|           |  |       |                              |           |                         |                                |                      |             | 7387744    | CATERPILLAR D 7<br>R | 5                    | Для инструкции             | Удалить ТС                |
|           |  |       | Бульдозер тяжелого<br>класса | 2         | 1                       | 554                            | 15                   | -           |            |                      |                      |                            | Добавить<br>ТС            |

приобретает статус «В работе». Вы можете продолжать подтверждать отклики, если заявка переведен в статус «В работе».

- 10.3.3. Пользователь с ролью «Ответственный за МиМ (СУ)» контролирует исполнение заявки в статусе «В работе». Контроль за исполнением заявки происходит за пределами системы (созвон с подрядчиком, дополнительные согласования и т.д.).
- 10.3.4. Если вы хотите закрыть заявку, нажмите на кнопку «Закрыть заявку» в левом верхнем углу экрана. Заявка перейдет в статус «Закрыта». После закрытия заявки вы больше не сможете подтверждать отклики, а подрядчики не смогут предлагать технику в соответствии с этой заявкой.

| APTREAM                                                           | =                                                                                                    | 🖓 Q. 🗘 🕜   • Плавный Механик 🝙                           |                                                |                                 |  |  |  |  |  |  |  |
|-------------------------------------------------------------------|----------------------------------------------------------------------------------------------------|----------------------------------------------------------|------------------------------------------------|---------------------------------|--|--|--|--|--|--|--|
| диджитал                                                          | Заянии / 0622-0095                                                                                                    |                                                          |                                                |                                 |  |  |  |  |  |  |  |
| <ul> <li>Плавный экран</li> <li>НСИ</li> <li>Документы</li> </ul> | Павная Список откликов Выбранная техника<br>ж Вакрить заявку<br>вимоте                                                                                                    |                                                          |                                                |                                 |  |  |  |  |  |  |  |
|                                                                   | Номер: 0622-0095<br>Тит: Онивная заявка<br>Дата: Инин 2022                                                                                                    |                                                          |                                                |                                 |  |  |  |  |  |  |  |
| <ul> <li>Техника</li> <li>подрядчиков</li> <li>Засяки</li> </ul>  | Организация: СУ-910<br>Участов: М-12 Мосика - Казань ки 224 - 347 этап 4 ПРОЕКТИРОВАНИЕ и СТРОИТЕЛЬСТВО → АБИ-86-СП-08.20 от 28.09.2020 М-12 4 этап («Организация»: СУ 910 000, «Конт |                                                          |                                                |                                 |  |  |  |  |  |  |  |
| <ul> <li>Отклики</li> <li>Отчеты</li> </ul>                       | Адрес подачия -<br>Дата размещения: 08.00 2022                                                                                                    |                                                          |                                                |                                 |  |  |  |  |  |  |  |
|                                                                   | Состав                                                                                                    |                                                          |                                                |                                 |  |  |  |  |  |  |  |
| О системе                                                         | Сменность Количес                                                                                                    | тво единиц техники Предполагаемое кол-во часов           | Стоимость маш/часа с НДС<br>Не выше Комментари | кй Кол-во выбранной техники     |  |  |  |  |  |  |  |
|                                                                   | + Бульдозеры 5                                                                                                    | 1662                                                     |                                                | 1                               |  |  |  |  |  |  |  |
|                                                                   | <b>Добавлен:</b> 08.06.2022                                                                                                    |                                                          |                                                |                                 |  |  |  |  |  |  |  |
|                                                                   | Отклики                                                                                                    | Колицество влиции техники. Стонкость каницацияте с ИЛС   | Tanud yournaraura Dro youen Moo                | аль ТС Комманталий контраланта  |  |  |  |  |  |  |  |
|                                                                   | компания подрядчика<br>+ Бульдозеры                                                                                                    | силичество вцилина, техники СТОИМОСТЬ Машино-часа с ндс. | тарину жилтрател та IOC. НОМЕР МОД             | are to nonsemilipin nortpatenta |  |  |  |  |  |  |  |

10.3.5. Заявка на технику закрывается и переходит в статус «Закрыта», если: 1) закончился месяц, указанный в заявке;

2) по всем видам TC в заявке из откликов подрядчиков выбрано количество TC, соответствующее количеству единиц техники, указанному в заявке, и заявка отправлена в работу;

3) заявка закрыта при помощи кнопки «Закрыть заявку».

- 10.4. Создание дополнительной заявки
  - 10.4.1. Если вы не учли какую-либо технику при составлении заявки, вы можете создать дополнительную заявку, перейдя в раздел «Заявки» и нажав на кнопку «Создать заявку».
  - 10.4.2. Далее необходимо нажать на кнопку «Дополнительная» и затем указать родительскую (основную) заявку (номер заявки можно посмотреть в верхней части, перейдя в заявку)

Инструкция пользователя «Системы интеллектуального управления строительной техникой» АО «ДСК «АВТОБАН»

|                                                       | =              |                        |               |                                             |              | Q 4 0       | • Главный Механик<br>главный механик |
|-------------------------------------------------------|----------------|------------------------|---------------|---------------------------------------------|--------------|-------------|--------------------------------------|
| Алданнал                                              | Заявки         |                        |               |                                             |              |             |                                      |
| ∰ Главный экран<br>Е НСИ <                            | Заявки         |                        |               |                                             |              |             |                                      |
| <ul> <li>Документы «</li> <li>Попрявники «</li> </ul> |                |                        | Defe burners  |                                             | Tarfao ana a |             |                                      |
| Компании                                              | создать заявку | горланнызация<br>Тоиск | лиоон участок | 2 INFORM ROMI INHIGH                        | любой статус | v           |                                      |
| Техника<br>О подрядчиков<br>В Засаки                  | Организация    |                        | Дата 🞼        | Техника                                     |              | Объем работ |                                      |
| Отклики                                               | CV-910         |                        | Май 2022      | Бульдозеры 5шт.                             |              | 1385 v.     |                                      |
| © Отчеты                                              | CV-910         | ЗАКРЫТА                | Апрель 2022   | Асфальтоукладчики 1шт.                      |              | 277 ч.      |                                      |
|                                                       | СУ-910         | JAKPLITA               | Апрель 2022   | Автогрейдеры Ішт.                           |              | 277 ч.      |                                      |
| О системе                                             | CV-910         | ЗАКРЫТА                | Апрель 2022   | Автогрейдеры Зшт.<br>Асфальтоукладчики Ішт. |              | 1662 ч.     |                                      |
| -                                                     | СУ-910         | SARPLITA               | Май 2022      | Автогрейдеры Ішт.                           |              | 277 ч.      |                                      |
|                                                       | СУ-910         | ЗАКРЫТА                | Апрель 2022   | Автогудронаторы Ошт.                        |              | 0ч.         |                                      |
|                                                       | СУ-910         | ЗАКРЫТА                | Июнь 2022     | Автопогрузчики ішт.                         |              | 277 ч.      |                                      |
|                                                       | СУ-910         | Закрыта                | Мәрт 2022     | Автобусы 1шт.                               |              | 277 ч.      |                                      |
|                                                       | СУ-910         | ЗАКРЫТА                | Апрель 2022   | Автогрейдеры Ішт.                           |              | 277 ч.      |                                      |
|                                                       | СУ-910         | ЗАКРЫТА                | Апрель 2022   | Автогрейдеры Ішт.                           |              | 277 ч.      |                                      |
| <                                                     | Cy-910         | ЗАКРЫТА                | Апрель 2022   | Асфальтоукладчики їшт.                      |              | 277 ч.      |                                      |

# 10.4.3. Далее необходимо совершить все те же действия, что и при создании основной заявки.

| A070641                                          | =                                                                                                    |                                                                                                    |                           |                             |                                     |                      | 🛱 🔍 🎜 🕧   <sup>•</sup> Главный Механик 🍈 |  |  |  |  |
|--------------------------------------------------|----------------------------------------------------------------------------------------------------|----------------------------------------------------------------------------------------------------|---------------------------|-----------------------------|-------------------------------------|----------------------|------------------------------------------|--|--|--|--|
| Диджитал                                         | Заявки / 0622-0093                                                                                                    |                                                                                                    |                           |                             |                                     |                      |                                          |  |  |  |  |
| 🍵 Главный экран                                  | Павная Список откликов                                                                                                    | Выбранная техника                                                                                               |                           |                             |                                     |                      |                                          |  |  |  |  |
| 🗏 нси 🤟                                          | JAKPLITA                                                                                                    |                                                                                                    |                           |                             |                                     |                      |                                          |  |  |  |  |
| 🗏 Документы 🤇                                    | Номер: 0622-0093                                                                                                    |                                                                                                    |                           |                             |                                     |                      |                                          |  |  |  |  |
| 🗐 Подрядчики 🗸                                   | Тип: Основная заявка<br>Дата: Июнь 2022                                                                                                    |                                                                                                    |                           |                             |                                     |                      |                                          |  |  |  |  |
| 🏛 Компании                                       |                                                                                                    |                                                                                                    |                           |                             |                                     |                      |                                          |  |  |  |  |
| <ul> <li>Техника</li> <li>подрядчиков</li> </ul> | Oprawisaujes: CV-910<br>Nactor: M-12 Mockaa - Kasaka kki 224 – 347 stan 4 ПРОЕКТИРОВАНИЕ и CTPOUTE/IbCTBO -> ABK-86-CTI-09.20 or 28.09.2020 M-12 4 stan (-Oprawisaujes: CV 910 000, -Kowr |                                                                                                    |                           |                             |                                     |                      |                                          |  |  |  |  |
| 🕿 Заявки                                         | Annec nonaux: -                                                                                                    | In the second second second second second second second second second second second second second second second |                           |                             |                                     |                      |                                          |  |  |  |  |
| 🗐 Отклики                                        | Дата размещения: 08.06.2022                                                                                                    | ацать подения –<br>Дата размещения: 08.06.2022                                                                  |                           |                             |                                     |                      |                                          |  |  |  |  |
| 🚯 Отчеты                                         | Состав                                                                                                    | Состав                                                                                                    |                           |                             |                                     |                      |                                          |  |  |  |  |
|                                                  | c                                                                                                    | Сменность Количе                                                                                                | ество единиц техники      | Предполагаемое кол-во часов | Стоимость маш/часа с НДС<br>Не выше | Комментарий          | Кол-во выбранной техники                 |  |  |  |  |
|                                                  | + Бульдозеры                                                                                                    | 5                                                                                                    |                           | 1662                        |                                     |                      | 1                                        |  |  |  |  |
|                                                  | <b>Добавлен:</b> 08.06.2022                                                                                                    |                                                                                                    |                           |                             |                                     |                      |                                          |  |  |  |  |
|                                                  | Отклики                                                                                                    |                                                                                                    |                           |                             |                                     |                      |                                          |  |  |  |  |
|                                                  | Ком                                                                                                    | мпания подрядчика                                                                                               | Количество единиц техники | Стоимость машино-часа с НДС | Тариф контрагента                   | Гос. номер Модель ТС | Комментарий контрагента                  |  |  |  |  |
|                                                  | + Бульдозеры                                                                                                    |                                                                                                    | 5                         |                             |                                     |                      |                                          |  |  |  |  |

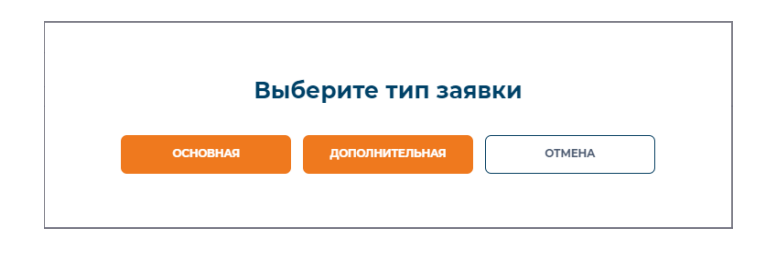

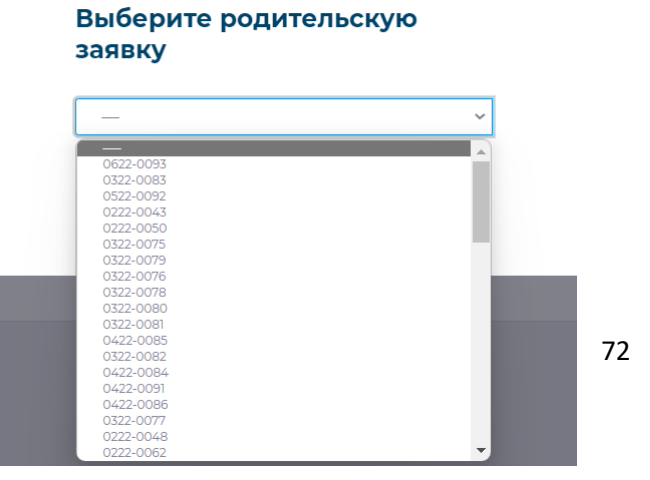
## 11. Регистрация и вход для контрагентов

### 1. Зайти на сайт компании АВТОБАН-Диджитал:

#### https://avtobandigital.ru/

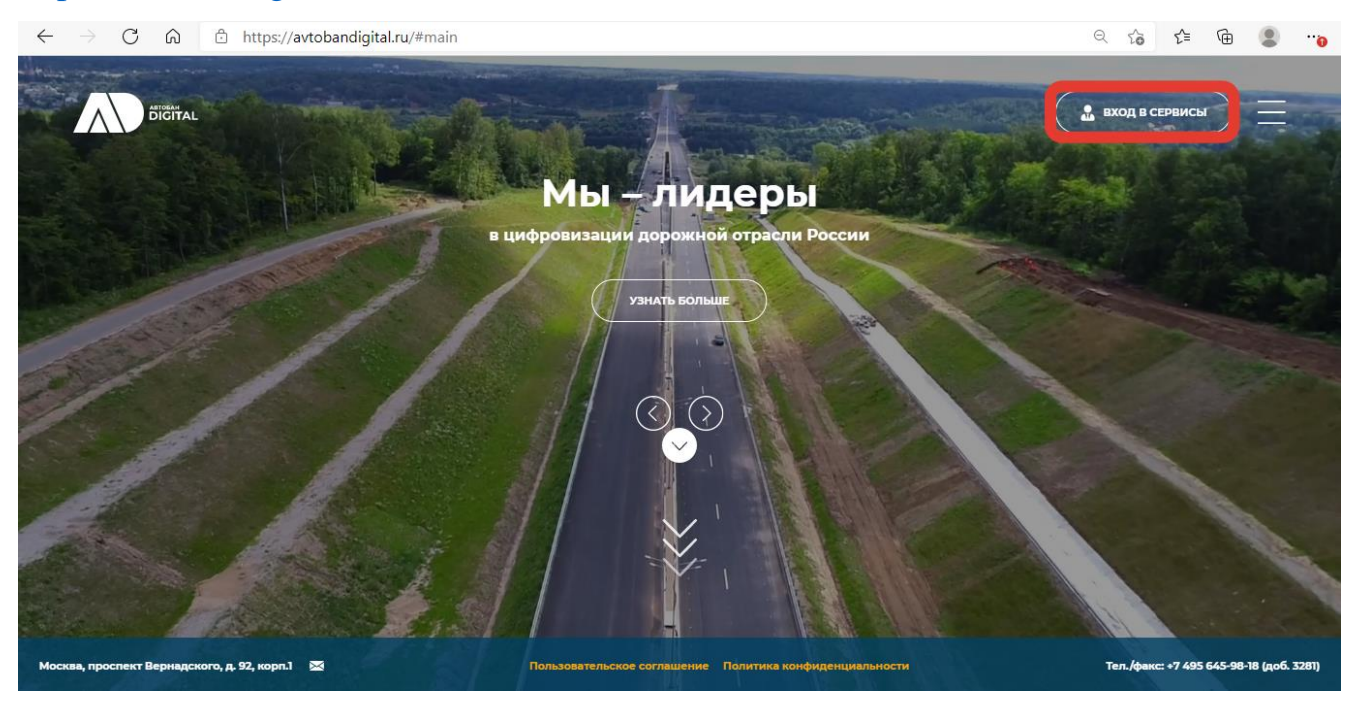

2. Перейти на страницу Личного кабинета пользователя (далее по

тексту – ЛК), нажав на кнопку «Вход» в правом верхнем углу сайта.

3. Введите свой номер мобильного телефона в формате (+7 XXX XXX XXX) и нажмите кнопку «Вход».

| $\leftarrow \rightarrow$ C | D ☆ A https://avtobandigital.ru/lk/#/                                    |                                                            | 荈                    | 7∕≡  | 団 | 0 |
|----------------------------|--------------------------------------------------------------------------|------------------------------------------------------------|----------------------|------|---|---|
|                            | автобан<br>Диджитал                                                      |                                                            | Написать администрат | тору |   |   |
|                            | <b>Вход / Регистрация</b><br>номер телефона<br>+7 921 985 76 85<br>войти | СССКАНИРУЙТЕ ЭТО ПРИЛОЖЕНИЕМ,<br>чтобы войти без ввода SMS |                      |      |   |   |
|                            |                                                                          | 🚔 СКАЧАТЬ ПРИЛОЖЕНИЕ                                       |                      |      |   |   |

4. Введите четырехзначный код, полученный по смс на ваш мобильный номер, и нажмите кнопку «Подтвердить».

| диджитал                                                 | 🖳 Написать администратору |
|----------------------------------------------------------|---------------------------|
|                                                          |                           |
|                                                          |                           |
| Вход / Регистрация                                       |                           |
| Введите код из SMS, отправленного на номер<br>+7 22 - 33 |                           |
|                                                          |                           |
|                                                          |                           |
| подтвердить                                              |                           |
| Отправить код повторно   00:53                           |                           |

5. Ввести ФИО пользователя и нажать кнопку «Далее».

| Вегистрация |  |
|-------------|--|
| Фамилия*    |  |
| Подрядный   |  |
| имя*        |  |
| Подряд      |  |

6. Ввести актуальный адрес электронной почты пользователя и нажать кнопку «Далее».

| Регистрация |  |
|-------------|--|
| e-mail*     |  |
|             |  |
| далее       |  |

7. Поставить галочку на отметке «Подрядчик» и «Я согласен с условиями оферты» и нажать кнопку «Зарегистрироваться».

| Регистрация                     |  |
|---------------------------------|--|
| ВЫ РЕГИСТРИРУЕТЕСЬ КАК          |  |
| Сотрудник компании              |  |
| • Подрядчик                     |  |
| 🛛 Я согласен с условиями оферты |  |
| ЗАРЕГИСТРИРОВАТЬСЯ              |  |

8. После входа в ЛК пользователь автоматически попадает на главную страницу. Далее требуется нажать на раздел «Компании» и нажать кнопку «Добавить».

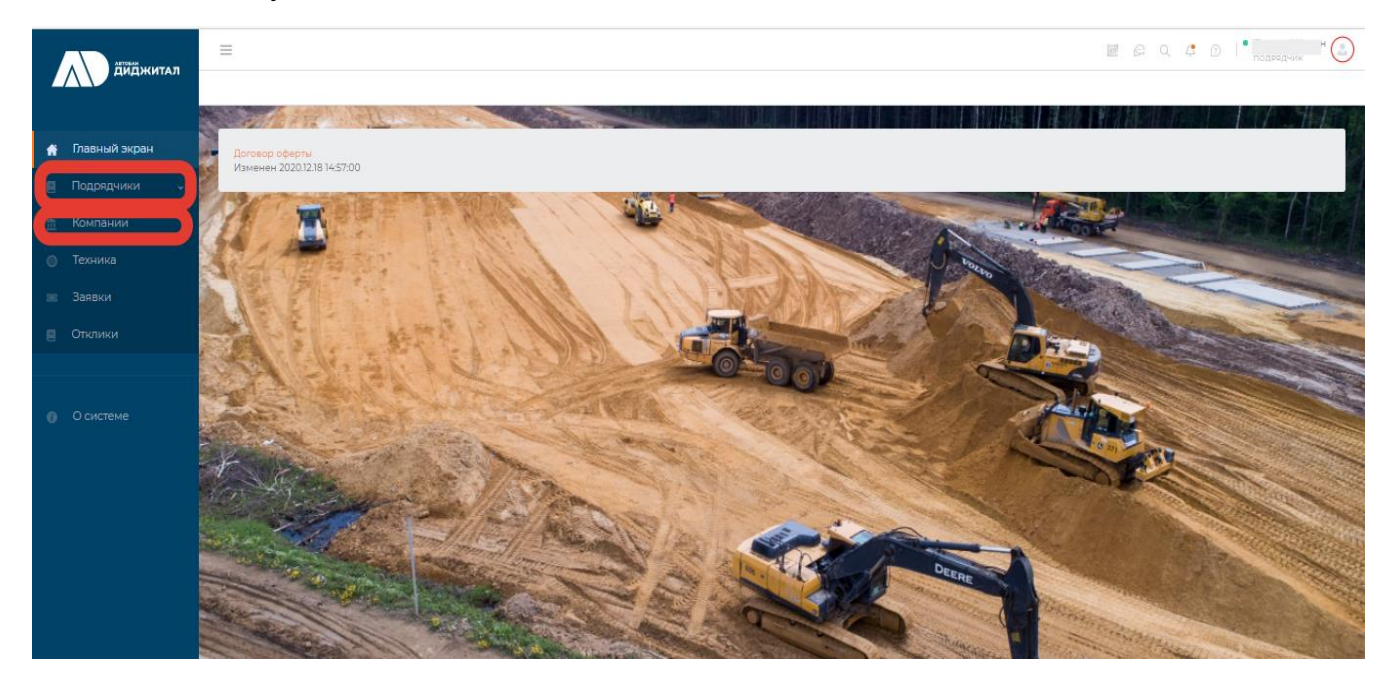

 В поле «Поиск по компаниям РФ» ввести ОГРН или ИНН вашей компании и нажать кнопку «Найти».

|   |               | E Q Q Q I Подряд Подрядный              |
|---|---------------|-----------------------------------------|
|   |               | Компании / Добавление                   |
|   |               |                                         |
|   | Главный экран | Добавление своего юр. лица              |
|   |               |                                         |
|   | Отклики       | Поиск по компаниям РФ                   |
|   |               | Ввелите ОГОН ИНН название апрес или ФИО |
| ŧ | Компании      |                                         |
|   |               |                                         |
|   |               | Общая информация                        |
|   | О системе     | краткое наименование юл *               |
|   |               |                                         |
|   |               | ПОЛНОЕ НАИМЕНОВАНИЕ ЮЛ *                |
|   | <             | ·                                       |

10. Левой кнопкой мыши дважды выбрать найденную компанию, после чего данные раздела «Общая информация» и «Юридический адрес» заполнятся автоматически.

| атом житал |               | =                       |             |            | 🛱 Q 🗘 🕜   • Подряд Подрядный 🌘          |
|------------|---------------|-------------------------|-------------|------------|-----------------------------------------|
|            |               | Компании / Добавление   |             |            |                                         |
|            | Главный экран | Поиск по компани        | іям РФ      |            |                                         |
|            | Заявки        | 9705109652              |             |            | НАЙТИ                                   |
|            | Техника       |                         |             |            |                                         |
| ŧ          | Компании      | Название компании       | Статус      | инн        | Адрес                                   |
|            |               | подрядчик               | Действующее | 9705109652 | 115114, Москва, Летниковская, д 4 стр 5 |
|            | Осистеме      | Общая информац          | ия          |            |                                         |
|            |               | КРАТКОЕ НАИМЕНОВАНИЕ ЮЛ | 1*          |            |                                         |
|            | <             |                         |             |            |                                         |

11.В разделах «Общая информация» и «Юридический адрес» требуется самостоятельно заполнить пустые строки, отмеченные \*. Раздел «Банковские реквизиты» заполнить полностью самостоятельно. Далее нажать кнопку «Добавить».

| Диджитал        | Компании / Добавление    |
|-----------------|--------------------------|
| 🏦 Главный экран | Банковские реквизиты     |
|                 |                          |
| Отклики         |                          |
|                 | РАСЧЕТНЫЙ СЧЕТ *         |
| 🟦 Компании      | ENK*                     |
|                 |                          |
| 0 системе       | корреспондентский счет * |
|                 |                          |
|                 | добавить                 |
| <               |                          |

#### 12.В открывшемся окне перейдите в «Документы».

| Диджитал        | E Подряд Подрядный                                                                                         |
|-----------------|----------------------------------------------------------------------------------------------------|
|                 |                                                                                                    |
| 🏦 Главный экран | Компания                                                                                                   |
|                 |                                                                                                    |
| 🗧 Отклики       | Статус: новля                                                                                              |
|                 | Краткое наименование ЮЛ: ПОДРЯДЧИК                                                                         |
| 🏛 Компании      | ИНН: 9705109652<br>Телефон: +79660941466                                                                   |
| О системе       | кпп: 770501001<br>ОГРН: 5177746060025                                                                      |
|                 | Полное наименование ЮЛ: ОБЩЕСТВО С ОГРАНИЧЕННОЙ ОТВЕТСТВЕННОСТЬЮ "ПОДРЯДЧИК"<br>Регион присутствия: Москва |
|                 | Индекс: 115114                                                                                             |
| <               | Страна: Россия                                                                                             |

#### 13.В открывшемся перечне документов нажать на кнопку «Добавить

#### документ».

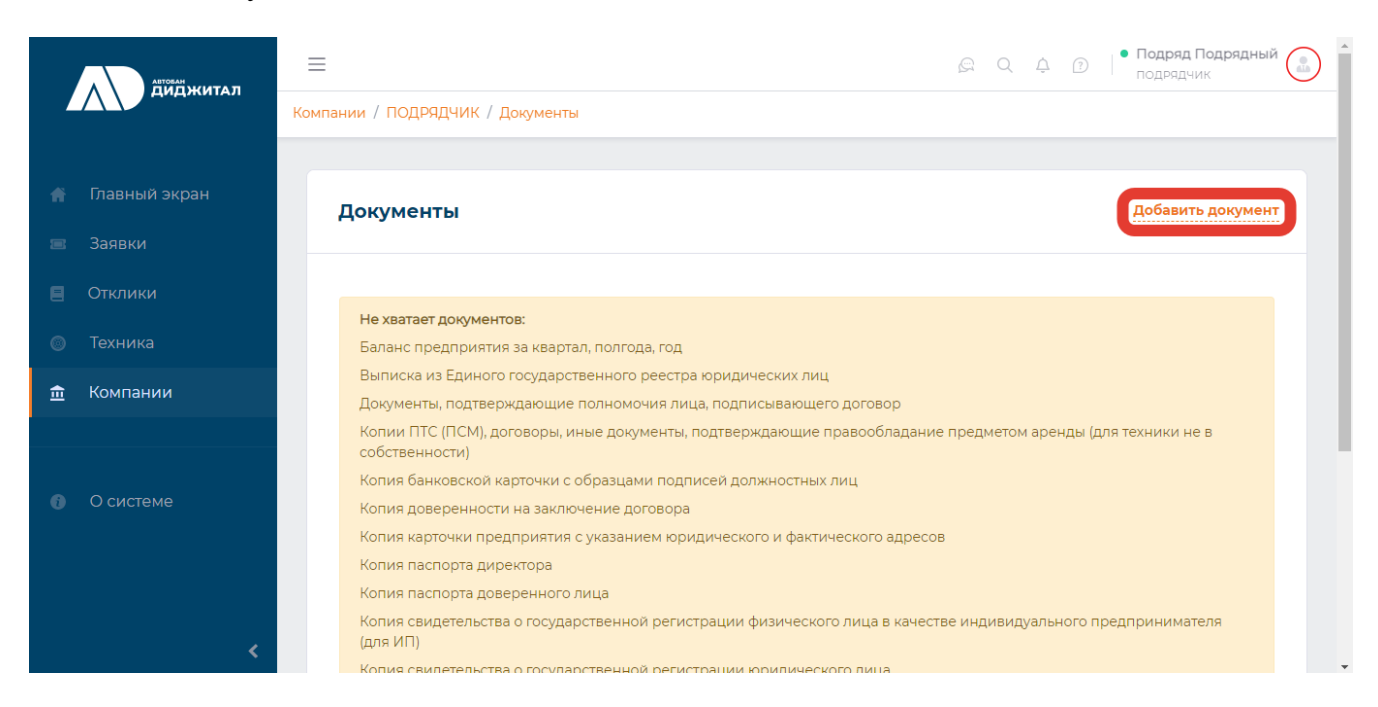

14.Выбрать тип документа для загрузки и нажать «Добавить».

|          |                                                                                                    | Д 3 Подряд Подрядный<br>подрядчик |
|----------|----------------------------------------------------------------------------------------------------|-----------------------------------|
| Диджитал | Компании / ПОДРЯДЧИК / Документы                                                                                                    |                                   |
|          | д<br>Добавление документа                                                                                                    | Добавить документ                 |
|          |                                                                                                    |                                   |
|          | ВЫБЕРИТЕ ТИП ДОКУМЕНТА                                                                                                    |                                   |
|          |                                                                                                    |                                   |
|          |                                                                                                    |                                   |
|          | отмена добавить                                                                                                    | аренды (для техники не в          |
| <        | Копия паспорта доверенного лица<br>Копия свидетельства о государственной регистрации физического лица в качестве индивид<br>(для ИП)<br>Копия свидетельства о государственной регистрации юридического лица | уального предпринимателя          |

15.Далее нажать на область, выделенную красным ниже. В открывшемся диалоговом окне найти соответствующий документ в формате PDF, JPG или PNG и нажать «Открыть». Далее нажать кнопку «Добавить».

| АВТОВАН  | =                                                                                               | Подряд Подрядный         |
|----------|-------------------------------------------------------------------------------------------------|--------------------------|
| диджитал | Компан                                                                                          | ×                        |
|          | Добавление документа                                                                            |                          |
|          | Д                                                                                               | Добавить документ        |
|          |                                                                                                 |                          |
|          |                                                                                                 |                          |
|          |                                                                                                 |                          |
|          |                                                                                                 |                          |
|          | Нажмите или перетащите в область файл для добавления                                            | аренды (для техники не в |
|          |                                                                                                 |                          |
|          |                                                                                                 |                          |
|          |                                                                                                 |                          |
|          | Выписка из Единого государственного реестра<br>юридических лиц, выданную не позднее чем за один | ального предпринимателя  |

16.Добавить в соответствии с п.13-15 все имеющиеся документы, указанные в перечне, в формате PDF, JPG или PNG.

\* Обращаем ваше внимание, что все документы должны быть размещены в хорошо читаемом виде, при этом соблюдая условия: один документ = один файл.

## 12. Инструкция по получению Токена

1. Открыть созданную вами компанию и пройти во вкладку «Тетрон».

| диджитал | Компании / ИПАРТест                                                                                      |
|----------|----------------------------------------------------------------------------------------------------|
|          | Плавная Ответственные лица от компании Тетрон Документы Список начальников АБЗ Список весовщиков История |
|          | Компания                                                                                                 |
|          |                                                                                                    |
|          | Статуст активна                                                                                          |
| Компании | Полное наименование ЮЛ: ИП Арефьева Тестичи                                                              |
|          | Bug KOR: 000                                                                                             |
|          | NHH: 0123456789                                                                                          |
|          | KINI: 987654321<br>OFPH: Tponono                                                                         |
|          | Телефон организации: не указано                                                                          |
|          | ФИО генерального директора (полностью): не указано<br>Телефон генерального директора: не указано         |
|          | Юридический адрес                                                                                        |
|          | Регион присутствия: санкт-петербург                                                                      |
|          | Индекс: 194358                                                                                           |
|          | Город: СлБ                                                                                               |

2. В открывшемся окне нажать на гиперссылку «Добавить токен».

|            | диджитал     | Компании / И | IП АР Тест / Тетрон            |        |           |                        |                   |         |                |
|------------|--------------|--------------|--------------------------------|--------|-----------|------------------------|-------------------|---------|----------------|
| <b>11</b>  | лавный экран | Главная      | Ответственные лица от компании | Тетрон | Документы | Список начальников АБЗ | Список весовщиков | История |                |
| вн         | нси «        | Тет          | рон                            |        |           |                        |                   |         | Добавить токен |
| ВД         | lокументы <  |              |                                |        |           |                        |                   |         |                |
| e n        | Тодрядчики · |              |                                |        |           |                        |                   |         |                |
| ±т к       | Компании     |              |                                |        |           |                        |                   |         |                |
| © T        | Гехника      |              |                                |        |           |                        |                   |         |                |
| = 3        | Заявки       |              |                                |        |           |                        |                   |         |                |
| ∎ o        | Этклики      |              |                                |        |           |                        |                   |         |                |
|            |              |              |                                |        |           |                        |                   |         |                |
| <b>6</b> 0 | О системе    |              |                                |        |           |                        |                   |         |                |
|            |              |              |                                |        |           |                        |                   |         |                |
|            |              |              |                                |        |           |                        |                   |         |                |
|            |              |              |                                |        |           |                        |                   |         |                |
|            |              |              |                                |        |           |                        |                   |         |                |
|            | <            |              |                                |        |           |                        |                   |         |                |

3. Во всплывающем окне вводим наименование токена (любое понятное для Вас обозначение: например, наименование Вашей компании), нажимаем кнопку «Добавить».

| диджитал        | Компании / ИПАРТест / Тетрон                                                                                 |  |  |  |  |  |  |  |
|-----------------|----------------------------------------------------------------------------------------------------|--|--|--|--|--|--|--|
| 🎓 Главный экран | Главная Ответственные лица от компании Тетрон Документы Список начальников АБЗ Список весовщиков История     |  |  |  |  |  |  |  |
| ⊟ нси ∢         | Тетрон                                                                                                    |  |  |  |  |  |  |  |
| 🗐 Документы 🕜   | ×                                                                                                    |  |  |  |  |  |  |  |
| 🗏 Подрядчики 👻  | Дооавить токен                                                                                               |  |  |  |  |  |  |  |
| 🏦 Компании      | имя токена.                                                                                                  |  |  |  |  |  |  |  |
| 💿 Техника       |                                                                                                    |  |  |  |  |  |  |  |
| 🖽 Заявки        | После нажатия на кнопку "Добавить" Вы будете перенаправлены<br>на страницу для ввода логина и пароля Тетрон. |  |  |  |  |  |  |  |
| 🗐 Отклики       |                                                                                                    |  |  |  |  |  |  |  |
|                 | ОТМЕНА ДОБАВИТЬ                                                                                              |  |  |  |  |  |  |  |
| О системе       |                                                                                                    |  |  |  |  |  |  |  |
|                 |                                                                                                    |  |  |  |  |  |  |  |
|                 |                                                                                                    |  |  |  |  |  |  |  |
|                 |                                                                                                    |  |  |  |  |  |  |  |
|                 |                                                                                                    |  |  |  |  |  |  |  |
| × .             |                                                                                                    |  |  |  |  |  |  |  |

4. После нажатия кнопки «Добавить» Вас автоматически переадресует на систему авторизации где необходимо ввести Логин и пароль в системе Тетрон.

| $\leftarrow$ | $\rightarrow$ | С | 仚 | <b>А</b> Не защищено | web.tetron.ru/login.html?client_id=s&activation_time=0&duration=0&flags=1⟨=ru&redirect_uri=https%3A%2F%2Favtoban-private.q-s.pw%2FaddTetr 🟠 | R | : |
|--------------|---------------|---|---|----------------------|----------------------------------------------------------------------------------------------------|---|---|
|              |               |   |   |                      |                                                                                                    |   |   |
|              |               |   |   |                      | Пользователь                                                                                                    |   |   |
|              |               |   |   |                      | Авторизовать                                                                                                    |   |   |
|              |               |   |   |                      | В случае авторизации получит следующий уровень доступа к данным Вашей учетной<br>записи.                                                    |   |   |
|              |               |   |   |                      | Слежение онлайн                                                                                                    |   |   |
|              |               |   |   |                      | Подробнее ~                                                                                                    |   |   |
|              |               |   |   |                      |                                                                                                    |   |   |

# При успешной авторизации Вас автоматически перекинет на главную страницу системы ООО «АВТОБАН - Диджитал».

1. Перейти в раздел «Техника» и нажать кнопку «Добавить».

|          |                   | ≡       |               |                                                           |                | Q Q Q           | ?       | • Подряд Подрядный<br>подрядчик |
|----------|-------------------|---------|---------------|-----------------------------------------------------------|----------------|-----------------|---------|---------------------------------|
| Диджитал |                   | Техника |               |                                                           |                |                 |         |                                 |
|          | Главный экран     | Техни   | ка            |                                                           |                |                 |         |                                 |
|          | Заявки<br>Отклики |         |               |                                                           |                |                 |         |                                 |
| ۲        | Техника           |         | ДОБАВИТЬ      | <ul> <li>Только подключенный к</li> <li>Тетрон</li> </ul> | Любой ста \vee | Любая категория | Q       | Поиск                           |
| (E)      | Компании          |         | Гос. номер ↓↑ | Вид машины ↓↑                                             | Модель↓↑       | Категор         | ия техн | ики ††                          |
|          | О системе         |         |               |                                                           |                |                 |         | < >                             |
|          | <                 |         |               |                                                           |                |                 |         |                                 |

2. Заполнить все строки в появившемся диалоговом окне.

Поле «Наименование» должно отражать категорию и гос.номер техники (к примеру, экскаватор-погрузчик АА 3492 99).

В открывающемся списке ИДЕНТИФИКАТОР ТОКЕНА необходимо выбрать токен, который был заполнен вами в карточке вашей компании. В открывающемся списке ИДЕНТИФИКАТОР ТЕТРОН необходимо выбрать единицу технику в системе Тетрон, соответствующую добавляемой.

После заполнения всех полей необходимо нажать кнопку «Добавить».

|   | ABTOBAH       | E C C C C C C C C C C C C C C C C C C C |
|---|---------------|-----------------------------------------|
|   | Диджитал      | Техника / Добавление                    |
|   |               | Добавление техники                      |
|   | Главный экран |                                         |
|   |               | вид машины                              |
|   | Отклики       |                                         |
| ۲ | Техника       | категория техники                       |
|   |               |                                         |
|   |               | модель                                  |
|   |               |                                         |
|   | О системе     | TOC. HOMEP *                            |
|   |               |                                         |
|   |               | тип владения                            |
|   | <             | Собственность                           |

#### 3. После вывода техники необходимо перейти в раздел «Документы».

| АЕТОБАН           | E Подряд Подрядный 🔊                         |
|-------------------|----------------------------------------------|
|                   | Техника / в115тс                             |
|                   |                                              |
| 👚 Главный экран   | Техника / Редактировать Документы Тетрон     |
|                   |                                              |
| 🗐 Отклики         | новая                                        |
| 🎯 Техника         | Компания: ПОДРЯДЧИК                          |
| <u>م بر</u>       | Foc. Homep: B115TC                           |
| <u>т</u> Компании | <b>Вид машины:</b> Грузовой фургон           |
|                   | Модель: ВСА-Р100000-21,1                     |
|                   | Категория техники: Установки сваебойные      |
| O системе         | Тип владения: Собственность                  |
|                   | <b>Дата добавления в систему:</b> 24.12.2020 |
|                   | Дата последнего изменения: 24.12.2020        |
|                   |                                              |
| <                 |                                              |

4. Требуется добавить ПТС/ПСМ машины по аналогии с пунктами 13-15.

\* Если техника у подрядчика находится в аренде или лизинге, то необходимо подгрузить в формате PDF договор аренды или договор лизинга. У подрядчика на платформе обязательна должна в таком случае прослеживаться связь с арендодателем или лизингодателем (прикреплены актуальные версии договоров, где одной из сторон является сам подрядчик).

\*\* Обращаем ваше внимание, что в случае загрузки электронной ПТС, необходимо дополнительно подгрузить скан СТС.

|          |               | =                           | 🛱 Q 🗘 🕐   • Подряд Подрядный 🍙 |
|----------|---------------|-----------------------------|--------------------------------|
|          | Диджитал      | Техника / вПЅтс / Документы |                                |
|          |               |                             |                                |
|          | Главный экран | Документы                   | Добавить документ              |
|          |               |                             |                                |
|          | Отклики       |                             |                                |
| 0        | Техника       | Необходимо наличие ПС       |                                |
| <u>ش</u> |               |                             |                                |
|          |               |                             |                                |
|          | О системе     |                             |                                |
|          | <             |                             |                                |

5. После осуществления всех действий с п.1 по п.24 компании требуется пройти проверку службой безопасности компании АВТОБАН. О получении заключения вам придет уведомление на сайте в верхнем правом углу.

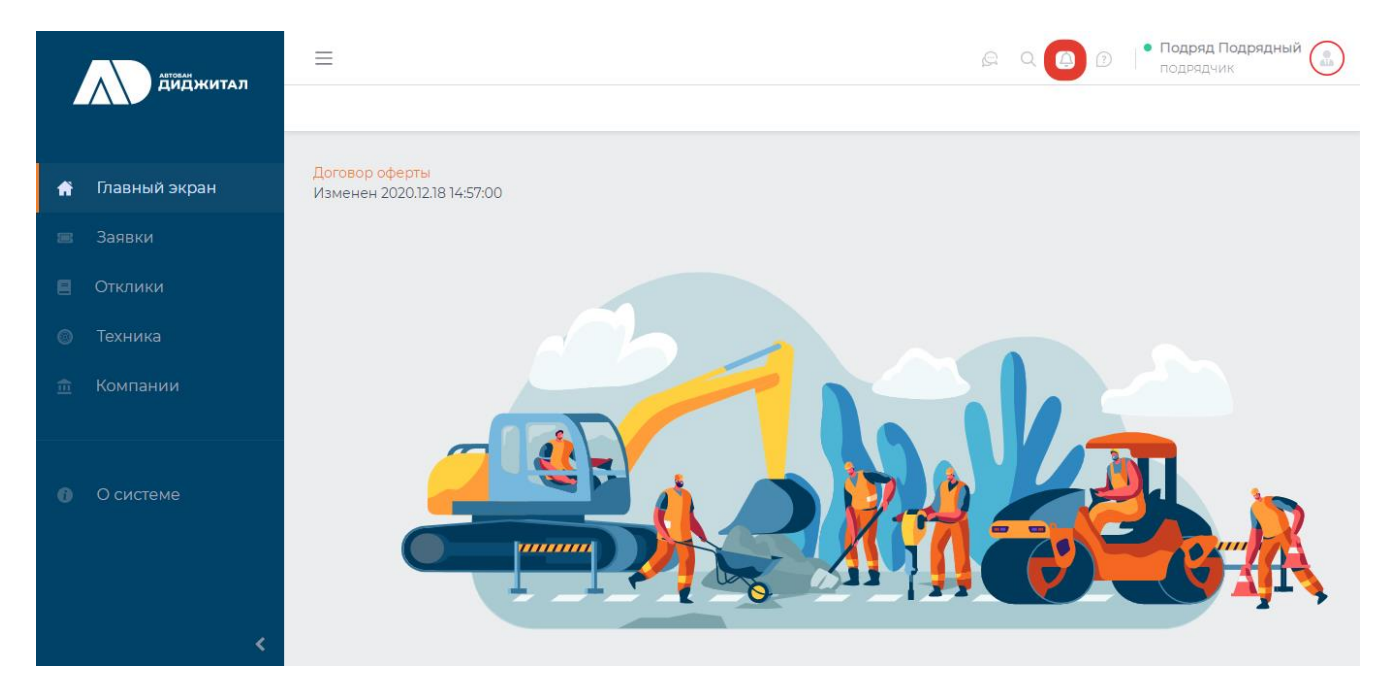